# **EDIUS** ユーザーズガイド

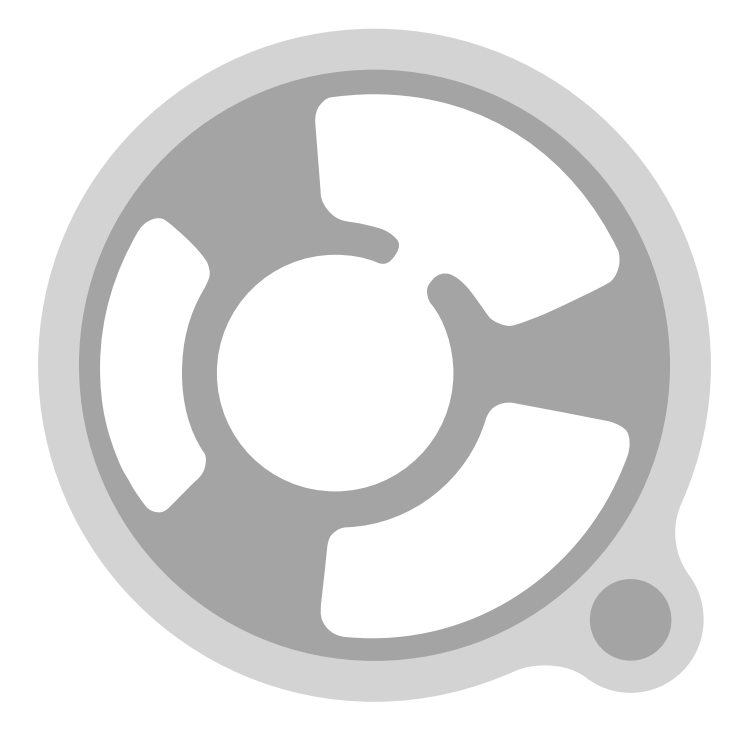

- (1) 本製品の一部または全部を無断で複製することを禁止します。
- (2) 本製品の内容や仕様は将来予告無しに変更することがあります。
- (3)本製品は内容について万全を期して作成しましたが、万一ご不審な点や誤り、記載漏れなどお気付きの 点がございましたら、当社までご連絡ください。
- (4) 運用した結果については、(3)項にかかわらず責任を負いかねますので、ご了承ください。
- (5)ご使用上の過失の有無を問わず、本製品の運用において発生した逸失利益を含む特別、付随的、または 派生的損害に対するいかなる請求があったとしても、当社はその責任を負わないものとします。
- (6)本製品付属のソフトウェア、ハードウェア、マニュアル、その他添付物を含めたすべての関連製品に関して、解析、リバースエンジニアリング、デコンパイル、ディスアッセンブリを禁じます。
- (7) カノープス、CANOPUS /カノープス、EDIUS /エディウス、ProCoder およびそのロゴは、カノープ ス株式会社の登録商標です。
- (8) HDV はソニー株式会社と日本ビクター株式会社の商標です。
- (9) Microsoft、Windows は米国マイクロソフト・コーポレーションの登録商標です。
- (0) Intel、Pentium、Xeon は、アメリカ合衆国およびその他の国におけるインテル コーポレーションまた はその子会社の商標または登録商標です。
- (1) QuickTime および QuickTime ロゴは、ライセンスに基づいて使用される商標です。QuickTime は、米 国およびその他の国々で登録された商標です。
- (12) Inscriber は Inscriber Technology Corporation の登録商標です。TitleMotion および Inscriber ロゴは Inscriber Technology Corporation の登録商標です。
- (13) Adobe、Adobe Reader はアドビシステム社の登録商標です。
- (14) DCDOLEY Dolby、ドルビーおよびダブルD記号はドルビーラボラトリーズの商標です。ドルビーラボ OLCHTAGE ラトリーズからの実施権に基づき製造されています。
- (15) その他の商品名やそれに類するものは各社の商標または登録商標です。

## 📖 表記について

- 本書での説明と実際の運用方法とで相違点がある場合には、実際の運用方法を優先するものとします。
- ■本文中の内容や画面は、EDIUS Pro version 4 を元に説明しています。
- 本書で使用している画像は開発中のものであり、実際の製品とは異なる場合があります。
- ■本書はパソコンの基本的な操作を行なうことができる方を対象に書かれています。特に記載の無い操作 については、一般的なパソコンの操作と同様に行なってください。
- 本書では、EDIUS Pro version 4 や EDIUS シリーズを「EDIUS」と表記します。

## ▲ 警告

#### 健康上の注意

ごくまれに、コンピュータのモニタに表示される強い光や刺激や点滅によって、一時的にてんかん・意識の 喪失などが引き起こされる場合があります。こうした経験をこれまでにされたことがない方でも、それが起 こる体質ももっていることも考えられます。こうした経験をお持ちの方や、経験をお持ちの方の血縁にあた られる方は、本製品を使用される前に必ず医師と相談してください。

#### 著作権について

テレビ放送やビデオなど、他人の作成した映像/音声をキャプチャしたデータは、動画、静止画にかかわら ず個人として楽しむ以外は、著作権法上、権利者に無断では使用できません。また、個人として楽しむ目的 であっても複製が制限されている場合があります。キャプチャしたデータのご利用に対する責任は一切負い かねますのでご注意ください。

> EDIUS ユーザーズガイド June 7, 2006 Copyright © 2006 Canopus Co., Ltd. All rights reserved.

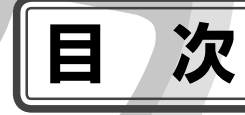

### 概要

## ユーザーズガイドについて

|    | 本書の内容                                       | 2 |
|----|---------------------------------------------|---|
|    | 本書の使い方 ・・・・・・・・・・・・・・・・・・・・・・・・・・・・・・・・・・・・ | 2 |
| ED | IUS の特徴 ······                              | 4 |
| パン | ノコンと機器の接続                                   | 5 |
| ウィ | ィンドウの構成と機能                                  |   |
|    |                                             |   |

| ウィンドウのレイアウト・・・・・・・・・・・・・・・・・・・・・・・・・・・・・・・・・・・・ |
|-------------------------------------------------|
| プレビューウィンドウ・・・・・・ 10                             |
| タイムラインウィンドウ・・・・・ 14                             |
| ビンウィンドウ ・・・・・・ 16                               |
| パレットウィンドウ・・・・・ 17                               |

## チュートリアル(基礎編)

### 作品を作りはじめる前に

|    | 構成を考えよう ・・・・・・・・・・・・・・・・・・・・・・・・・・・・・・・・・・・・         | 20 |
|----|------------------------------------------------------|----|
|    | 素材を用意しよう・・・・・・・・・・・・・・・・・・・・・・・・・・・・・・・・・・・・         | 21 |
|    | 作成手順を確認しよう・・・・・・・・・・・・・・・・・・・・・・・・・・・・・・・・・・・・       | 22 |
| プロ | コジェクト作成                                              |    |
|    | プロジェクトを作成しよう ・・・・・・・・・・・・・・・・・・・・・・・・・・・・・・・・・・・・    | 24 |
|    | プロジェクトを保存しよう ・・・・・・・・・・・・・・・・・・・・・・・・・・・・・・・・・・・・    | 27 |
| 素林 | オの取り込み                                               |    |
|    | HDV 機器から素材を取り込もう・・・・・・・・・・・・・・・・・・・・・・・・・・・・・・・・・・・・ | 28 |
|    | 保存されている素材を取り込もう・・・・・・・・・・・・・・・・・・・・・・・・・・・・・・・・・・・・  | 31 |

#### クリップの編集

| クリップをタイムラインに配置しよう                                   |
|-----------------------------------------------------|
| シーケンス機能でプールのシーンを作ろう ・・・・・・・・・・・・・・・・・・ 40           |
| マルチカムモードでプールのシーンを作ろう ・・・・・・・・・・・・・・・・・ 42           |
| ネストシーケンス機能でプールのシーンを挿入しよう・・・・・・・・・・ 47               |
| エフェクトの適用                                            |
| 〈Effect〉 パレットと〈Information〉 パレットを表示しよう ・・・・・・・・・ 49 |
| 画像の色かぶりを補正しよう ・・・・・・・・・・・・・・・・・・・・・・・・・・・・・・・ 50    |
| タイトルの背景画像に特殊効果をかけよう ・・・・・・・・・・・・・・・・・・・・・ 54        |
| 画像の切り替わりに効果をつけよう・・・・・・・・・・・・・・・・・・・・・・・ 59          |
| オーディオの編集                                            |
| プールシーンの水音の音量を下げよう ・・・・・・・・・・・・・・・・・・・・・・・・ 62       |
| タイトルの作成                                             |
| タイトルを入れよう・・・・・・ 64                                  |
| 作品完成                                                |
| テレビモニタで視聴できるように調整しよう ・・・・・・・・・・・・・・・・・・ 71          |
| 作品の出力                                               |
| HDV テープへ出力しよう ・・・・・ 74                              |

## チュートリアル (応用編)

| 応用編目次 | · · · |  | •• | •• | ••• | ••• |  | ••• | ••• | • | ••• | ••• | ••• | ••• | ••• | ••• | • • | ••• |  | •• | •• | •• | ••• | ••• | •• | ••• | ••• | • • | ••• | •• |  | 8 | SC |
|-------|-------|--|----|----|-----|-----|--|-----|-----|---|-----|-----|-----|-----|-----|-----|-----|-----|--|----|----|----|-----|-----|----|-----|-----|-----|-----|----|--|---|----|
|-------|-------|--|----|----|-----|-----|--|-----|-----|---|-----|-----|-----|-----|-----|-----|-----|-----|--|----|----|----|-----|-----|----|-----|-----|-----|-----|----|--|---|----|

#### プロジェクト作成

| プロジェクトで使わなかったクリップをビンから削除しよう ・・・・・・ | · 81 |
|------------------------------------|------|
| オフラインクリップを復旧しよう ・・・・・              | · 82 |

#### 素材の取り込み

| 1本の長いテープから複数の素材を取り込もう・・・・・・・・・・・・                 | 84 |
|---------------------------------------------------|----|
| CD から音楽を取り込もう・・・・・・・・・・・・・・・・・・・・・・・・・・・・・・・・・・・・ | 87 |

iv

#### クリップの編集

| クリップをコピー/切り取り/貼り付けしよう ・・・・・・                   | 89  |
|------------------------------------------------|-----|
| クリップをトリミングしよう ・・・・・                            | 93  |
| クリップの再生速度を変えよう ・・・・・・・・・・・・・・・・・・・・・・・・・・・・・・・ | 99  |
| 動画から静止画を切り出そう ・・・・・・・・・・・・・・・・・・・・・・・・・・・・・    | 103 |

### エフェクトの適用

| ピクチャー・イン・ピクチャーを使おう ・・・・・・・・・・・・ | 104 |
|---------------------------------|-----|
| 3D・ピクチャー・イン・ピクチャーを使おう ·····     | 111 |
| 画像を切り抜いて合成しよう ・・・・・             | 119 |

#### オーディオ編集

| BGM をつけよう ・・・・・                      | · 126 |
|--------------------------------------|-------|
| トラック間のボリュームバランスを調整しよう ・・・・・・・・・・・・・・ | · 127 |

### 作品の出力

| 作品を UVU に書さ込もつ・・・・・・・・・・・・・・・・・・・・・・・・・・・・・・・・・・・・ |  |  | 作品を DVD に書き込もう・ |
|----------------------------------------------------|--|--|-----------------|
|----------------------------------------------------|--|--|-----------------|

vi

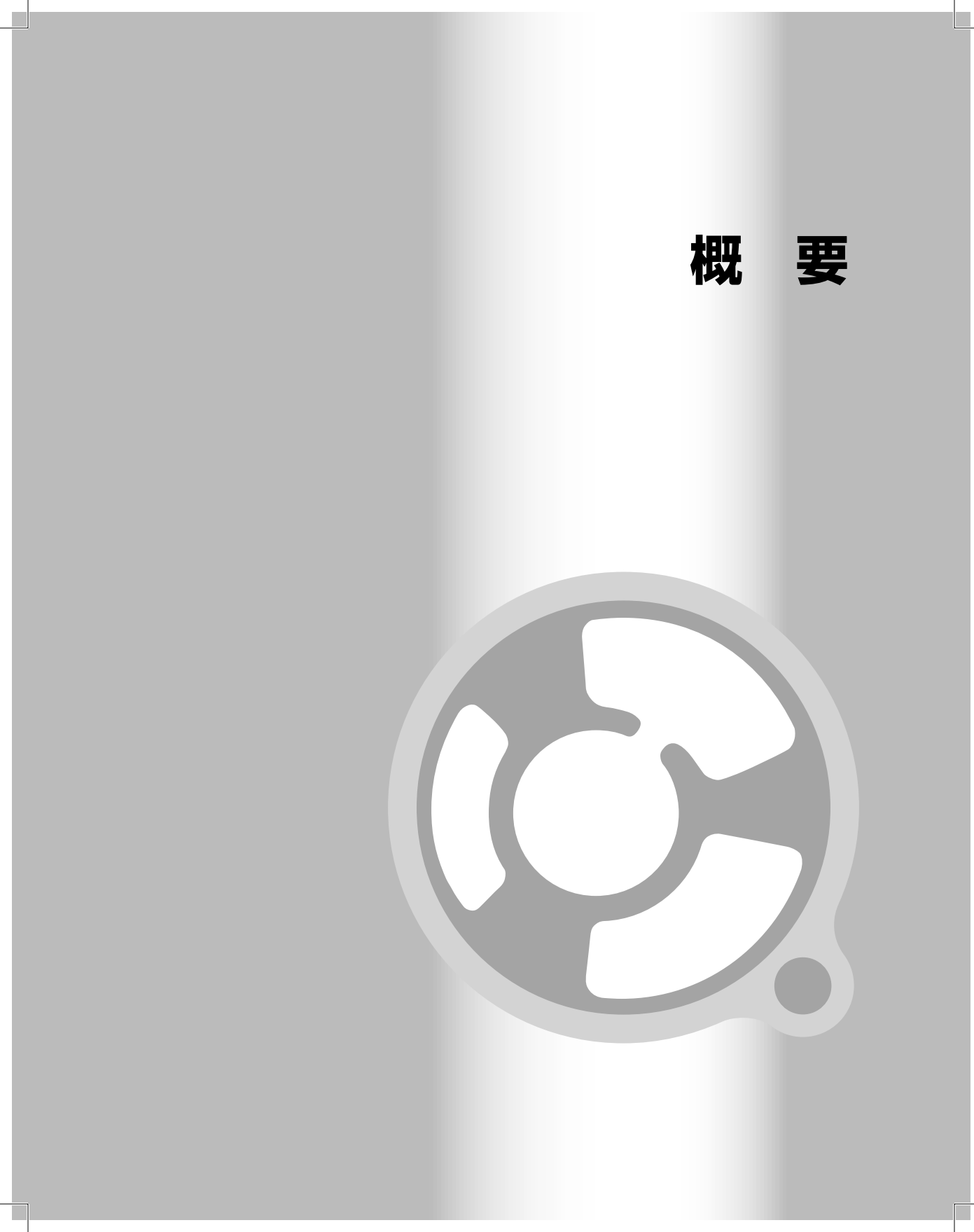

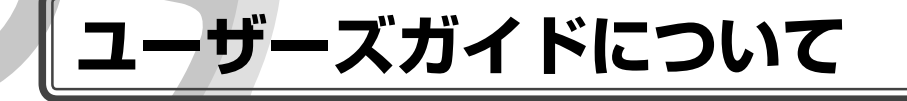

本書の内容

このマニュアルは、初めてビデオ編集に挑戦される方や初心者の方に、EDIUSの基本的な使い方を学んでいただくための構成になっています。より詳しい設定や、設定項目の内容、本書では紹介しきれなかった機能などについては、リファレンスマニュアル、オンラインヘルプを参照してください。本書は次のような構成になっています。

#### 第1章 概要

EDIUS でビデオ編集を始める前に、知っておいていただきたいことを記載 しています。

#### 第2章 チュートリアル(基礎編)

EDIUS に同梱されているデータを使って、簡単な VTR を作成します。手順 にしたがって作業することで、基本的な操作を理解していただけます。

#### 第3章 チュートリアル(応用編)

基礎編で紹介した機能のほかに、紹介したい機能や EDIUS の新機能について、具体的な例でわかりやすく説明しています。

## 本書の使い方

まず別冊のインストールガイドをお読みになり、EDIUS をインストールしてください。 EDIUS の主な画面については、「第 1 章 概要」で説明しています。

ビデオ編集の基本的な流れを理解したい方は、同梱の Sample Contents DVD からファイルをコピーし、「第2章 チュートリアル(基礎編)」をお読みください。 EDIUS の起動から作品の出力までの流れを説明しています。

「第3章 チュートリアル(応用編)」は、機能ごとに具体的な例を使って説明しています。

本書で使っているマークと意味は次のとおりです。

| ~~~    | 知っておくと便利なことや、わかりにくい言葉の意味などを説                                 | 概要  |
|--------|--------------------------------------------------------------|-----|
| Column | 明しています。                                                      | 其磁短 |
|        | キーボードショートカットです。手順は主にボタンで操作する<br>方法で説明していますが、このマークがあるときは、記載され |     |
|        | ているキーボードを押しても操作できます。                                         |     |
| V.e.wi | 新機能にはこのマークがついています。                                           | 心用備 |
|        |                                                              |     |

また、本書では HDV 機器を主な例として設定や操作方法を説明しています。HDV 機器、DV 機器とパソコンの接続には、OHCI(IEEE1394)端子が必要です。デ バイスの入力設定、出力設定などについては、別冊のマニュアルやお持ちの機器の 取扱説明書などをご確認ください。

#### ● HDV とは

HDV とは、日本のカメラメーカー4社が策定したハイビジョン映像の記録方式規格です。

テープに記録されるデータ量こそ DV と同じですが、画素数は DV 規格の 3 ~ 4 倍 もの大きさになります。そのため DV よりもデータ量が多くなり、パソコン側に極 めて高い性能が要求されます。

EDIUS では、テープに記録された HDV 映像をパソコンに取り込むときに、 Canopus HQという独自のコーデックを用いてパソコンにかかる負担を軽減してい ます。HQ コーデックは負担の軽減に寄与しますが、データ量は増大するため、可 能な限り大容量のハードディスクを用意されることをおすすめします。

※ MPEG-TS のまま取り込むことも可能ですが、再生には大きな負荷がかかりますので高スペックな編集環境が必要です。

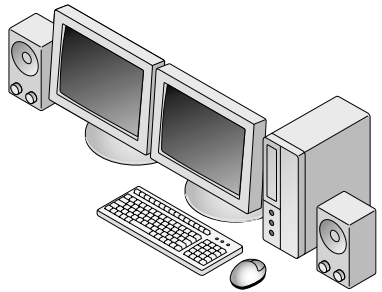

## EDIUS の特徴

## 快適な動作でリアルタイム編集が行えます

EDIUS の最大の特徴は、編集の動作が実にスムーズに行えることです。プロ の方に使用されている他のビデオ編集ソフトウェアに比べて、使い勝手の良 さを体感していただけることでしょう。また、クリップを配置したタイムラ イン上の素材に対して、エフェクトやトランジションなどの効果をかけた後 でも、レンダリングすることなく完成したときと同じ画質で内容を確認する ことができます。

## 独自の高品質なコーデックが魅力

EDIUS シリーズの発売以前からカノープス製品に搭載されてきた独自のコー デックは、高い画質を備えているのが魅力です。さらに EDIUS はハイビジョ ン対応コーデックを内蔵していますので、家庭用のビデオカメラでハイビジョ ン撮影を実現したフォーマットとして注目を集めている HDV にも対応してい ます。これまでの HQ トランスコードキャプチャに加え、機器を EDIUS から コントロールして MPEG-TS 形式のままでキャプチャできるようになりまし た。編集に不向きとされる HDV の映像を快適に編集できるだけでなく、業務用、 放送用にも使用可能な高い品質を兼ね備えています。

## HDV から DV まで幅広い素材に対応可能です

当社独自コーデックの AVI に加えて、HDV から SD まで幅広い動画ファイル を素材として扱えます。しかも種類の異なる素材をひとつのプロジェクトの中 で混在させることもできます。

## DVD の書き出しをはじめとする多彩な出力

編集後の映像を保存するときも様々な形式から選べます。これは付属の動画変換ソフト「Canopus ProCoder Express」との連携によって実現しています。 HDV や DV のテープへの書き出し、各種圧縮フォーマットでのファイル保存はもちろんのこと、書き込み型 DVD ドライブを搭載したパソコンから、タイムラインをチャプター付きの DVD-Video として直接保存することもできます。

# パソコンと機器の接続

HDV 機器 (DV 機器) とパソコンは IEEE1394 ケーブルで接続します。ご使用の 環境に合わせてケーブルをご用意ください。

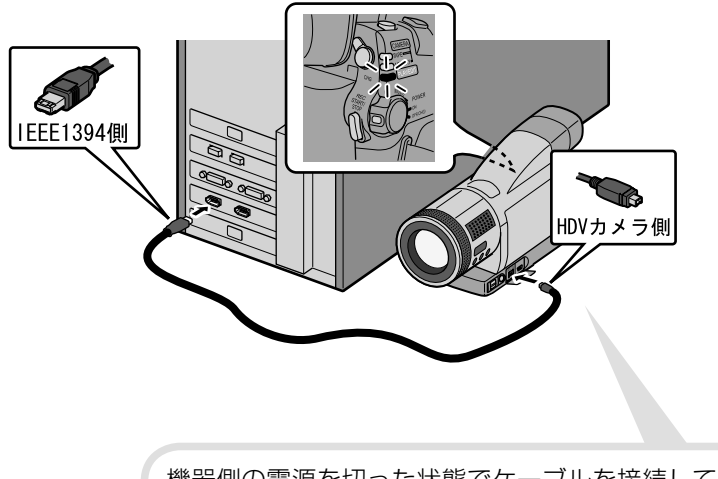

機器側の電源を切った状態でケーブルを接続してください。 電源は PC 側と機器側を接続してから入れてください。 概要

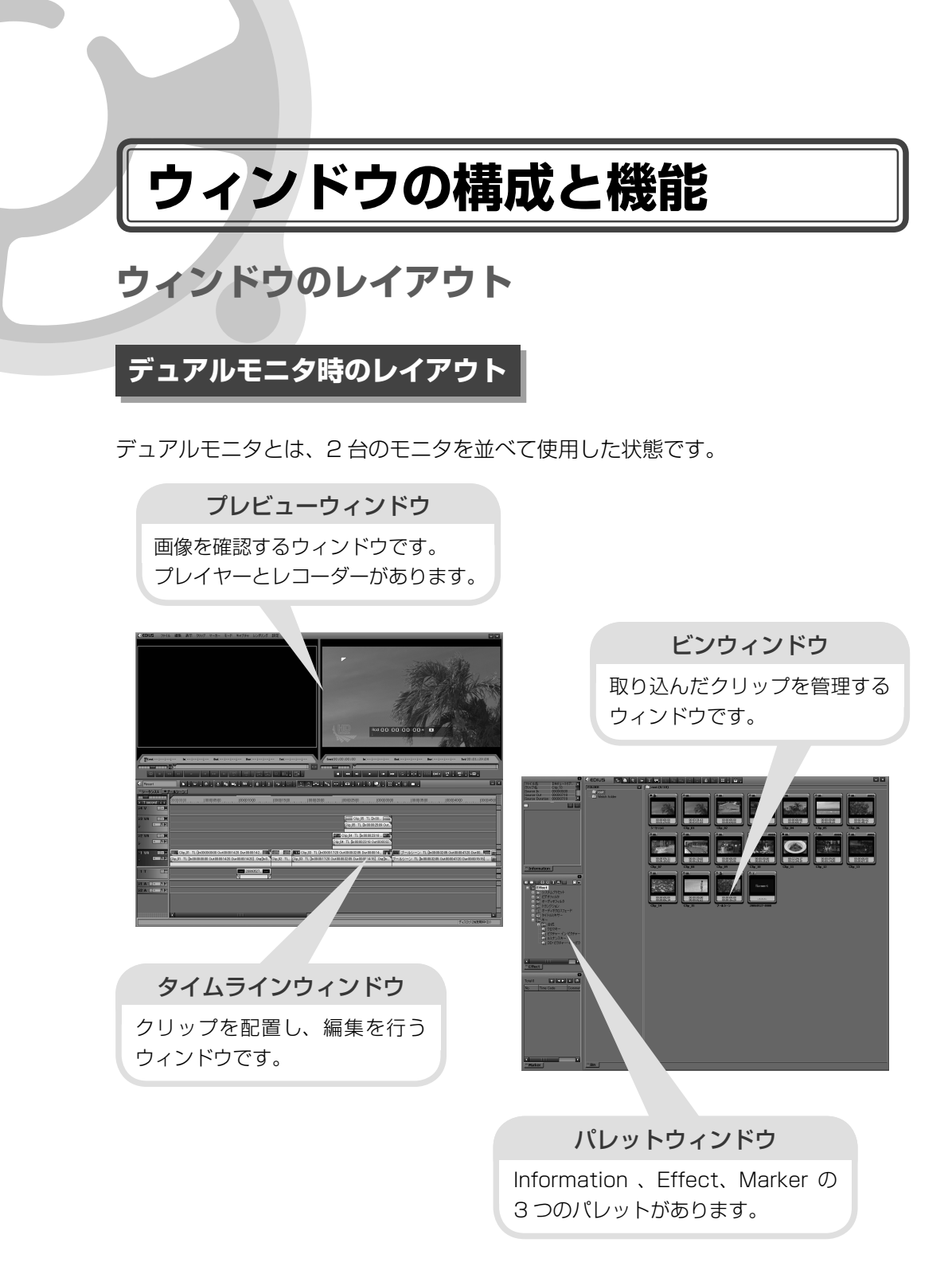

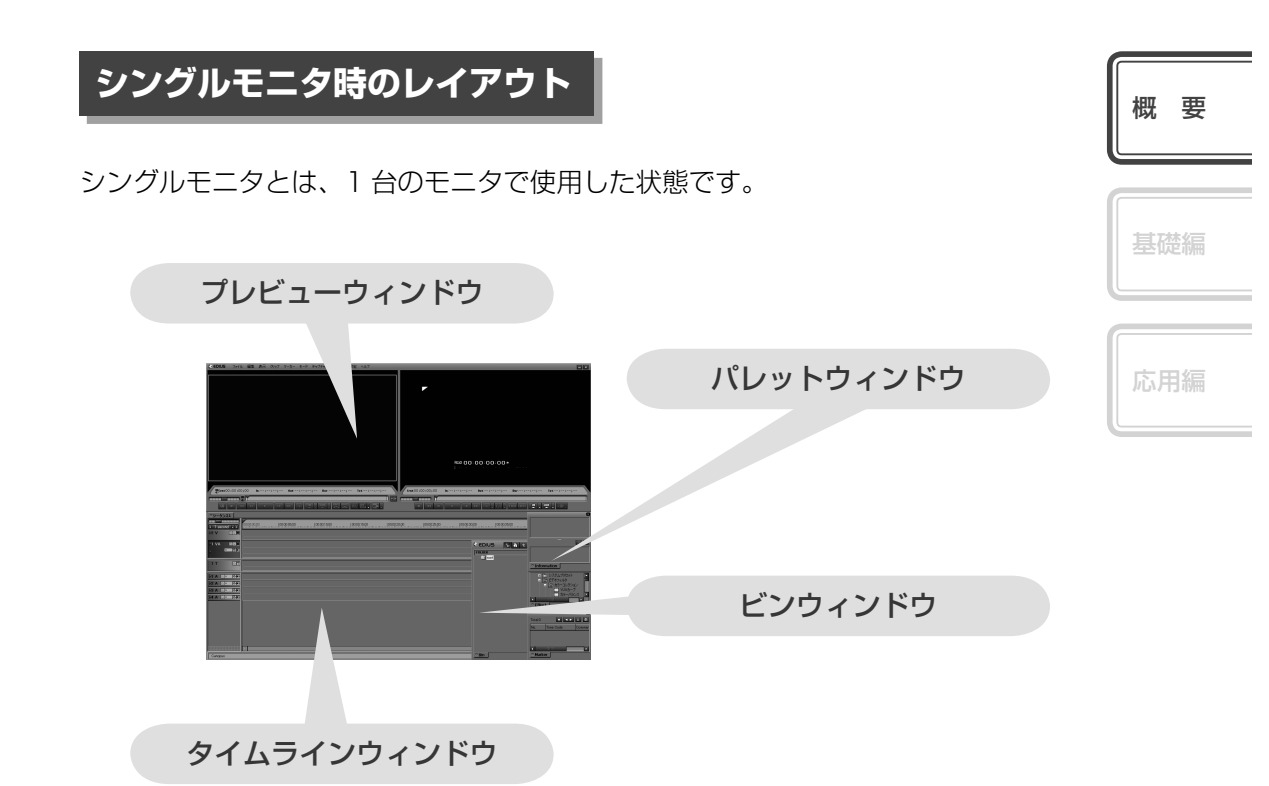

#### ウィンドウレイアウトのカスタマイズ

EDIUSの標準レイアウトは、デュアルモ ニタに対応するためにウィンドウが横に 長く配置されています。そのためシン グルモニタ環境の場合にウィンドウが 重なって表示されてしまいます。作業 しやすいようにレイアウトをカスタマイズ できます。また、カスタマイズしたレイ アウトを保存しておくこともできます。

次ページへ続く⇒

Column

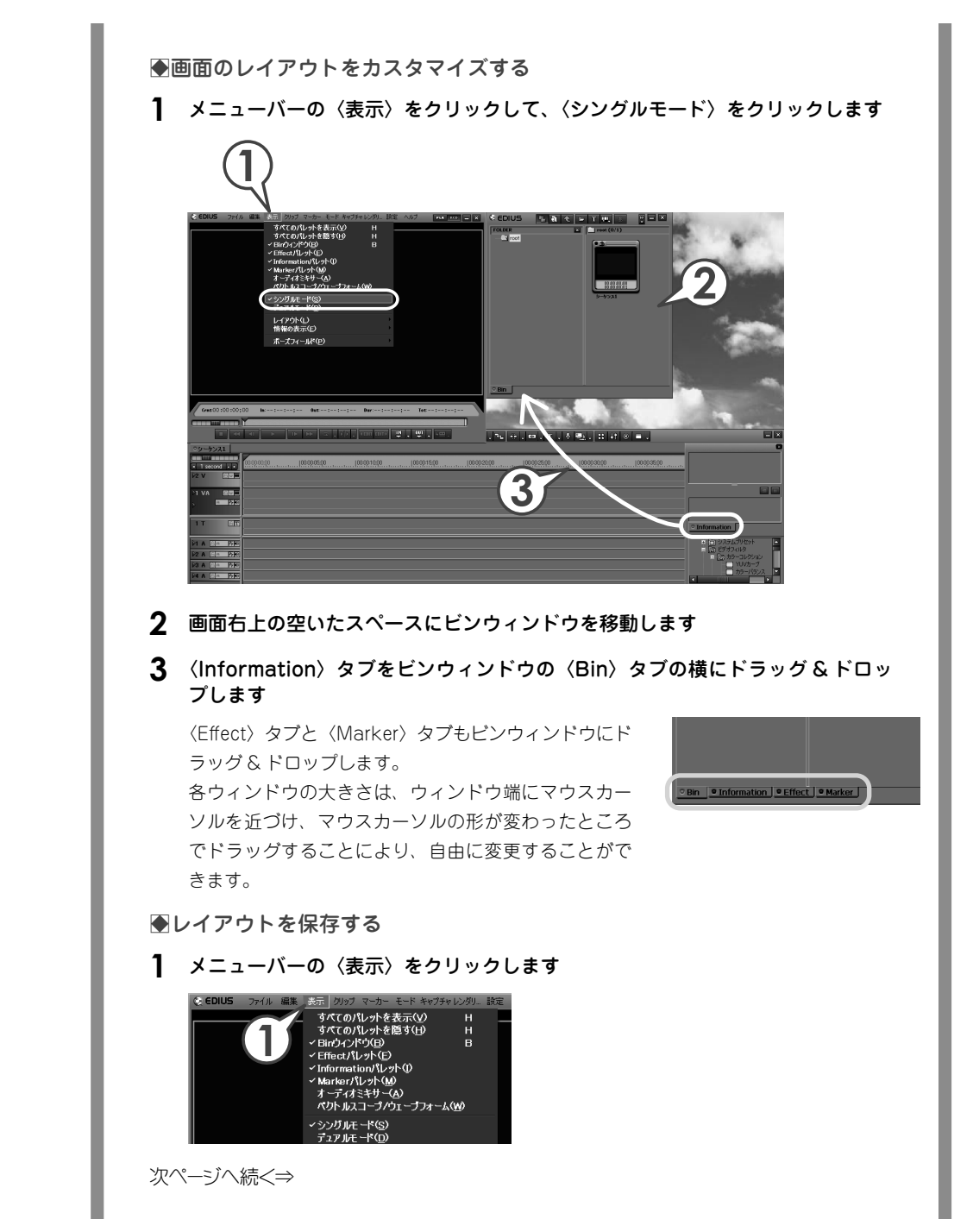

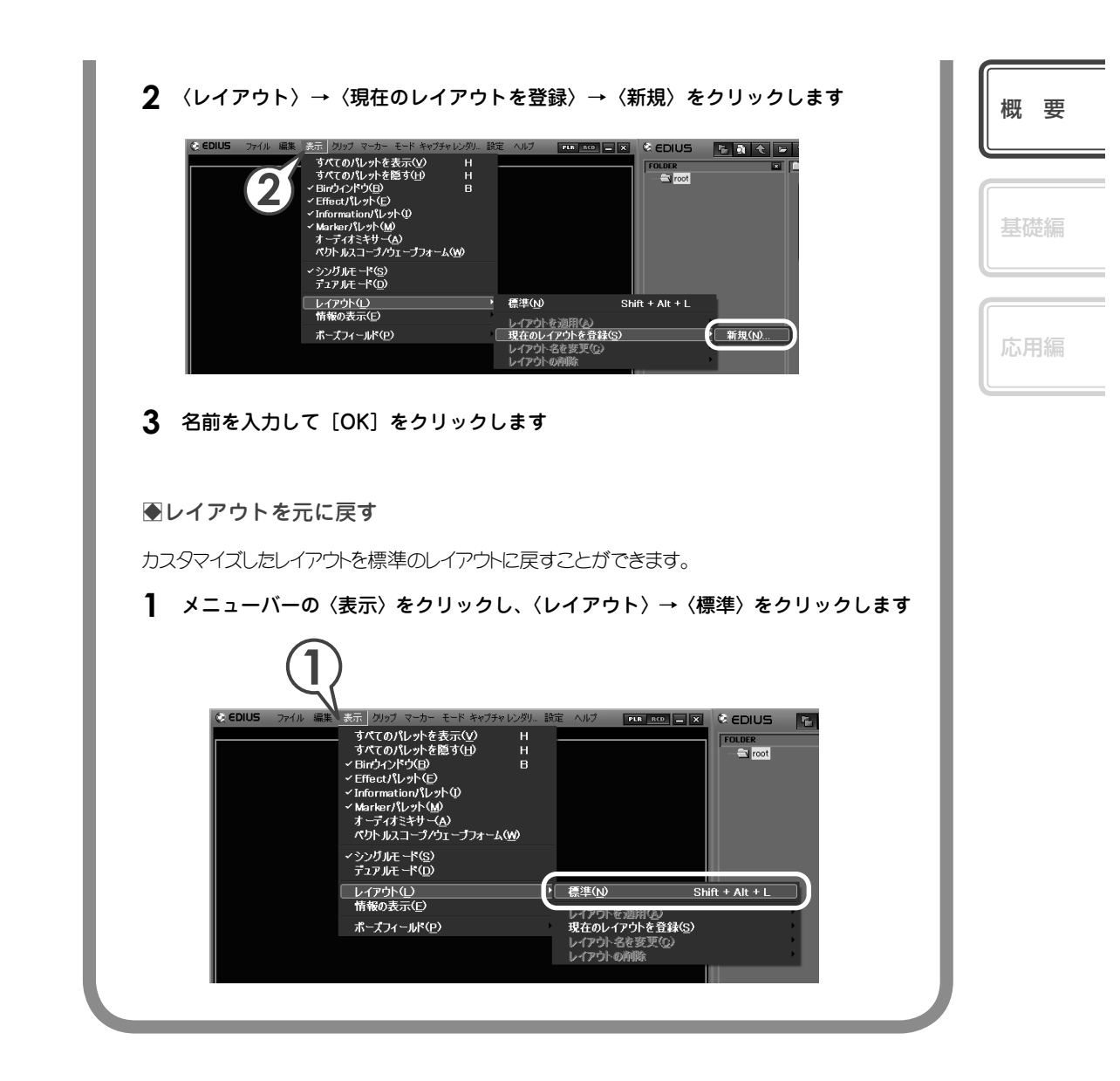

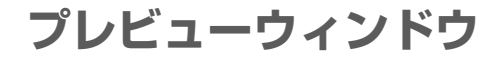

デュアルモード

プレビューウィンドウに、プレイヤーとレコーダーの両方を表示して使用します。

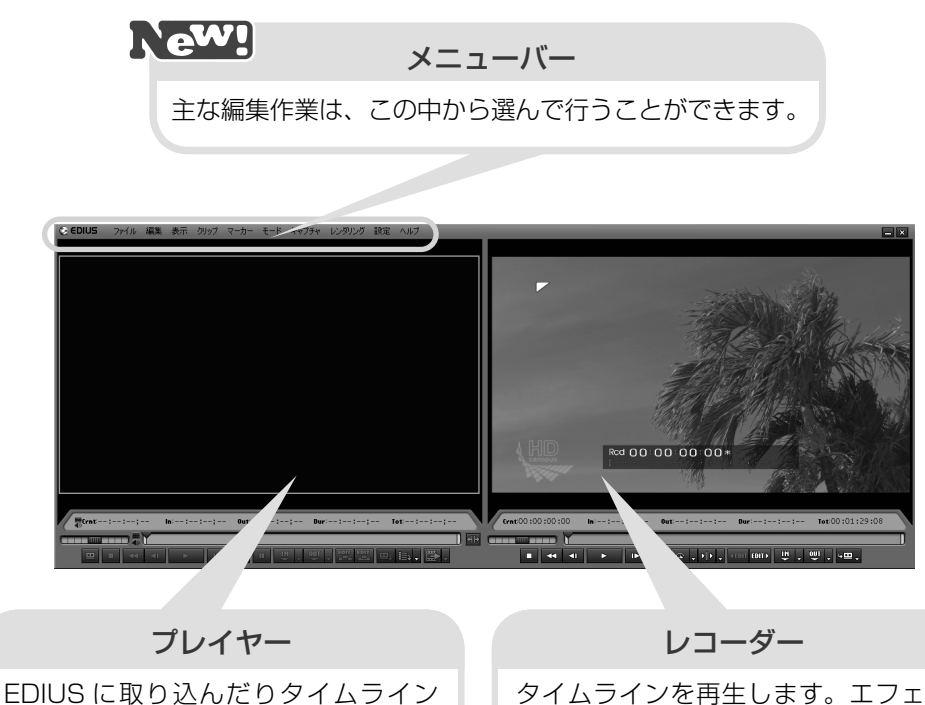

に配置したりする前の素材を再生する ウィンドウです。カメラの画像やビン のクリップを再生させて In 点、Out 点 を設定します。

タイムラインを再生します。エフェク トをかけた画像や、合成した画像もリ

アルタイムに確認できます。

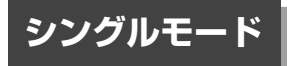

プレビューウィンドウに、プレイヤーとレコーダーのどちらかを表示し、切り替え ながら使用します。

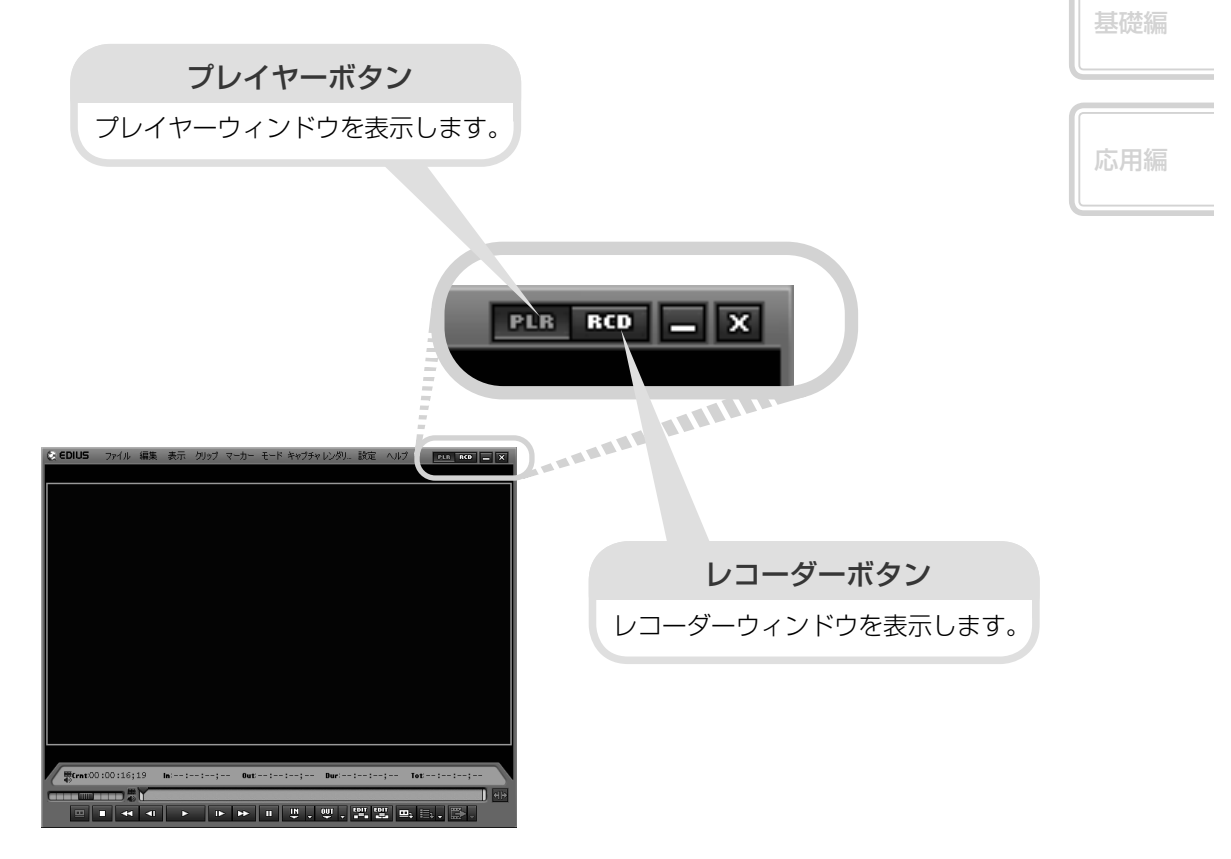

概要

プレイヤーの操作ボタン

| ① 入力プリセット 1                    | 入力の設定をボタンに登録し、クリックするだけで設定を切り<br>替えることができます。詳しくはリファレンスマニュアル「操<br>作ボタンの設定」を参照してください。 |
|--------------------------------|------------------------------------------------------------------------------------|
| ②停止                            | 再生を停止します。[ [ [ ]                                                                   |
| <ol> <li>③ 巻き戻し</li> </ol>     | 巻き戻します。[』]                                                                         |
| ④ 前のフレーム                       | 1クリックで1フレーム分逆方向に再生します。押し続けると<br>コマ戻しできます。[ 【♪]                                     |
| ⑤ 再生                           | 順方向に再生します。再生中にクリックすると一時停止します。<br>再度クリックすると再生を再開します。[ [mine ]                       |
| ⑥ 次のフレーム                       | 1クリックで1フレーム分順方向に再生します。押し続けると<br>コマ送りできます。[♪]                                       |
| ⑦ 早送り                          | 早送りします。[ []]                                                                       |
| ⑧ ループ再生                        | 繰り返し再生します。[ [[TTRL] + [SPACE]]                                                     |
| <ol> <li>In 点の設定</li> </ol>    | 長いテープやクリップから、使用する範囲の先頭(In 点)を設<br>定します。[                                           |
| <ol> <li>① Out 点の設定</li> </ol> | 長いテープやクリップから、使用する範囲の末尾(Out 点)を<br>設定します。[                                          |
| ① Timeline に挿入<br>で追加          | タイムラインカーソルの位置に、クリップを挿入して配置します。配置する位置にクリップがある場合は、挿入したクリップ<br>の長さ分だけ後ろにずれます。[        |

12

| <sup>12</sup> Timeline に<br>上書きで追加           | タイムラインカーソルの位置に、クリップを上書きして配置し<br>ます。配置する位置にクリップがある場合はそのクリップを上<br>書きしますので、他のクリップの位置はずれません。[ | 概要  |
|----------------------------------------------|-------------------------------------------------------------------------------------------|-----|
| 13 キャプチャ                                     | プレイヤーに表示した画像を取り込みます。[                                                                     | 基礎編 |
| <sup>⑭</sup> バッチキャプチャ<br><sup>⑭</sup> リストに追加 | 1 つのテープから複数の素材を取り込む(バッチキャプ<br>チャ)場合、In 点、Out 点などの情報をリストに追加します。<br>[ [ [ ]]]               | 応用編 |

レコーダーの操作ボタン

| • • • |        | <b>P</b> | @ . PP.                       | <b>VEDIT EDIT</b> | <b>U</b> . | <u>₩</u> , , |      |
|-------|--------|----------|-------------------------------|-------------------|------------|--------------|------|
| 1 2 3 | 3) (4) | 56       | $\overline{7}$ $\overline{8}$ | 9 10              | 11)        | (12)         | (13) |
| 1 2 3 | 3 (4)  | 5 6      | 7 8                           | 9 10              | 1          | 12           | 13   |

①~⑥は、プレイヤーの操作ボタン②~⑦と同じです。

| ⑦ ループ再生                                     | In 点と Out 点を設定している場合はその間を繰り返し再生します。設定がない場合はタイムラインを最初から最後まで繰り返します。 [ [] + [] |
|---------------------------------------------|-----------------------------------------------------------------------------|
| <sup>⑧</sup> Timeline カーソル<br>の周辺を再生        | タイムラインカーソルの前後を再生します。[ [[]]] + []]                                           |
| <ul> <li>① つ前の編集点に</li> <li>③ 移動</li> </ul> | タイムラインカーソル位置から左方向の編集点にカーソルが<br>移動します。[                                      |
| ⑩ 次の編集点に移動                                  | タイムラインカーソル位置から右方向の編集点にカーソルが<br>移動します。[ [\$_]]                               |
| <ol> <li>In 点の設定</li> </ol>                 | タイムラインに In 点を設定します。 [ 🂭 ]                                                   |
| <ol> <li>② Out 点の設定</li> </ol>              | タイムラインに Out 点を設定します。 [ 💭 ]                                                  |
| 13 Export                                   | テープやファイルへの出力ができます。                                                          |

## タイムラインウィンドウ

主な編集作業はタイムラインウィンドウで行います。クリップ (ビデオ・オーディオ・ 静止画・タイトル・カラー)を時間軸に沿って配置し、作品を仕上げます。

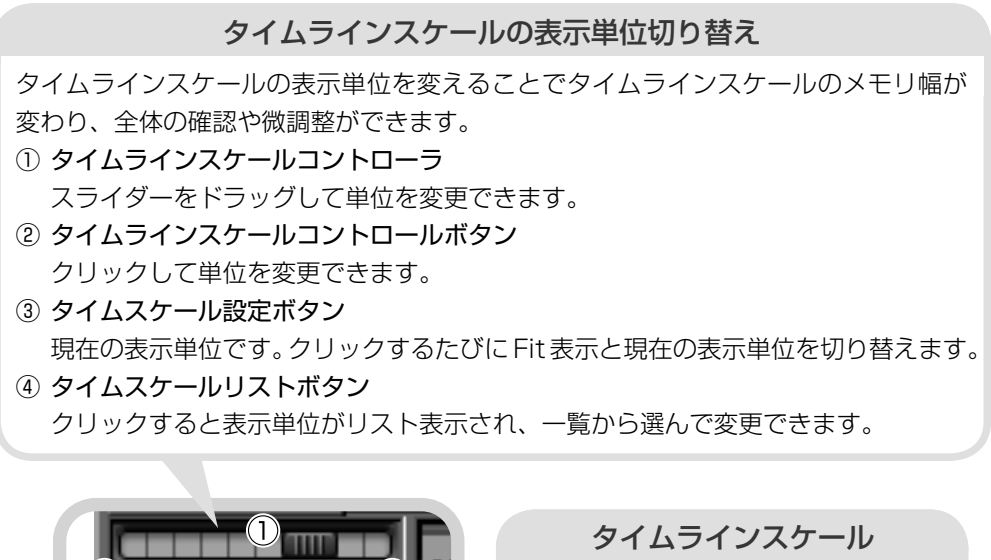

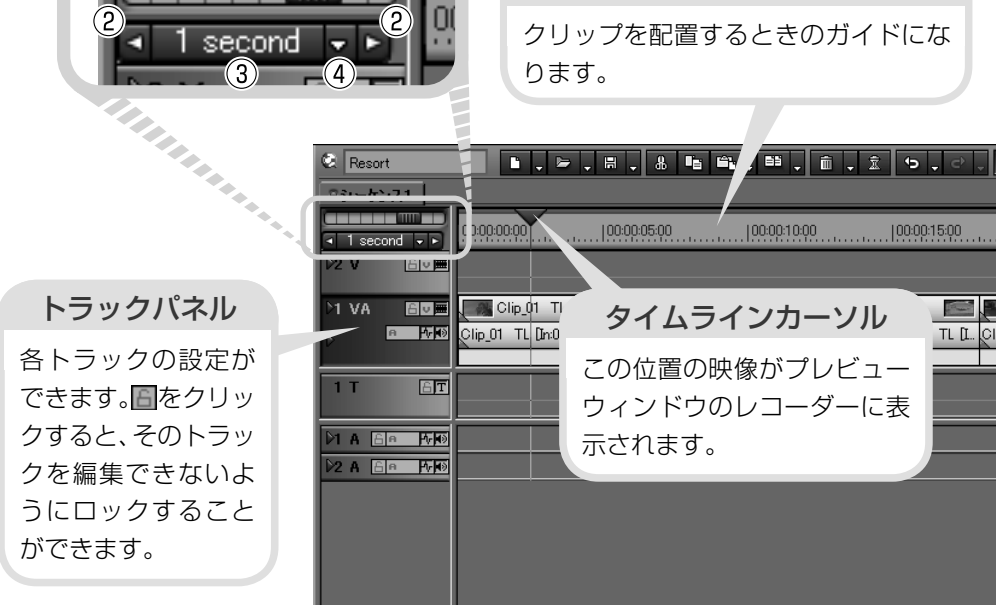

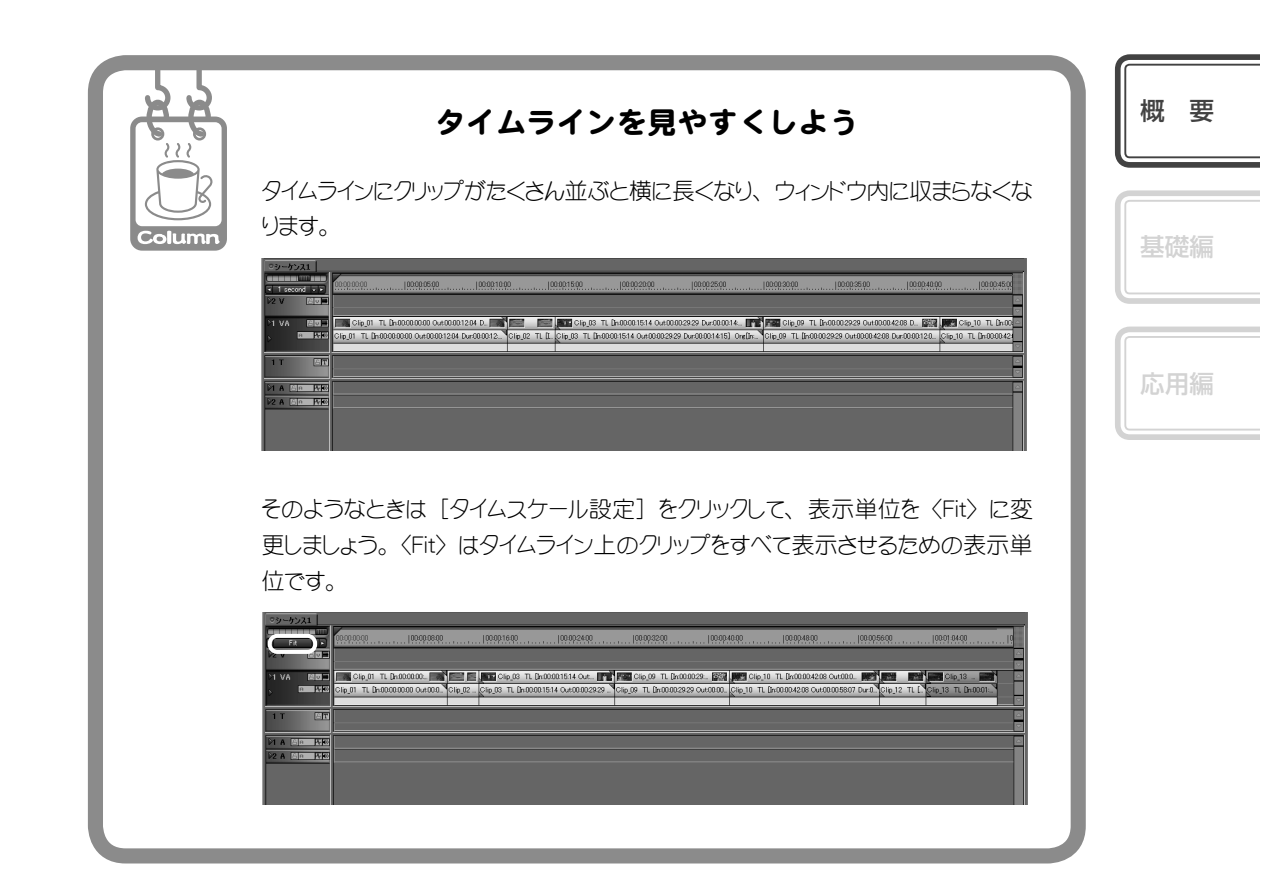

## ビンウィンドウ

素材の管理(登録・登録解除・ファイルの削除など)を行うウィンドウです。

#### 操作ボタン

素材の登録やコピー、クリップの作成など、ビン ウィンドウの各種操作を行います。

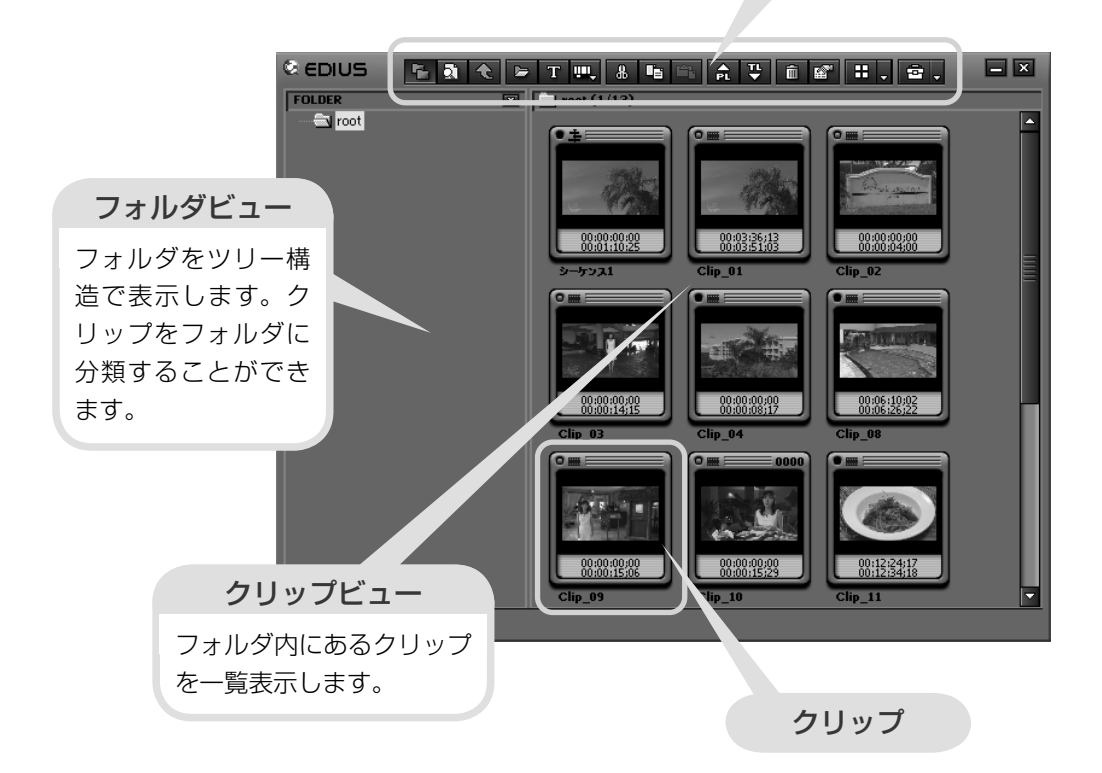

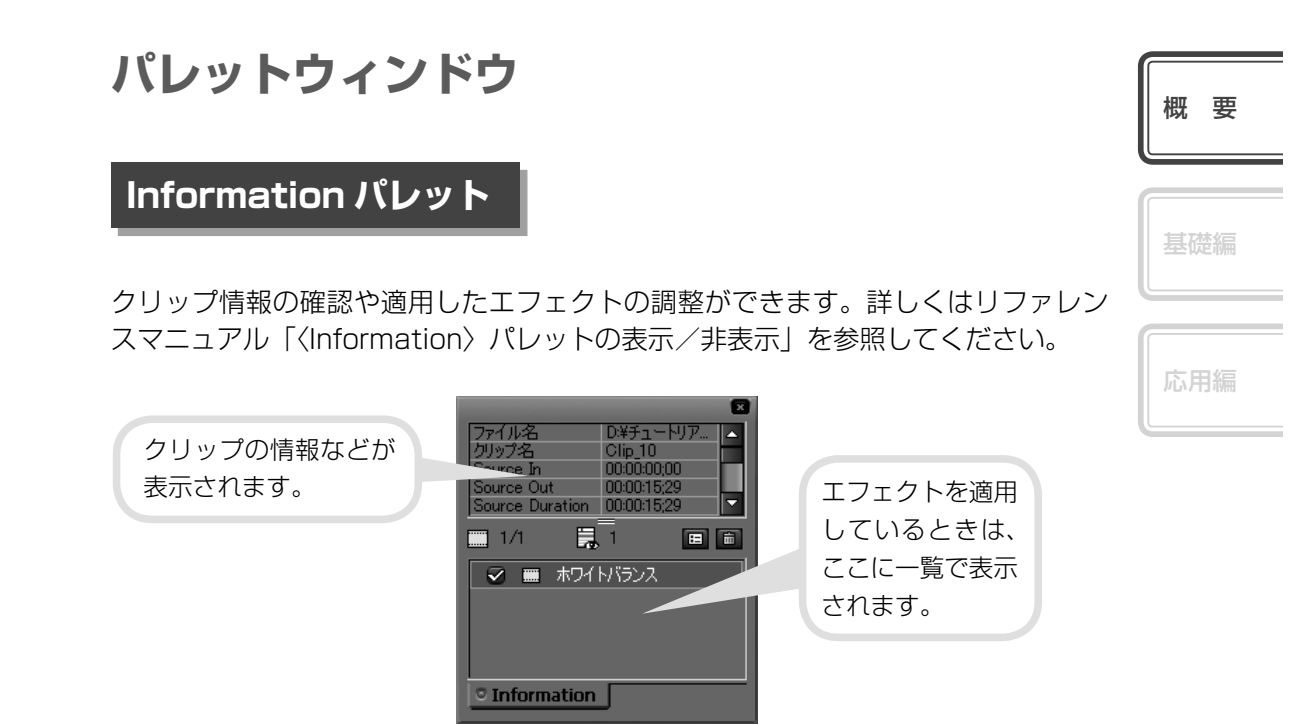

## Effect パレット

画像の明るさや色の調整、特殊効果の付加、画像の合成などをするためのエフェクトが用意されています。詳しくはリファレンスマニュアル「〈Effect〉パレットの表示/非表示」を参照してください。

## Maker パレット

タイムラインに設定したマーカーについて確認できます。マーカーとはタイムラインにつける印のことで、〈Marker〉パレットで選んで、その位置へジャンプすることができます。また作品を出力するときにはチャプターにもなります。マーカーの設定や削除については、リファレンスマニュアル「マーカー」を参照してください。

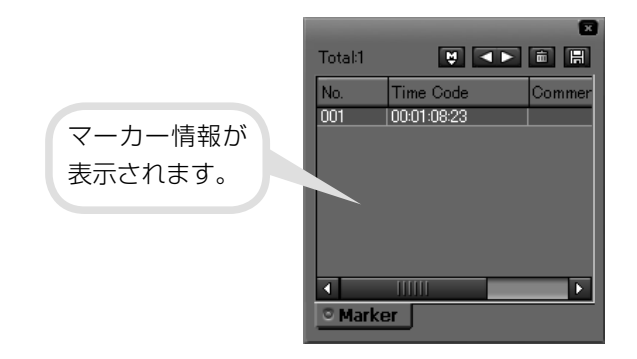

18

# チュートリアル(基礎編)

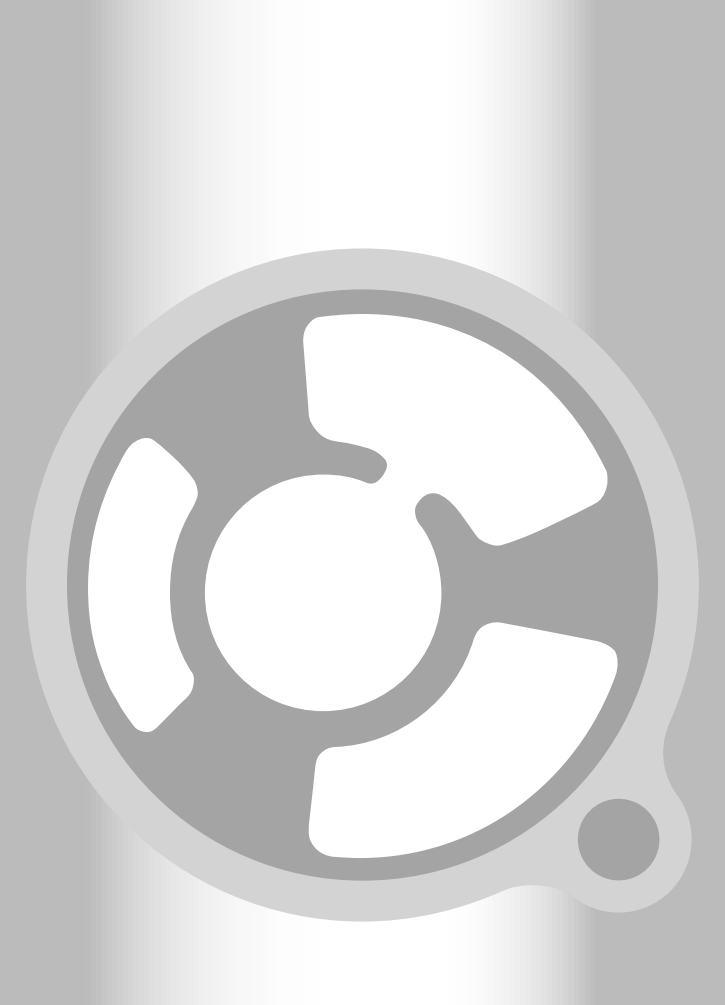

## 作品を作りはじめる前に

## 構成を考えよう

素材となる映像を撮影したりパソコンに取り込んだりする前に、まず作品の構成を 考えましょう。だいたいの構成が決まれば、どんなカットを用意すればよいか、用 意した素材のどの部分を取り込むのか、取り込んだ素材をどのように並べるのか、 ということがわかり、撮影や編集をスムーズに行うことができます。 この章では用意された素材を使い、手順に沿って簡単な作品を作ってみることで

EDIUS の基本的な使いかたを練習しましょう。作品の構成は次のようになります。

## リゾートホテル紹介 VTR を作ろう

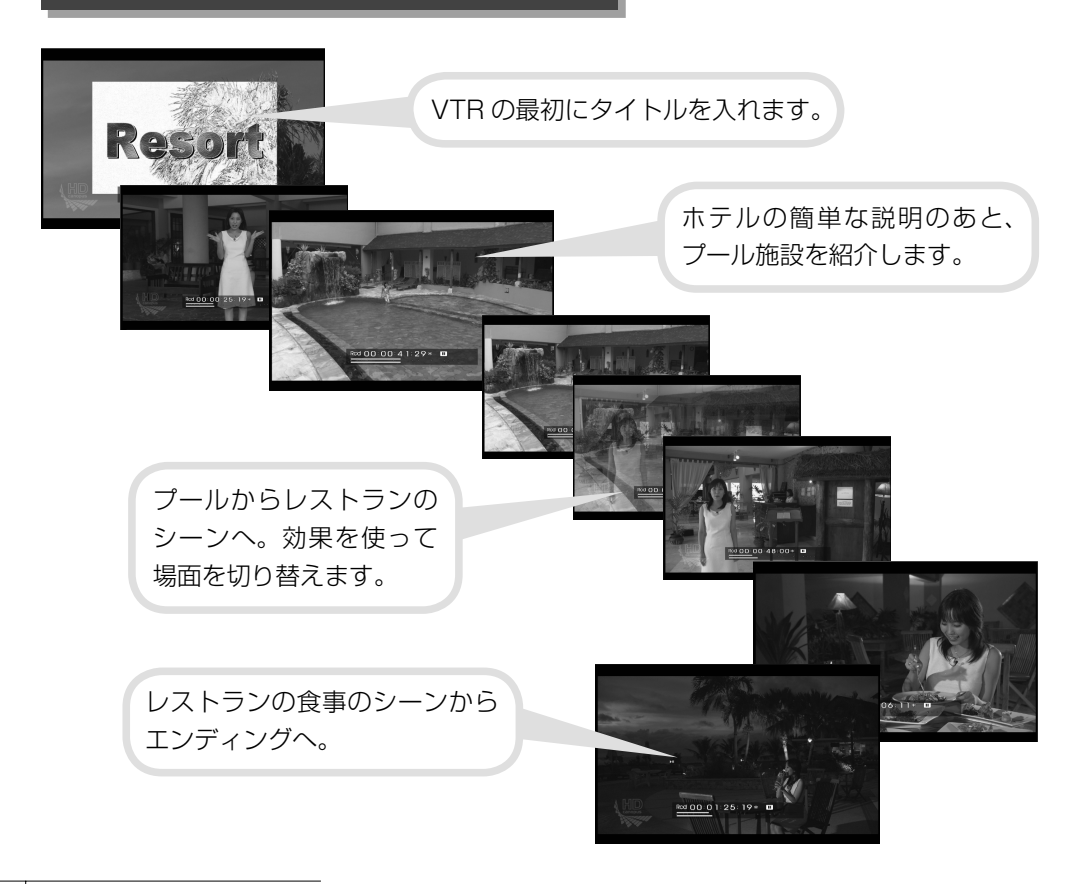

20

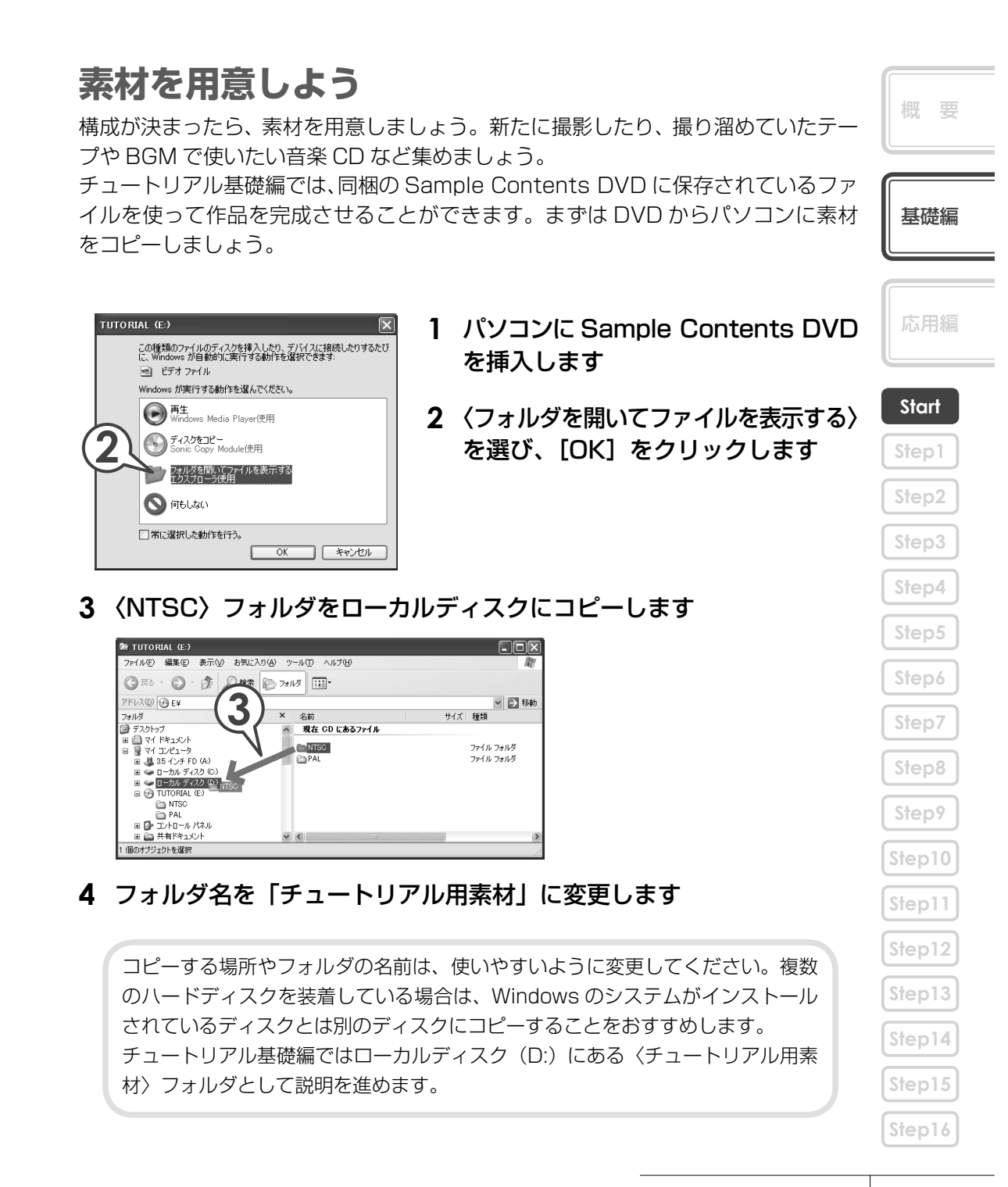

## 作成手順を確認しよう

この章では下記のように作品作りを進めていきます。しかし実際にお好きな映像を 使って自分の作品を作るときには、この手順に沿って行わなければならないという わけではありません。素材を取り込んでから完成までは、試行錯誤してよい作品を 完成させてください。

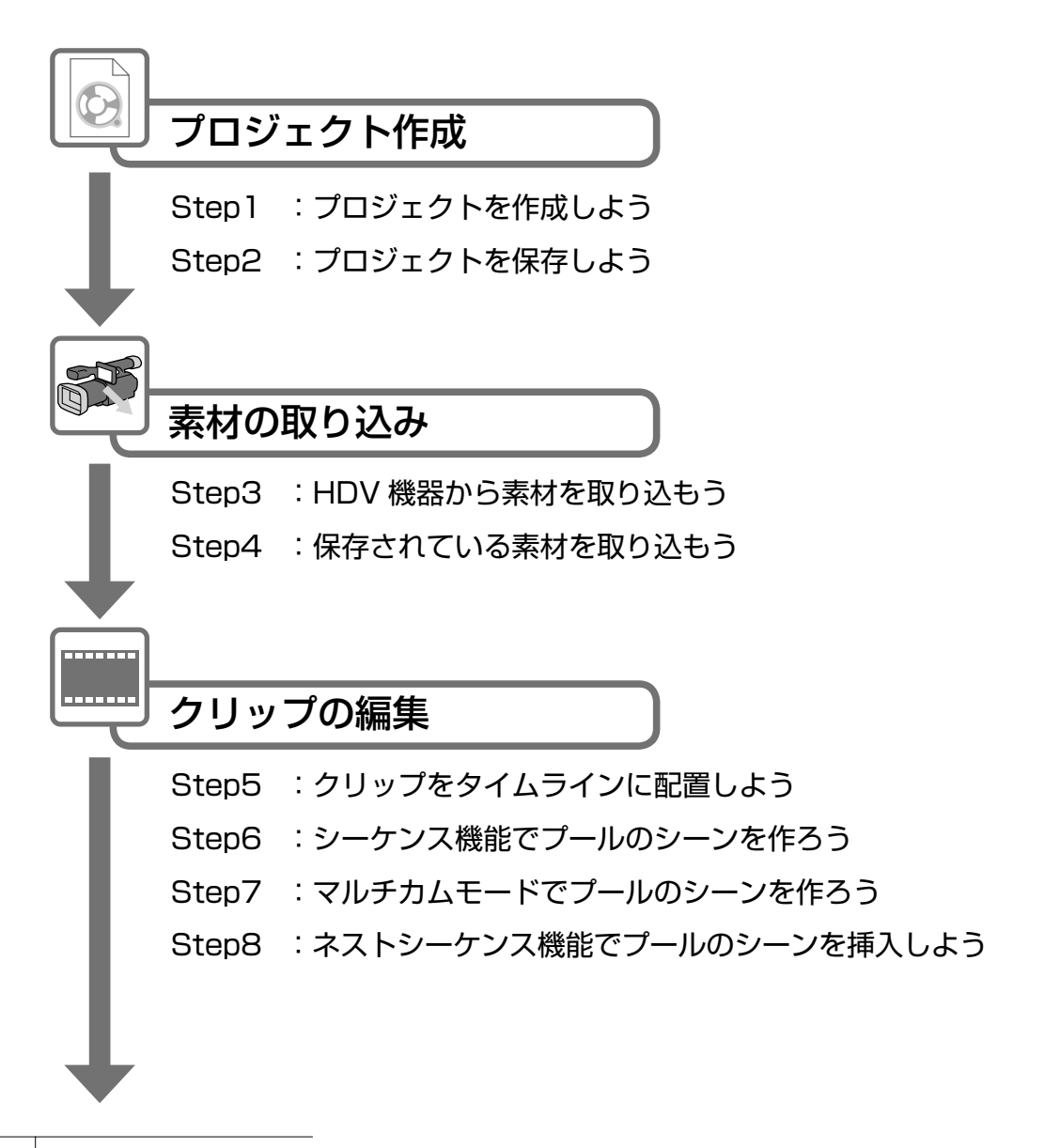

チュートリアル 基礎編

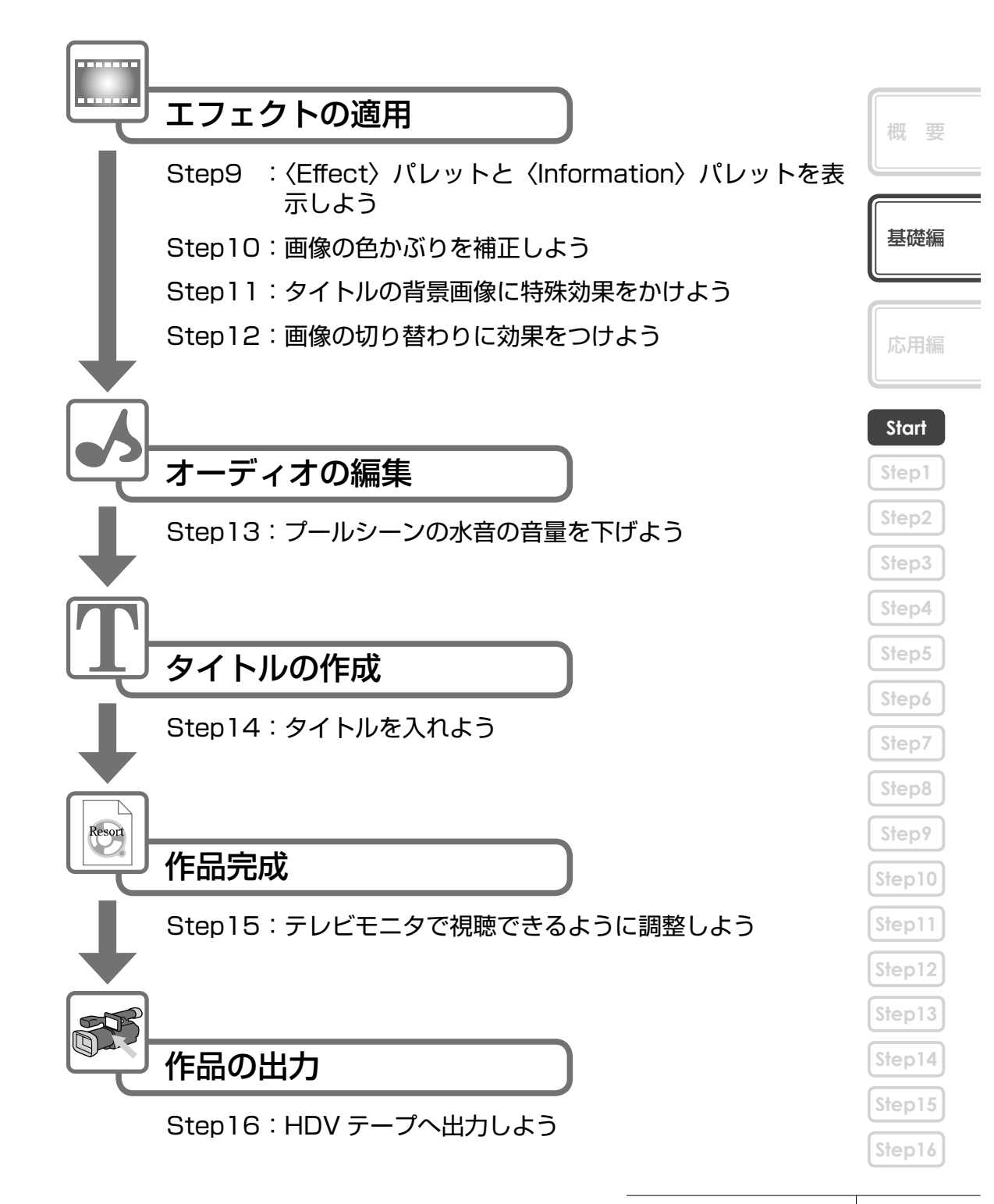

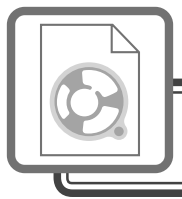

## プロジェクト作成

# Step1 プロジェクトを作成しよう

EDIUS で編集作業を行うときの一番大きな作業単位となるのがプロジェクトファイルです。HDV 機器を使用する場合の設定を中心に説明します。

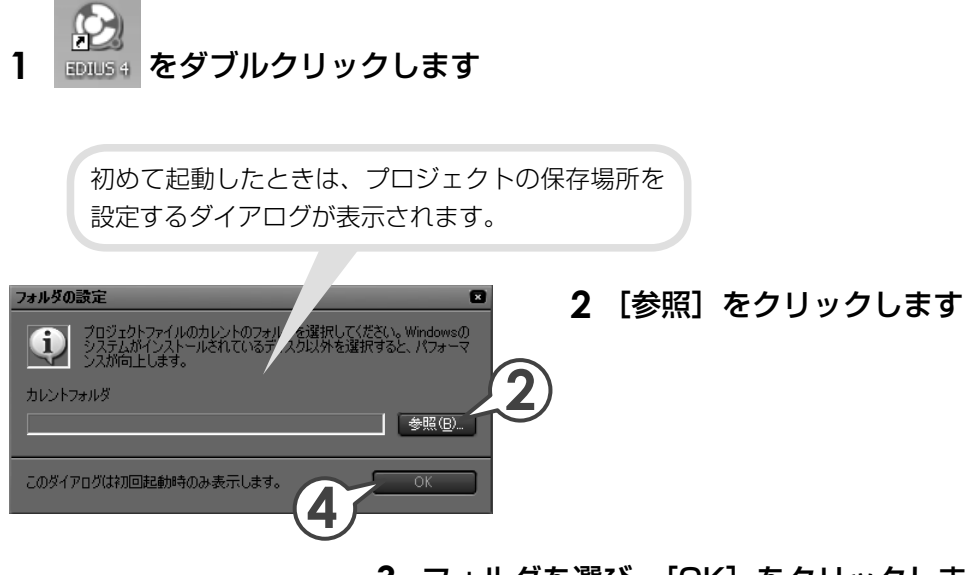

**3** フォルダを選び、[OK] をクリックします

### 4 [OK] をクリックします

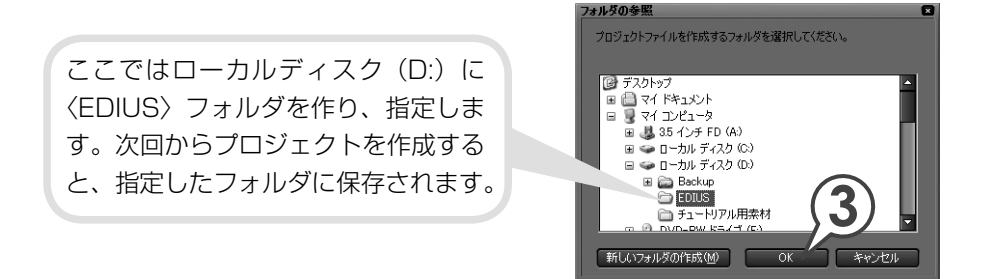

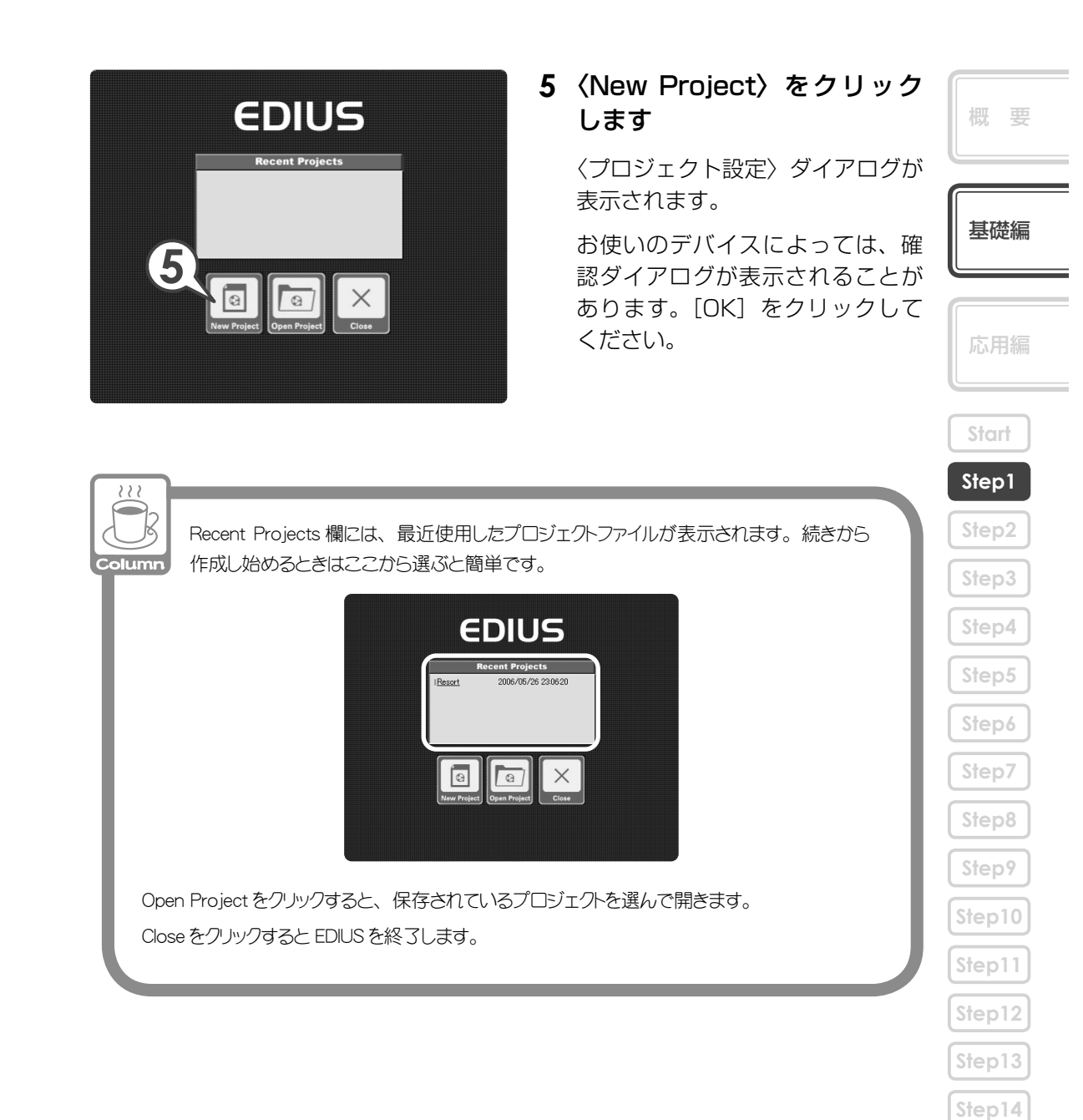

Step15

Step16

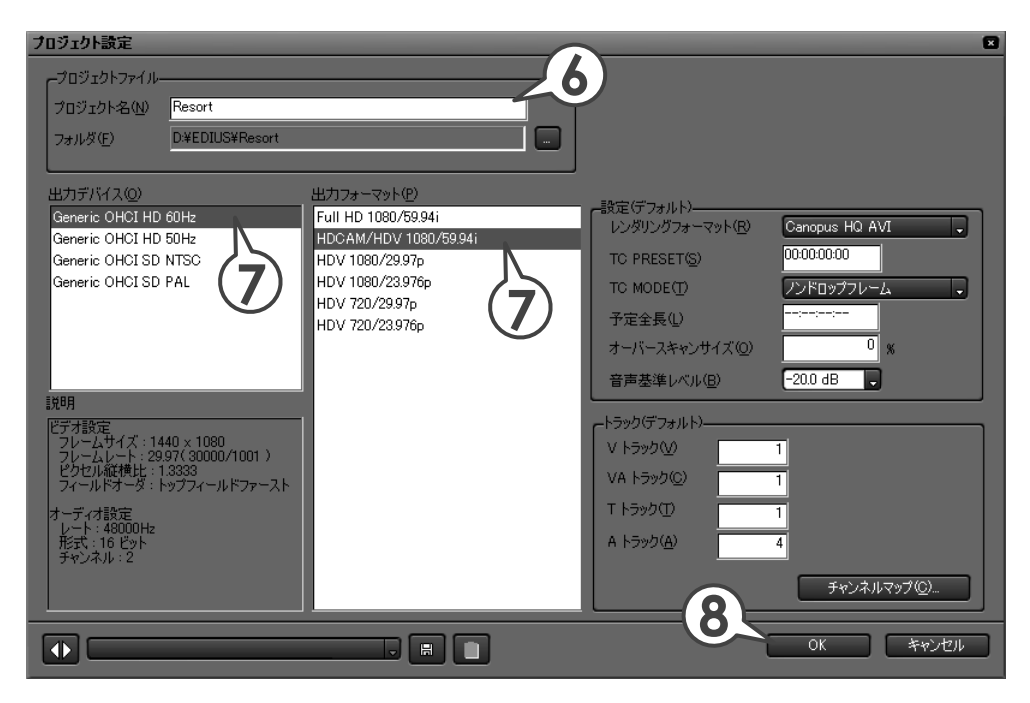

#### 6 プロジェクト名を入力します

プロジェクト名の欄に、「Resort」と入力します。

#### 7 完成した作品の出力先を選びます

出力デバイス、出力フォーマットは、お使いの HDV 機器の取扱説明書をご確認 のうえ、設定してください。また、出力フォーマットなどについて詳しくは、リ ファレンスマニュアル「付録」を参照してください。 チュートリアル基礎編で作成する VTR では、〈設定〉や〈トラック〉の設定を 変更する必要はありません。プロジェクト設定の詳しい内容は、リファレンスマ ニュアル「プロジェクトの操作」を参照してください。

#### 8 [OK] をクリックします

DV機器を使用する場合は、手順7の出力デバイスで〈Generic OHCI SD NTSC〉を 選びます。出力フォーマットについてはお使いの DV 機器の取扱説明書をご確認のうえ、 設定してください。

チュートリアル 基礎編

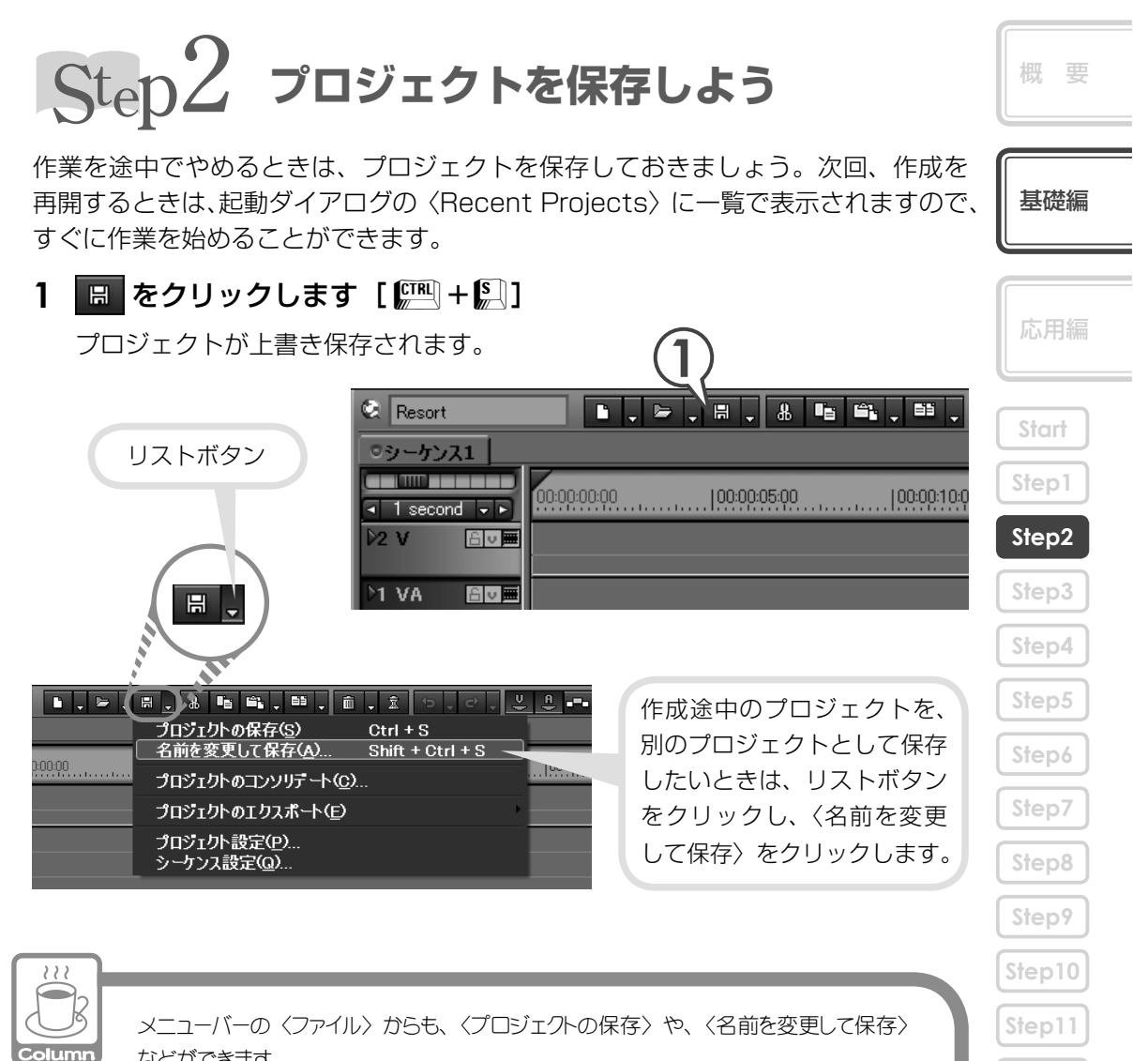

などができます。 C EDIUS ファイル 編集 表示 クリップ マーカー モード キャプチャ レンダリング 新規作成(N) プロジェクトを開く(0)... Ctrl + O プロジェクトの保存(S) Ctrl + S <del>名前を変更して保存(<u>w</u>)…</del> Shint + Outi + S シーケンスのインポート(M).. プロジェクトのコンソリデート(D)..

Step12

Step14

Step16

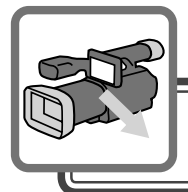

## 素材の取り込み

パソコンを使用した画像編集では、まずカメラやデッキなどから素材の使用したい 部分をキャプチャ(取り込み)し、編集可能なクリップを作ります。

HDV 機器とパソコンを接続し、EDIUS のプレイヤーで再生しながら、用意した素材のどの部分が必要なのか確認しましょう。だいたいの範囲が決まったら、取り込みたい部分を指定しながら素材を取り込んでいきます。後の編集のために、使う部分の前後には余分を持たせて取り込んでおきましょう。

ここでは、HDV 機器からの取り込み方法と、保存されているファイルの取り込み方法を説明していますが、チュートリアル基礎編で作成する VTR では EDIUS に同梱 されているファイルのみ使用しますので、HDV 機器からのキャプチャ手順は必要ありません。

# Step3 HDV 機器から素材を取り込もう

## パソコンと HDV 機器を接続しよう

- **1 DV ケーブルでパソコンの IEEE1394 端子と HDV 機器を接続します** HDV 機器は再生モード (PLAY / EDIT など) にしておきます。
- 2 メニューバーの〈キャプチャ〉をクリックし、〈Generic HDV-Input〉 をクリックします

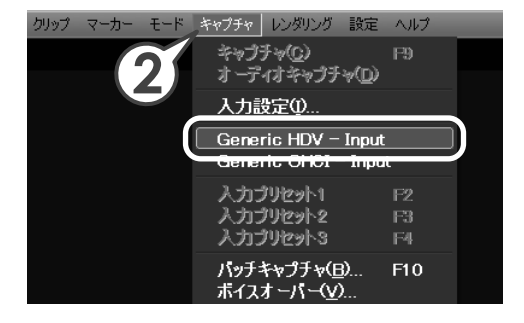

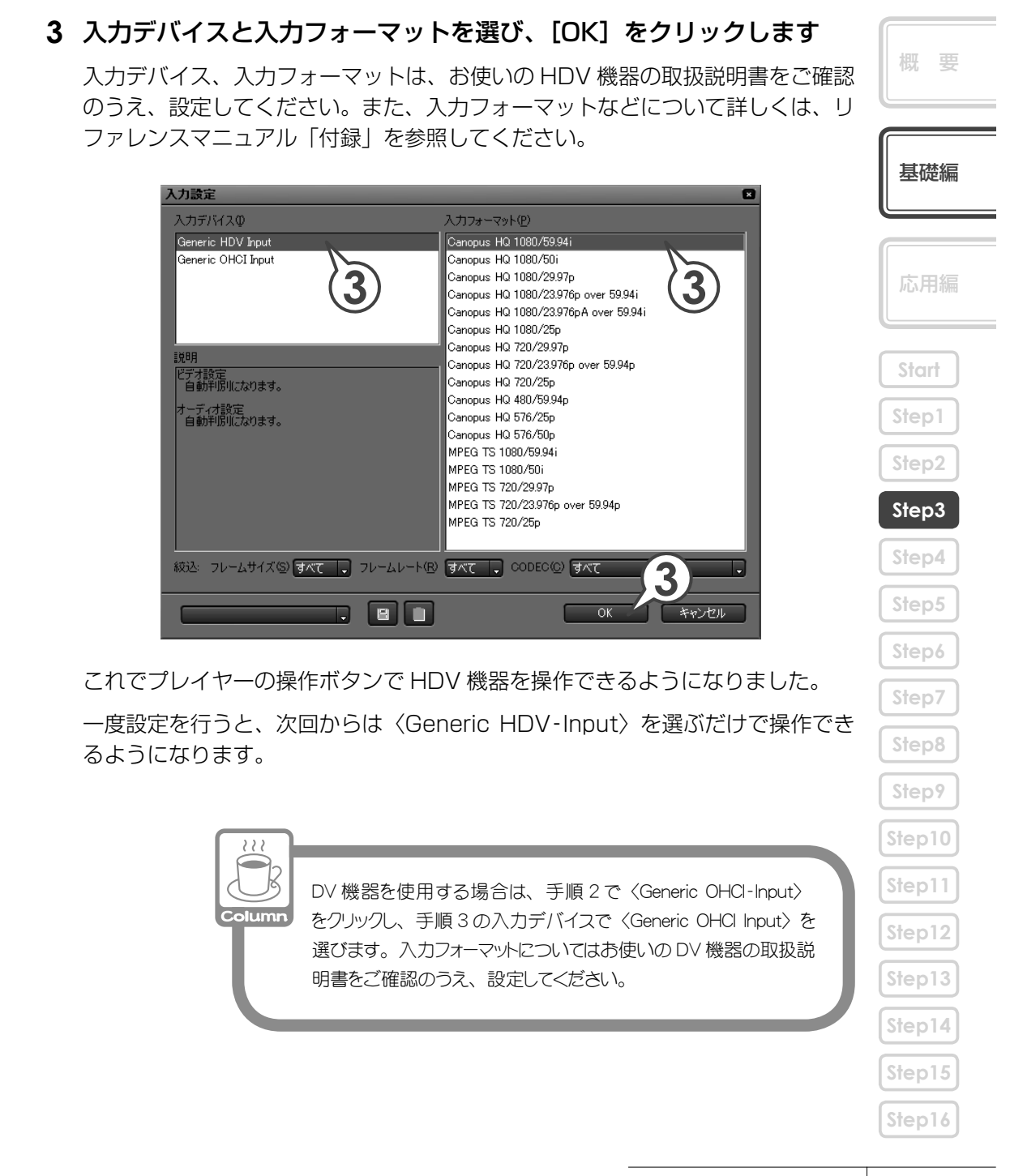

## キャプチャ範囲を設定しよう

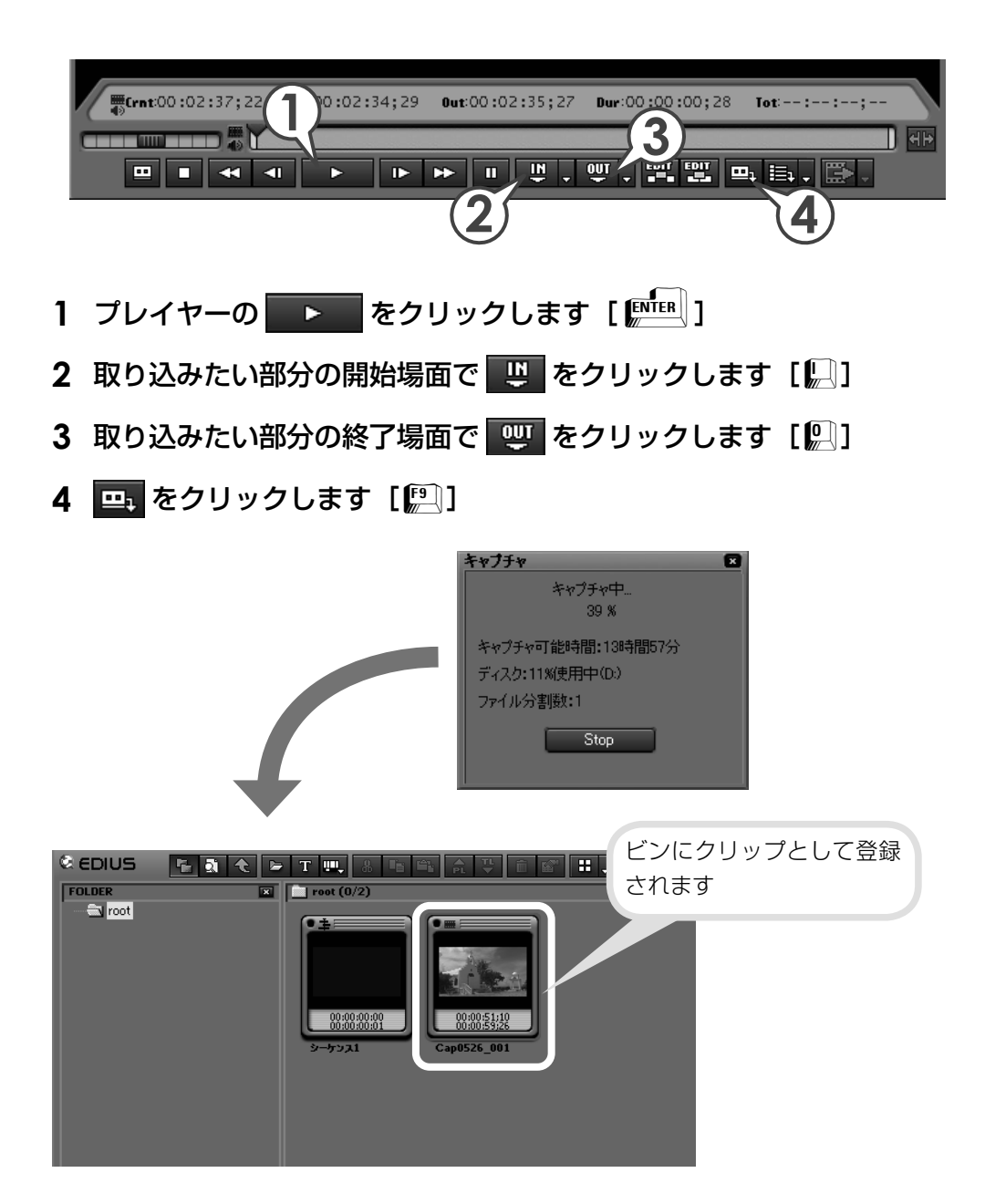
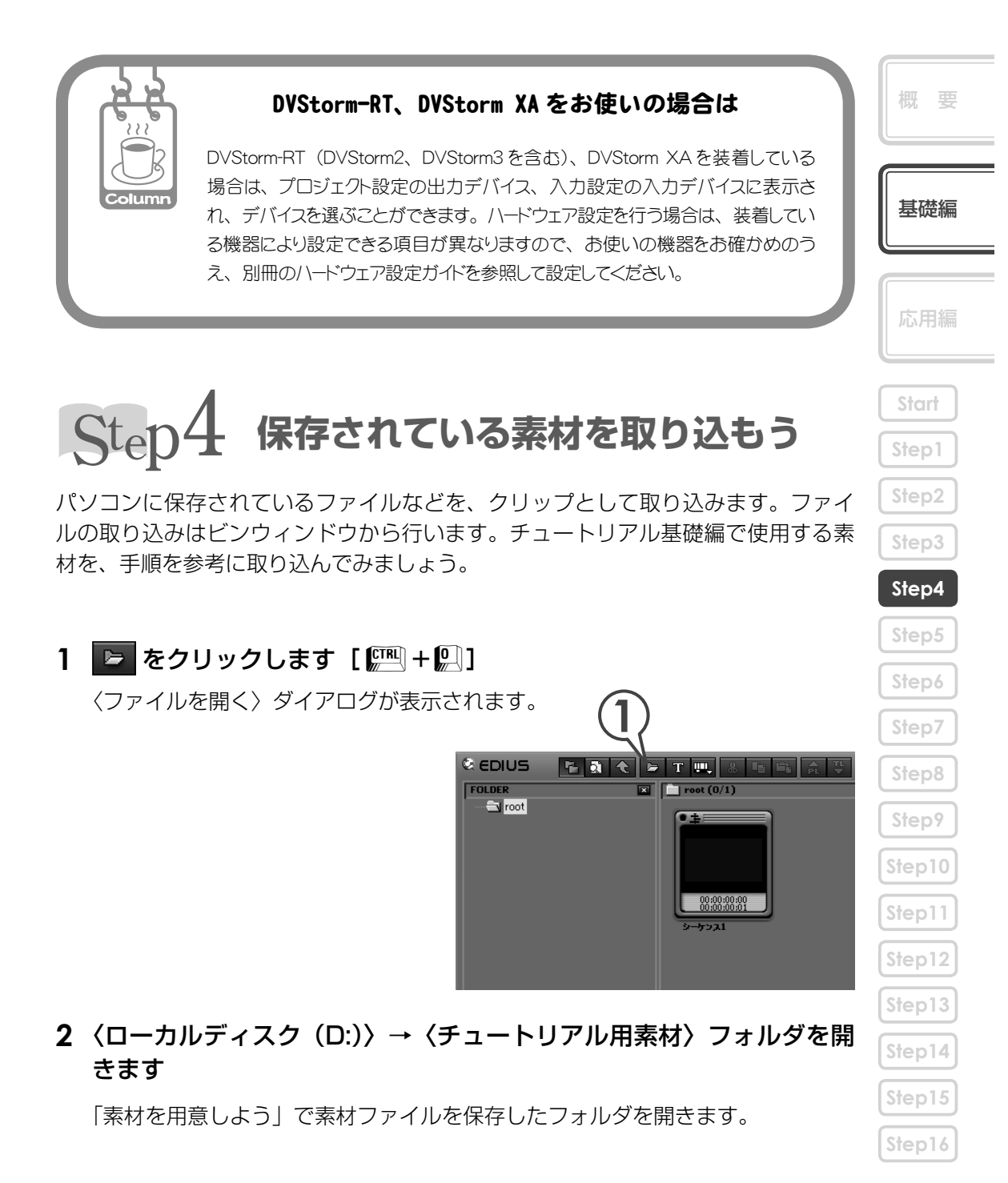

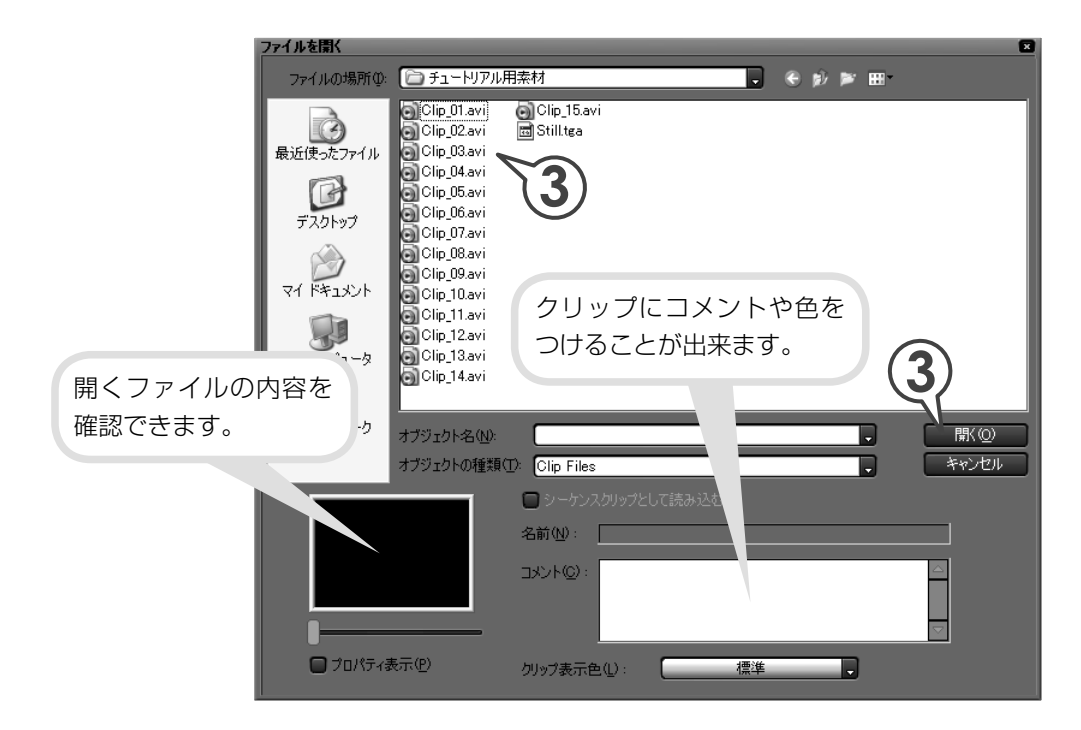

3 ファイルをすべて選び、[開く] をクリックします

チュートリアル用素材ファイルをすべて取り込みます。〈ファイルを開く〉ダイ アログで複数を選んで一度に取り込めます。

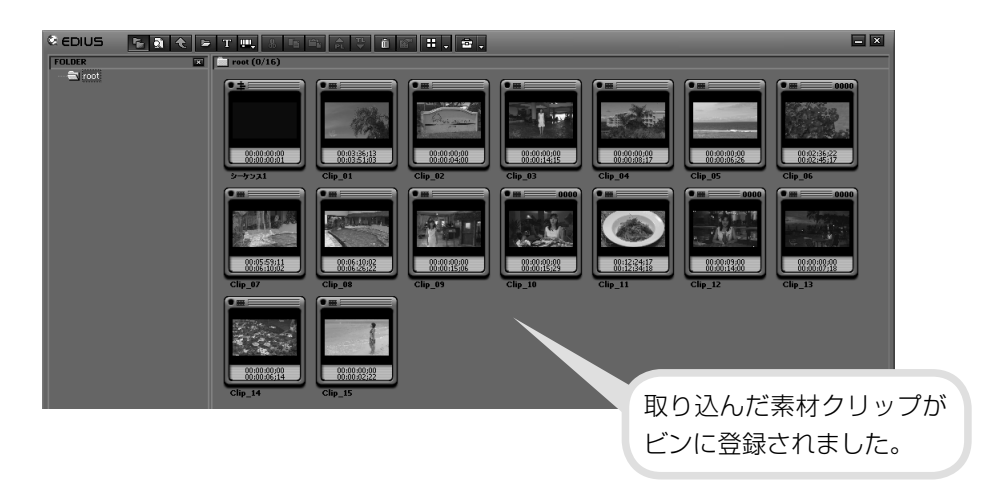

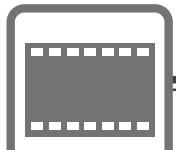

# クリップの編集

ビンに登録された素材クリップをタイムラインに並べましょう。Step5~8ではマルチカムモードとネストシーケンスという便利な機能を使って、プールシーンを作ってみましょう。

# Step5 クリップをタイムラインに配置しよう

クリップはタイムラインカーソルの位置に配置されます。配置の前にタイムライン カーソルを移動させておきましょう。

ビンからクリップを配置しよう

- 1 「Clip\_01」のクリップをクリックして選びます

C EDIUS FOLDER 💌 📄 root (1/16) 🖘 root Step9 Step10 Step11 Step12 😟 Resort ◎シーケンス1 00:00:15:00 00:00:00:00 00:00:05:00 00:00:10:00 I second - ► 6 v 🛲 クリップがタイムライン カーソルの位置に配置さ 🕒 🐖 🚛 Clip\_01 TL [In:00:00:00 Out:00:00:14:20 Dur:00:00:14:2... 1 VA A 10 Clip\_01 TL [In:00:00:00:00 Out:00:00:14:20 Dur:00:00:14:20] .0val れました。 Step16

概要

基礎編

Start

Step4

Step5

## 範囲を指定してタイムラインへ配置しよう

キャプチャするときに持たせておいた余分をカットして、必要なシーンを取り出し てタイムラインに配置してみましょう。この必要な範囲の先頭を「In 点」、末尾を「Out 点」といいます。プレイヤーでクリップを再生しながら、In 点とOut 点を設定できます。

#### 1 「Clip\_02」のクリップをクリックして選びます

# **2** 🔂 をクリックします [ 🕅 ]

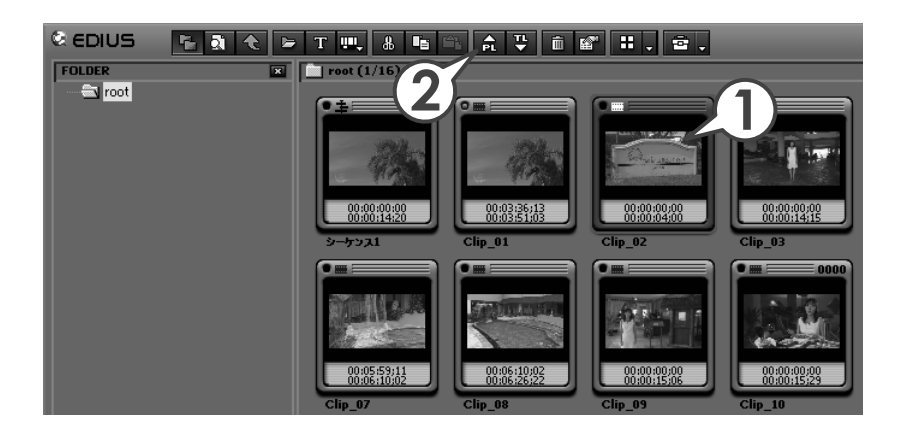

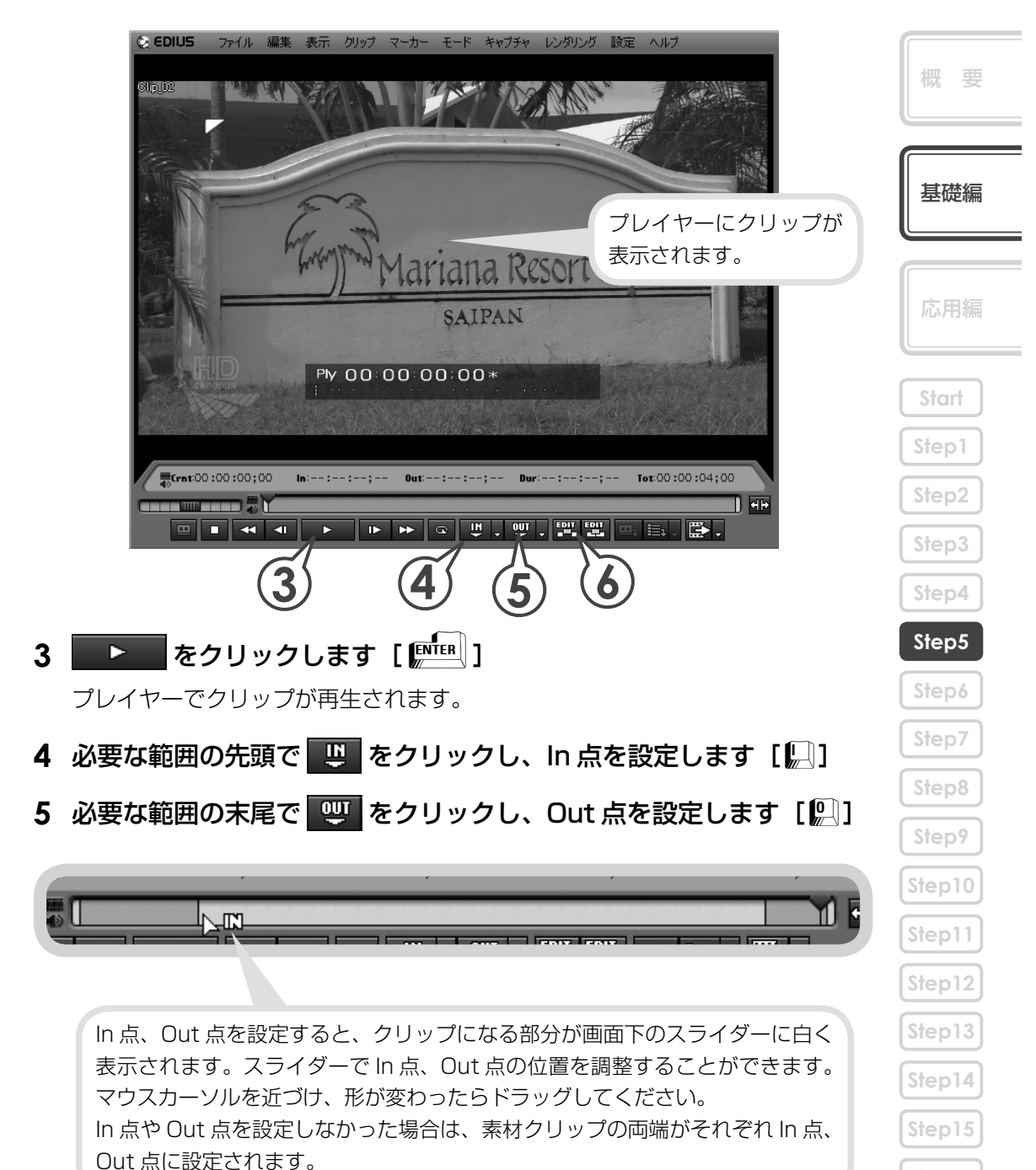

Step16

6 ■ をクリックします […]

| ◎シーケンス1      |                                                                     | <u>مر</u> المر  | ムラインカーソルの |
|--------------|---------------------------------------------------------------------|-----------------|-----------|
| I second → ▶ | 00000000 100000500 100001000                                        | 00:00:15:00 位置: | を先頭にクリップが |
| D4 V 🔒 🖉 🔳   |                                                                     | 配置              | されました。    |
| >3 VA 🖀 🕅 🗮  |                                                                     |                 |           |
|              |                                                                     |                 |           |
| D2 VA 🔓 🔳    |                                                                     |                 |           |
|              |                                                                     |                 |           |
| DI VA 🔓      | Clip_01 TL [In:00:00:00;00 Out:00:00:14;20 Dur:00:00:14;2           |                 |           |
|              | Clip_01 TL [In00:00:00:00 Out00:00:14:20 Dur:00:00:14:20] Org[In0 C | lip_02 TL       |           |
| 1T 🖅         |                                                                     |                 |           |

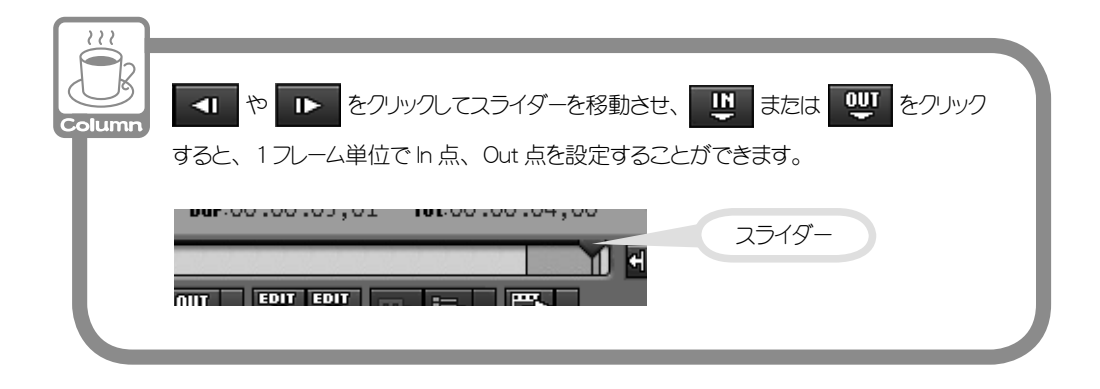

|             | 2つの EDIT ボタン                                                                                                    | 概 要   |
|-------------|----------------------------------------------------------------------------------------------------|-------|
| <u></u>     | EDIT ボタンには、 🏧 「挿入で追加」と 🕎 「上書きで追加」の2つが<br>あります。                                                                                                    |       |
| Column      | 挿入で追加を行うと、カーソル位置にクリップが割り込んで配置され、追加したク<br>リップより後ろがずれます。また、上書きで追加を行うと、タイムライン上のクリッ                                                                                                    | 基礎編   |
|             | プに上書きされるため、追加したクリップの分だけ元のクリップの長さが短くなります。                                                                                                    |       |
| 追加前         | 1 VA Cip.01 TL [h:00000000 Out00001420 Dur:0000142                                                                                                    | 応用編   |
|             |                                                                                                    | Start |
| <b>季</b> 挿入 | で追加                                                                                                    | Step1 |
|             | M M M M M M M M M M M M M M M M M M M M M M M M M M M M M M M M M M M M M M M M M M M M M M M M M M M M M M M M M M M M M M M M M M M M M M M M M M M M M M M M M M M M M M M M M M M M M M M M M M M M M M M M M M M | Step2 |
|             |                                                                                                    | Step3 |
|             |                                                                                                    | Step5 |
|             | M Image: Clip_01 TL Dn00000521 O   PMP Clip_01 T Clip_02 T Clip_01 TL Dn00000521 Out0000142                                                                                                    | Step6 |
|             |                                                                                                    | Step7 |
|             |                                                                                                    | Step8 |

Step9

Step10

Step11

Step12

Step13

Step14

Step15

Step16

## VTR 作成に必要なクリップを配置しよう

これまでの手順を参考にして、「Clip\_03」、「Clip\_09」、「Clip\_10」、「Clip\_12」、 「Clip\_13」を下図のように並べてみましょう。「Clip\_09」には、画面を切り替え るときの効果をつけますので、In 点 (00:00:00;20) と Out 点 (00:00:14;06) を設定して配置しておいてください。

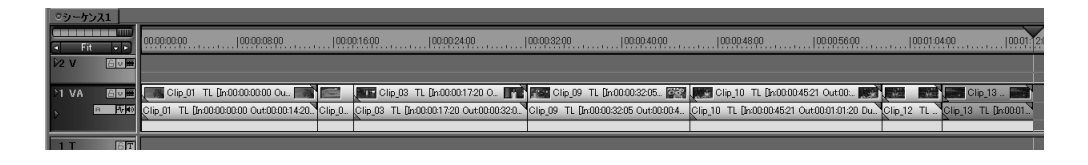

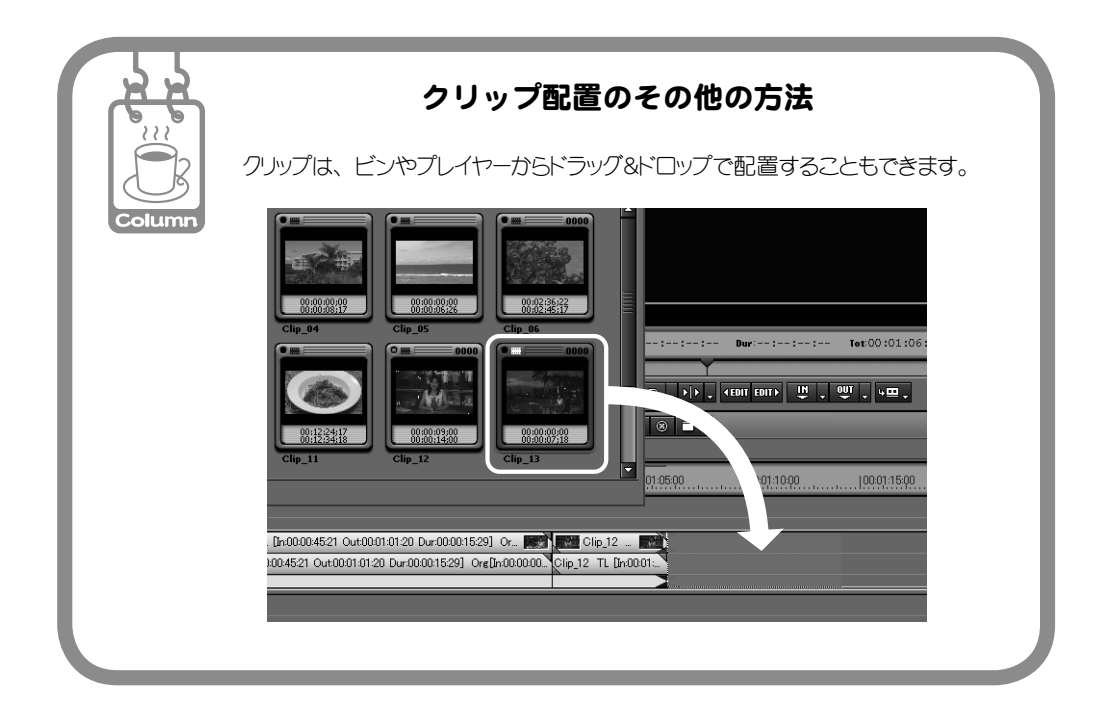

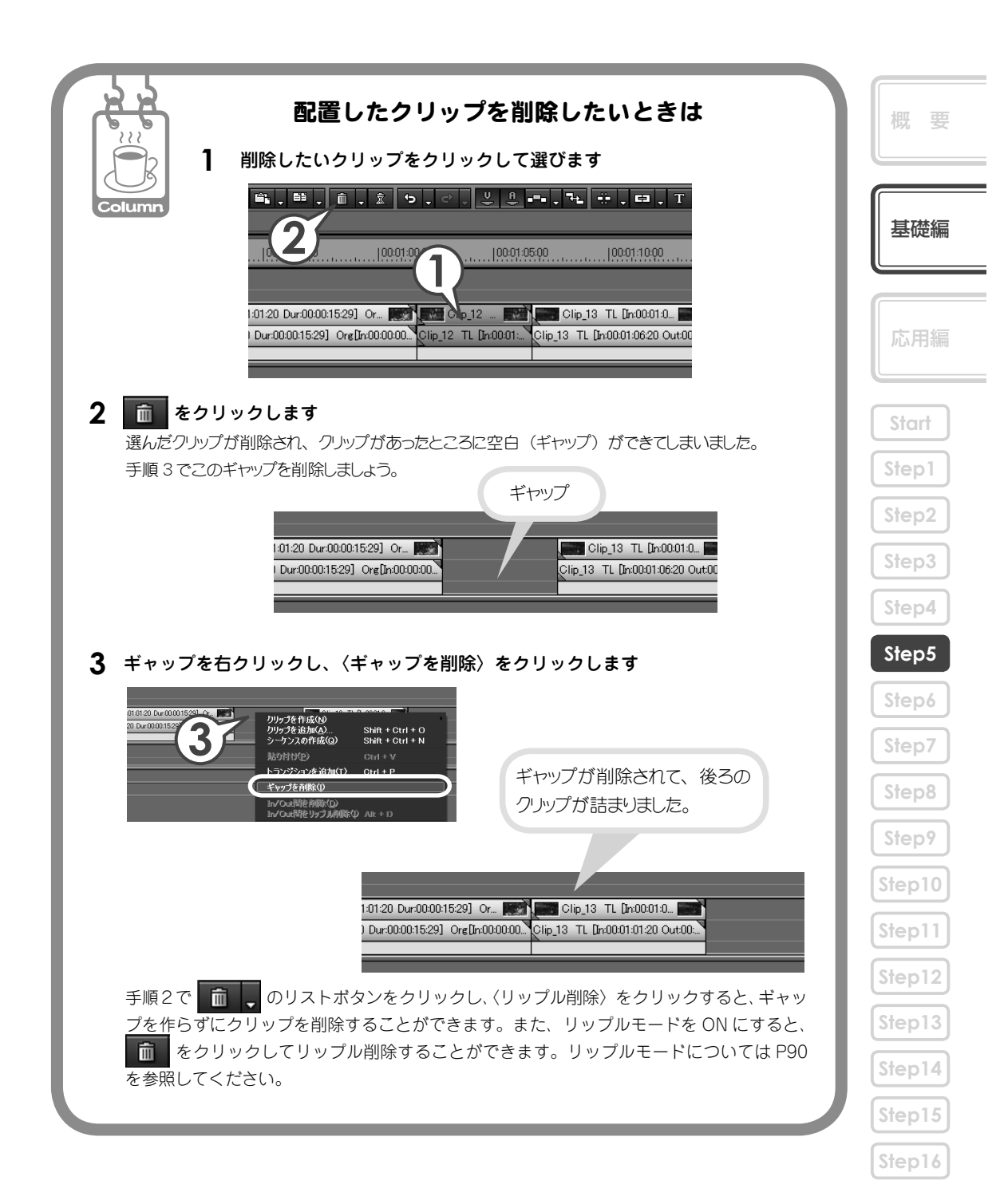

# Step6 シーケンス機能でプールのシーンを 作ろう

シーケンスとはタイムライン中のクリップの並び(編集結果)を指す抽象的な概念 です。ここでは、まず15秒間のプールシーンのシーケンスを作成してみましょう。

1 🗈 をクリックします [ 🕮 + 🖭 + 🖳 ]

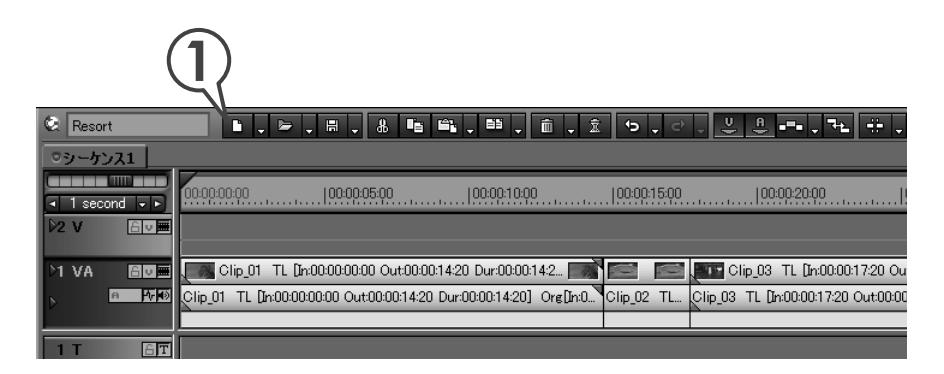

「シーケンス 2」という名前でビンにタイムラインシーケンス クリップが登録されました。タイムラインにはタブが追加され、 クリックしてシーケンスを切り替えることができます。

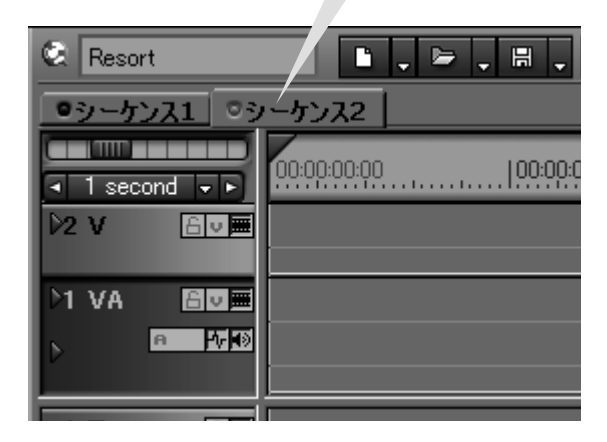

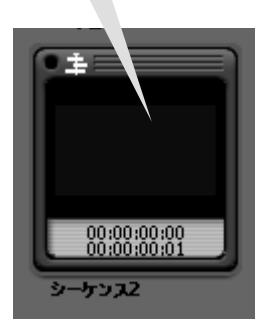

チュートリアル 基礎編

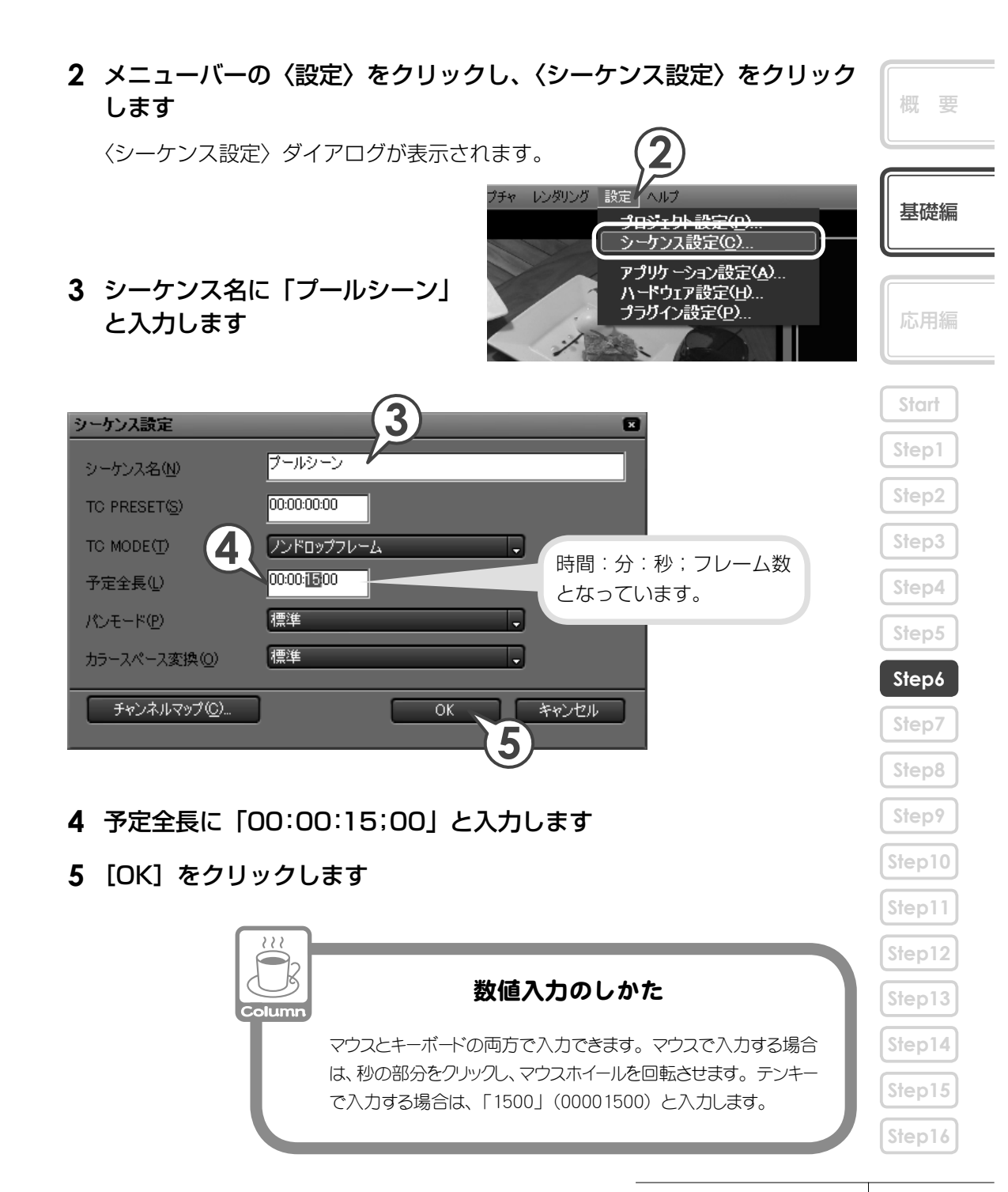

シーケンスの予定全長が設定されると、タイムラインが 下図のようになります。 他のシーケンスに挿入した場合に、左側が有効な範囲、

右側が切り捨てられて無効となる範囲です。

| Resort            | <b>b</b> . <b>b</b> . | . 8 🖷 🛱      |             | Î        | a <u>2 8</u> 7 | h⊾ ÷⊨ |
|-------------------|-----------------------|--------------|-------------|----------|----------------|-------|
| <u>●シーケンス1</u> ◎プ | クールシーン                |              |             |          |                |       |
|                   | 00-00-00-00           | 100:00:05:00 | 00:00:10:00 | 00:00:15 | 00:00:20:00    |       |
|                   |                       |              |             |          |                |       |
| )1 VA 🛙 🗖 🎞       | · · · ·               |              |             | _        | 1              |       |
|                   |                       |              |             |          |                |       |
| 1T 🖃 🎞            |                       |              |             |          |                |       |
|                   | . <u>.</u>            |              |             | _        |                |       |
|                   |                       |              |             | _        |                |       |
|                   |                       |              |             |          |                |       |
|                   |                       |              |             |          |                |       |
|                   |                       |              |             |          |                |       |

### V.emi

# Step7 マルチカムモードでプールのシーン を作ろう

Step5 でシーケンスとその設定ができました。次はマルチカムモードで、3つの映像を切り替えてプールのシーンを作りましょう。

マルチカムモードは、撮影対象を複数のカメラで撮影した映像などを、同時に表示 しながら使用するシーンを切り替えることができる便利な機能です。

最大8つの映像を、In点・録画時刻・タイムコードなどでそろえ、同時に再生させ ながら、切り替えるタイミングで次の画像をクリックします。直感的に、そして簡 単に編集することができます。

プールシーンでは3つの映像を使いますので、まずはトラックを追加します。

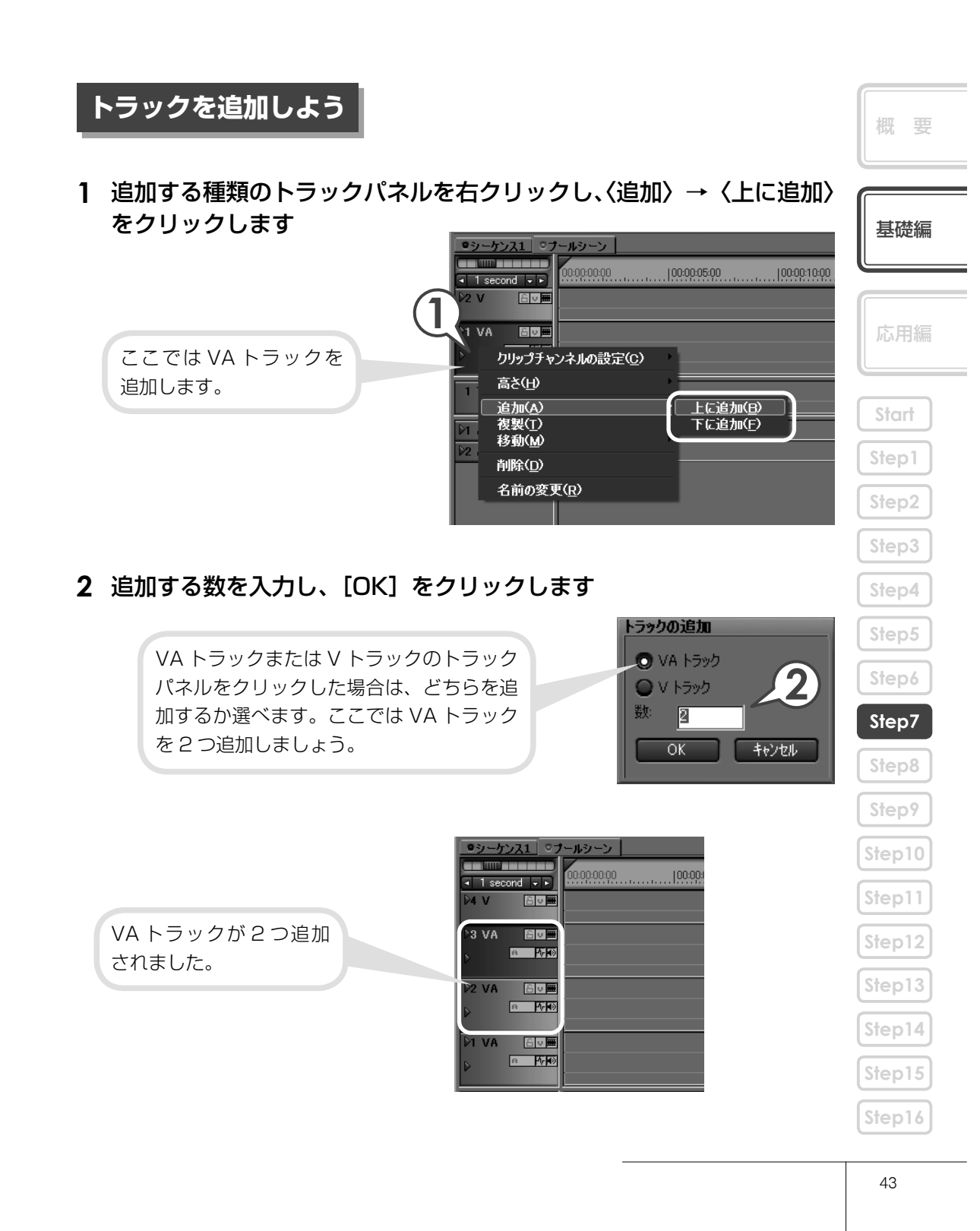

# マルチカムモードで編集しよう

 メニューバーの〈モード〉をクリックし、〈マルチカム〉をクリックし ます [原]]

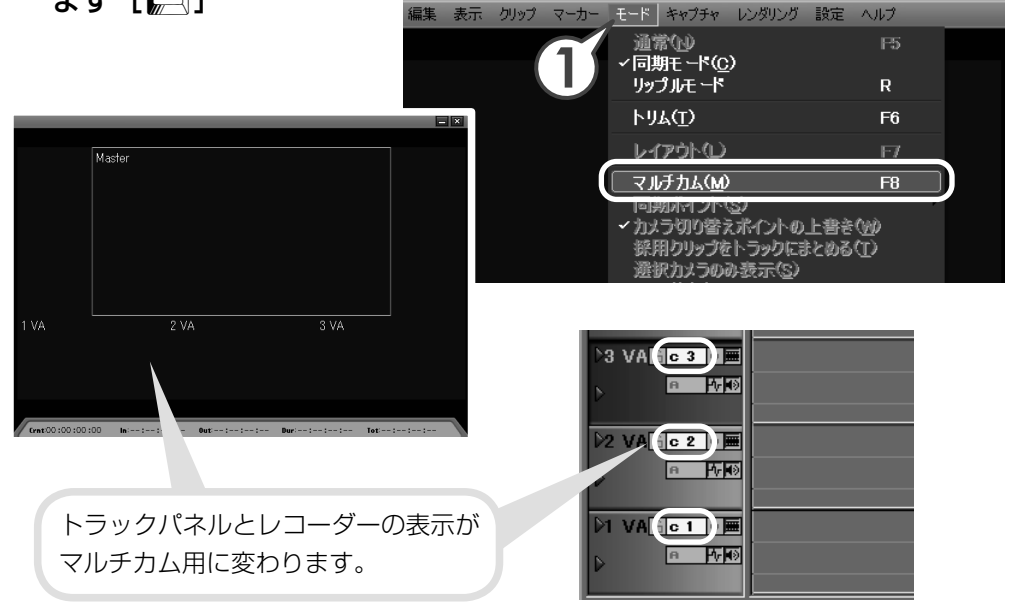

2 メニューバーの〈モード〉をクリックし、〈同期ポイント〉→〈クリッ プ ln 点〉をクリックします

これでクリップを In 点でそろえて同時に縦に配置できます。

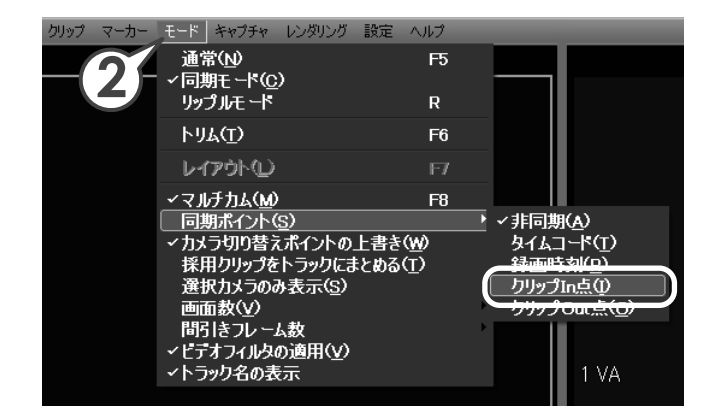

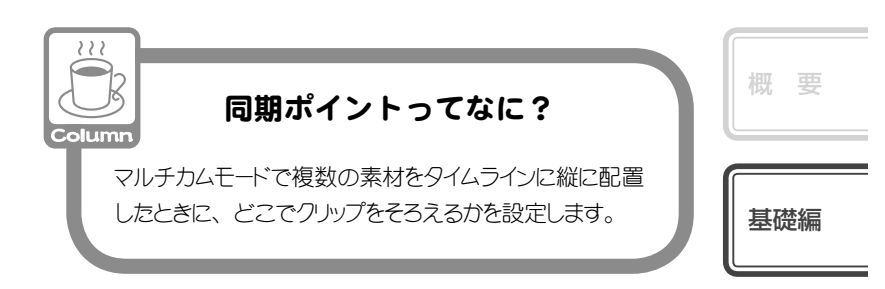

- **3** タイムラインウィンドウで「1VA」トラックをクリックして選びます
- 4 「Clip\_06」、「Clip\_07」、「Clip\_08」を選び、 ♀ をクリックします

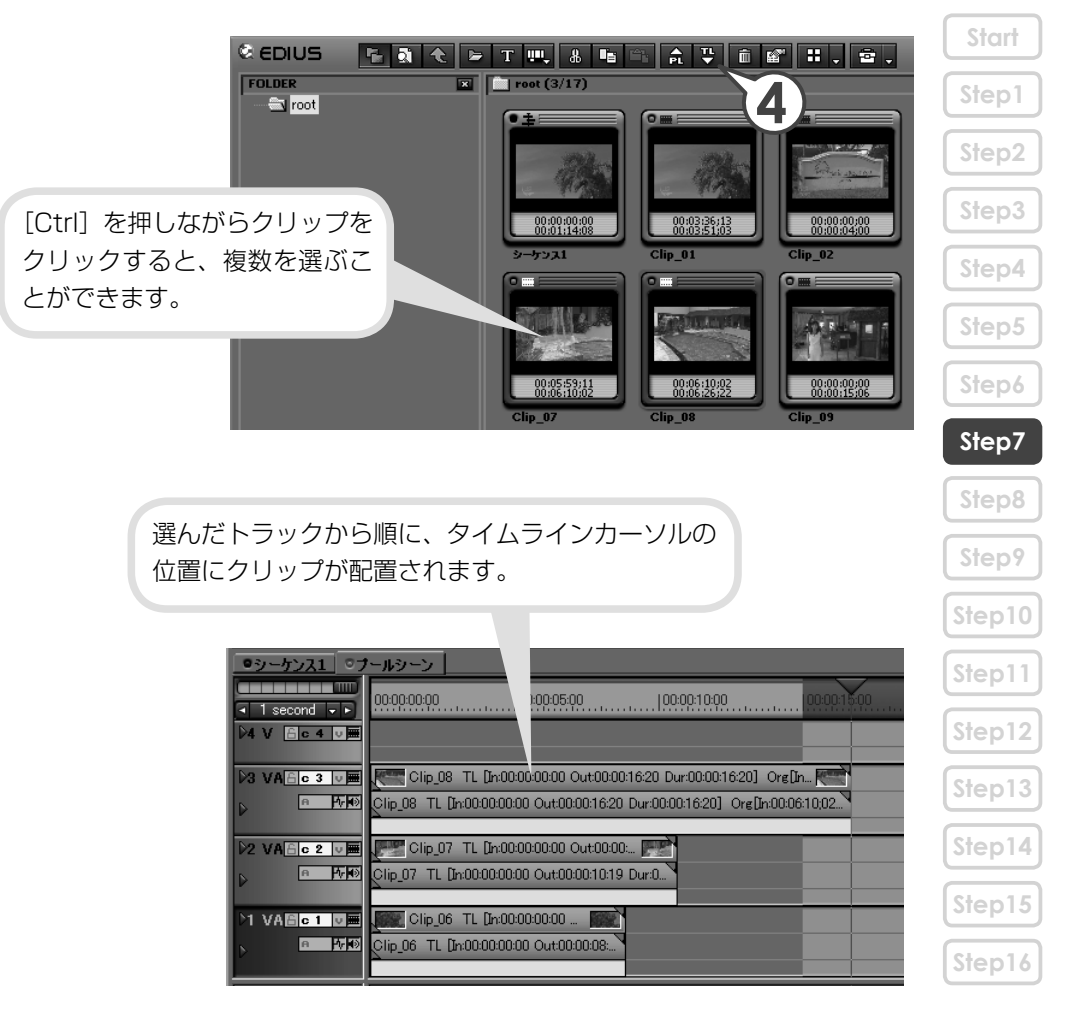

#### **5** レコーダーで「1VA」(Clip\_06)をクリックします

1番目に採用するクリップが指定されます。

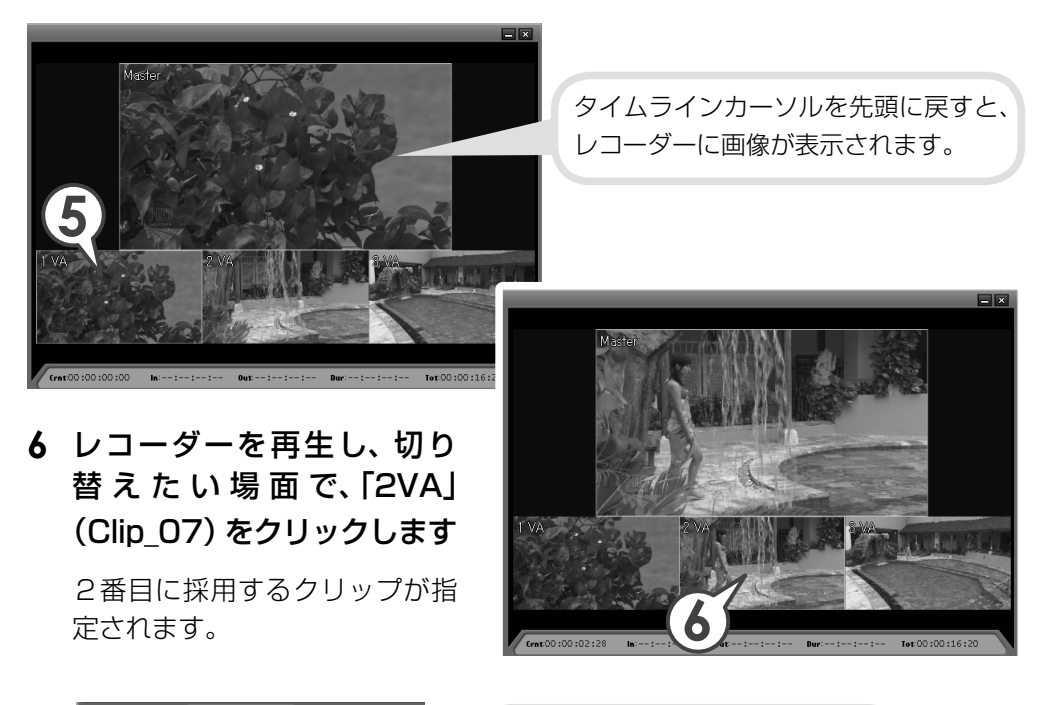

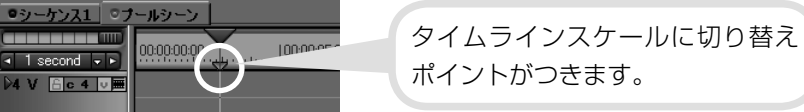

7 切り替えたい場面で、レコーダーの「3VA」 (Clip\_08) をクリックします

3番目に採用するクリップが指定されます。

| <u>●シーケンス1</u> ○プ | -ルシーン                                                                    |  |
|-------------------|--------------------------------------------------------------------------|--|
| I second → ▶      |                                                                          |  |
| ▶4 V 음c 4 v ़     |                                                                          |  |
| ▶3 VA 🗄 c 3 🗸 🎟   | 🦉 🦉 🦉 Clip_08 🦉 🦉 Clip_08 TL [In:00:00:07:25 🦉                           |  |
|                   | Clip_08 TL. Clip_08 TL [In:00:00 Clip_08 TL [In:00:00:07:25 Out:00:00:16 |  |
| ▶2 VA 🔓 c 2 🗸 🎟   | 🚰 🗺 Clip_07 🗺 🖼 📝                                                        |  |
|                   | Clip_07 TL. Clip_07 TL (In:00:00: Clip_07 T                              |  |
| )1 VABc 1 💵       | 🗱 📓 Clip_06 📓                                                            |  |
|                   | Clip_06 TL Clip_06 TL [In:00:00                                          |  |

46

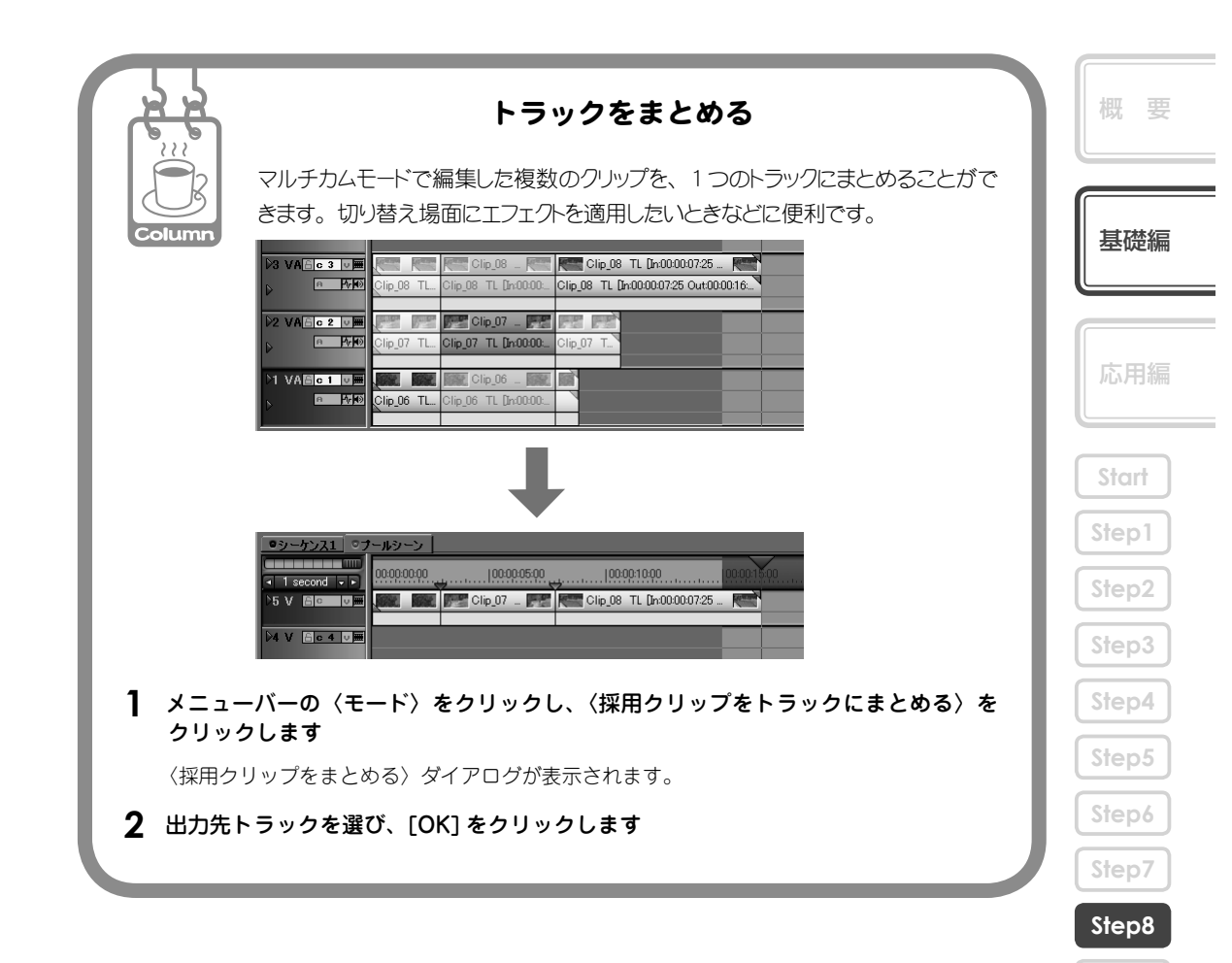

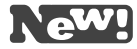

# Step 8 ネストシーケンス機能でプールの シーンを挿入しよう

Step6、7 でプールシーンのシーケンスができました。次は完成したシーケンスを VTR の流れに挿入しましょう。編集が完成したシーケンスをクリップのように他の シーケンスのタイムラインに並べることができる機能がネストシーケンスです。

1 「シーケンス1」のタブをクリックして、シーケンス1を表示します

Step16

Step12

Step14

#### 2 タイムラインカーソルを挿入ポイントに移動させます

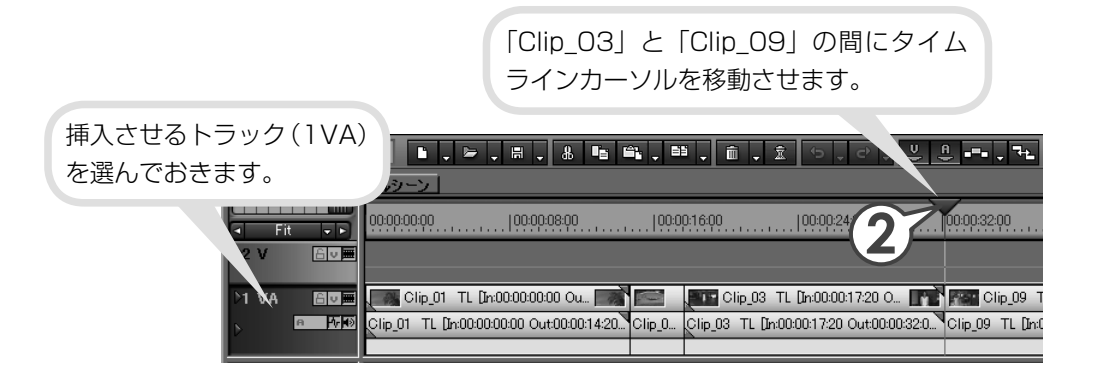

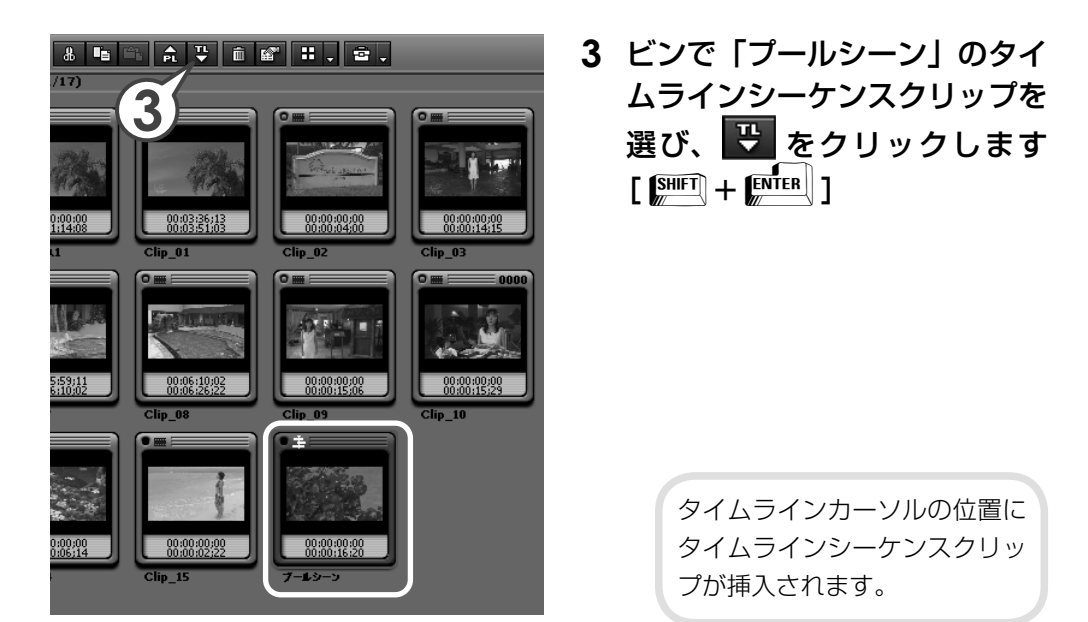

| ◎ シーケンス1 | ●プールジーン                                                                                                |                             |         |
|----------|----------------------------------------------------------------------------------------------------|-----------------------------|---------|
| Fit -    | 00000000  00000800  00001600  00002400  00003200                                                       | 100:00:40:00                |         |
| D2 V 🖴   |                                                                                                    |                             |         |
| D1 VA    | 📕 🚛 Clip_01 TL (In00000000 Ou. 📷 🔤 🛛 💷 Clip_03 TL (In0000:1720 O 📑 💭 プールシ                              | -ン TL [In:00:00:32: 🗺       | CI      |
|          | 🗵 Clip_01 TL [In:00:00:00:00 Out:00:00:14:20 Clip_0 Clip_03 TL [In:00:00:17:20 Out:00:00:32:0 プールシーン T | L [In:00:00:32:05 Out:00:00 | Clip_09 |
|          |                                                                                                    |                             |         |
| 1 T 🗄    | T                                                                                                    |                             |         |
|          |                                                                                                    |                             |         |

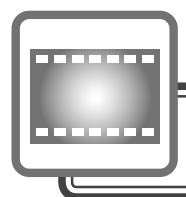

# エフェクトの適用

映像を加工することを、EDIUS ではエフェクトといいます。大きく分けて、クリッ プ全体にかけるエフェクト (ビデオフィルタ、オーディオフィルタ) と、2 つのクリッ プの切り替わり部分にかけるエフェクト (トランジション、オーディオクロスフェー ド) があります。

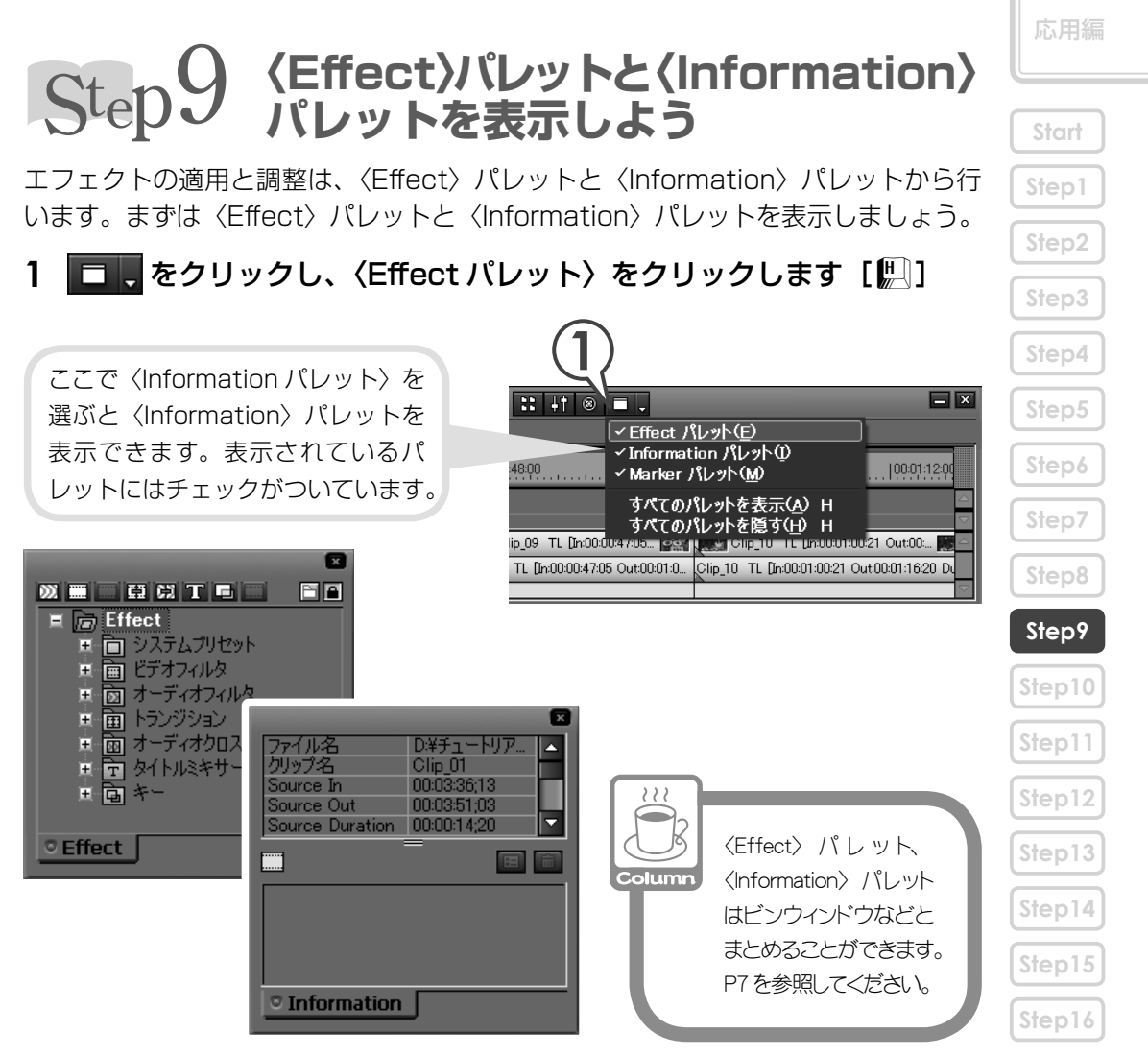

基礎編

# Step 10 画像の色かぶりを補正しよう

ビデオ編集で欠かせない作業が、色調整です。これをカラーコレクションといいます。 クリップを並べて再生させたときに、前後の画像と色が違って見えるようなときは、 色や明るさを調整しましょう。

EDIUS にはカラーコレクションのために、YUV カーブ、カラーバランス、カラー ホイール、ホワイトバランス、モノトーンのビデオフィルタが用意されています。 いずれもスライダーやポイントを移動させることで調整できます。

ここでは、赤かぶりしてしまっている「Clip\_10」を、ホワイトバランスを使って 調整してみましょう。

### ホワイトバランスを適用しよう

1 〈Effect〉パレットで〈ビデオフィルタ〉を開きます

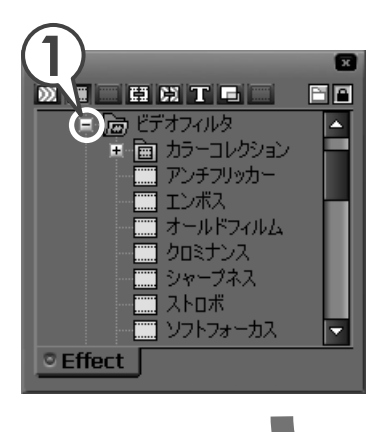

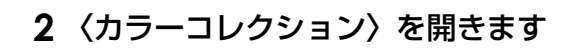

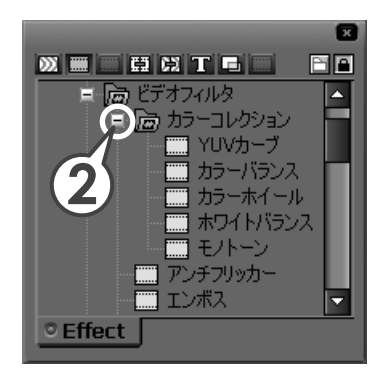

## 3 〈ホワイトバランス〉を、「Clip\_10」にドラッグ&ドロップします

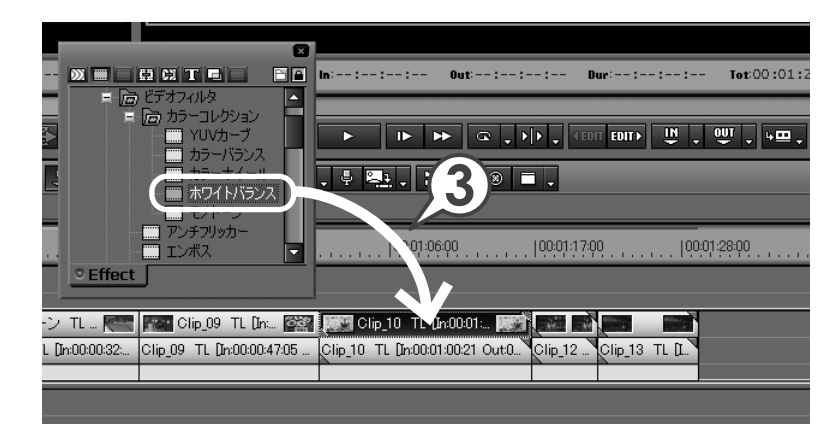

クリップにビデオフィルタを適用すると、 水色のラインがつきます。

| ) TL [In: 🏹     | Clip_10 TL [In:00:01:                |              |
|-----------------|--------------------------------------|--------------|
| [In:00:00:47:05 | Clip_10 TL [In:00:01:00:21 Out:0 Cli | p_12 Clip_13 |
|                 |                                      |              |
|                 |                                      |              |

要 基礎編 Start Step4 Step6 Step9 Step10 Step12 Step13 Step14 Step15 Step16

## ホワイトバランスを調整しよう

クリップにビデオフィルタを適用したら、次は〈Information〉パレットからホワイ トバランスの調整をしましょう。色の調整はレコーダーを使って行いますので、タ イムラインカーソルを移動させて「Clip 10」を表示させておきます。

- 1 クリップを選び、〈Information〉パレットを表示します
- 2 ホワイトバランスを選び、 🗉 をクリックします

〈ホワイトバランス〉ダイアログが表示されます。

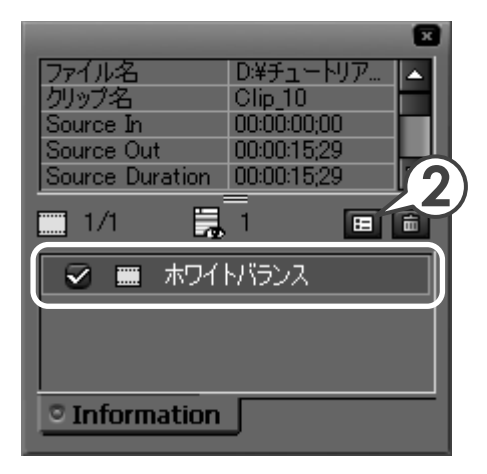

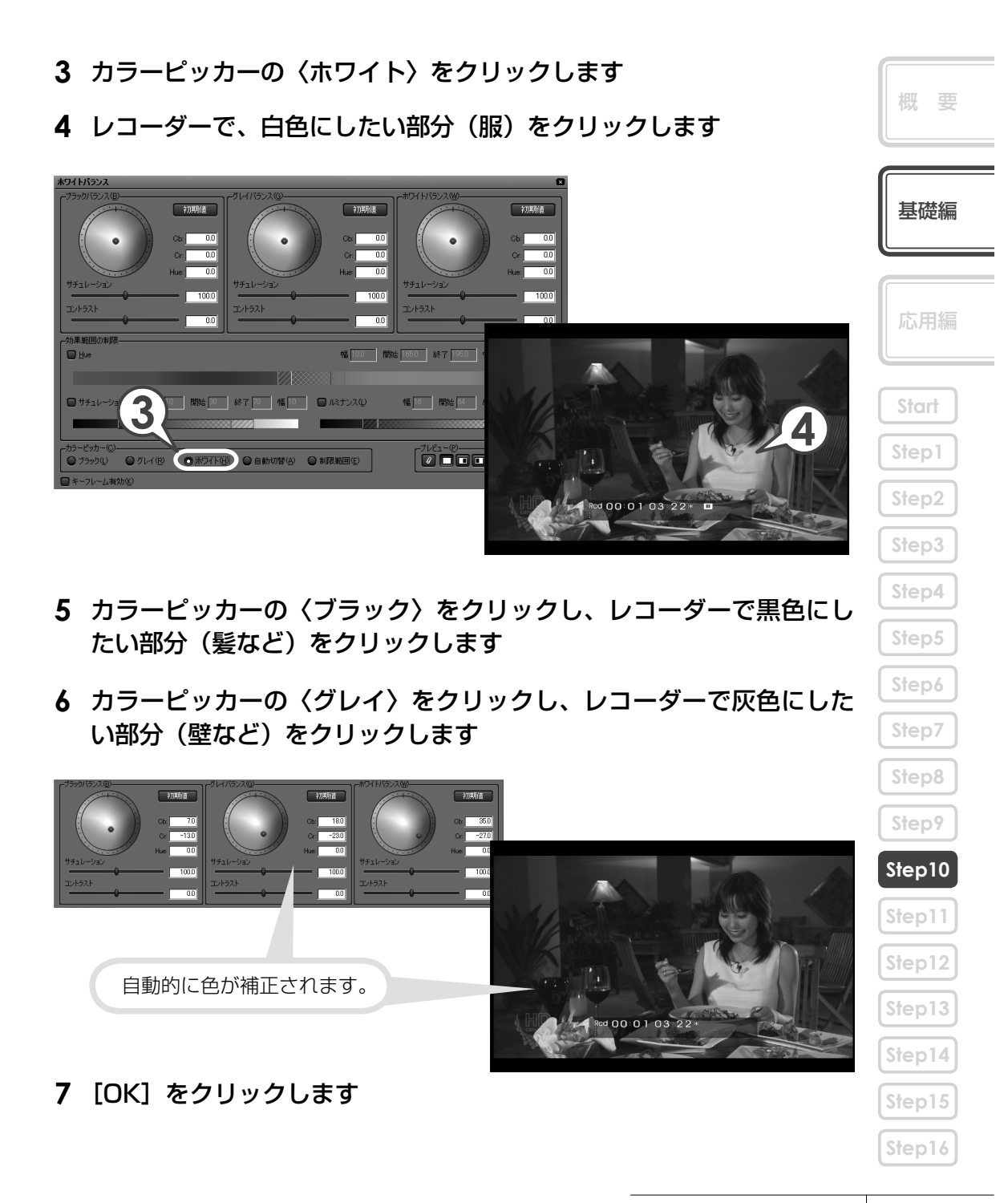

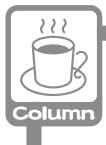

カラーピッカーから「自動切換」を選ぶと、レコーダーでクリックした部分の色を自動的に 判断して補正します。また、肌色を健康的な色にしたり、空の色をより青くしたりといった、 任意の範囲の色を補正することもできます。詳しくはリファレンスマニュアル「色/明るさ 調整」を参照してください。

# Step 11 タイトルの背景画像に特殊効果をかけよう

ビデオフィルタには、カラーコレクションとは別に、映像に特殊効果をかけるためのものがいくつも用意されています。ここでは VTR の最初のシーンで、タイトルを載せる範囲にのみ線画の特殊効果をつけましょう。矩形フィルタというエフェクトを使うと、指定した範囲に好きなビデオフィルタを適用することができます。

### 矩形フィルタを適用しよう

1 〈Effect〉パレットで〈ビデオフィルタ〉を開きます

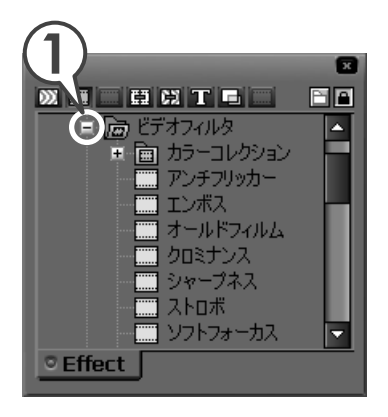

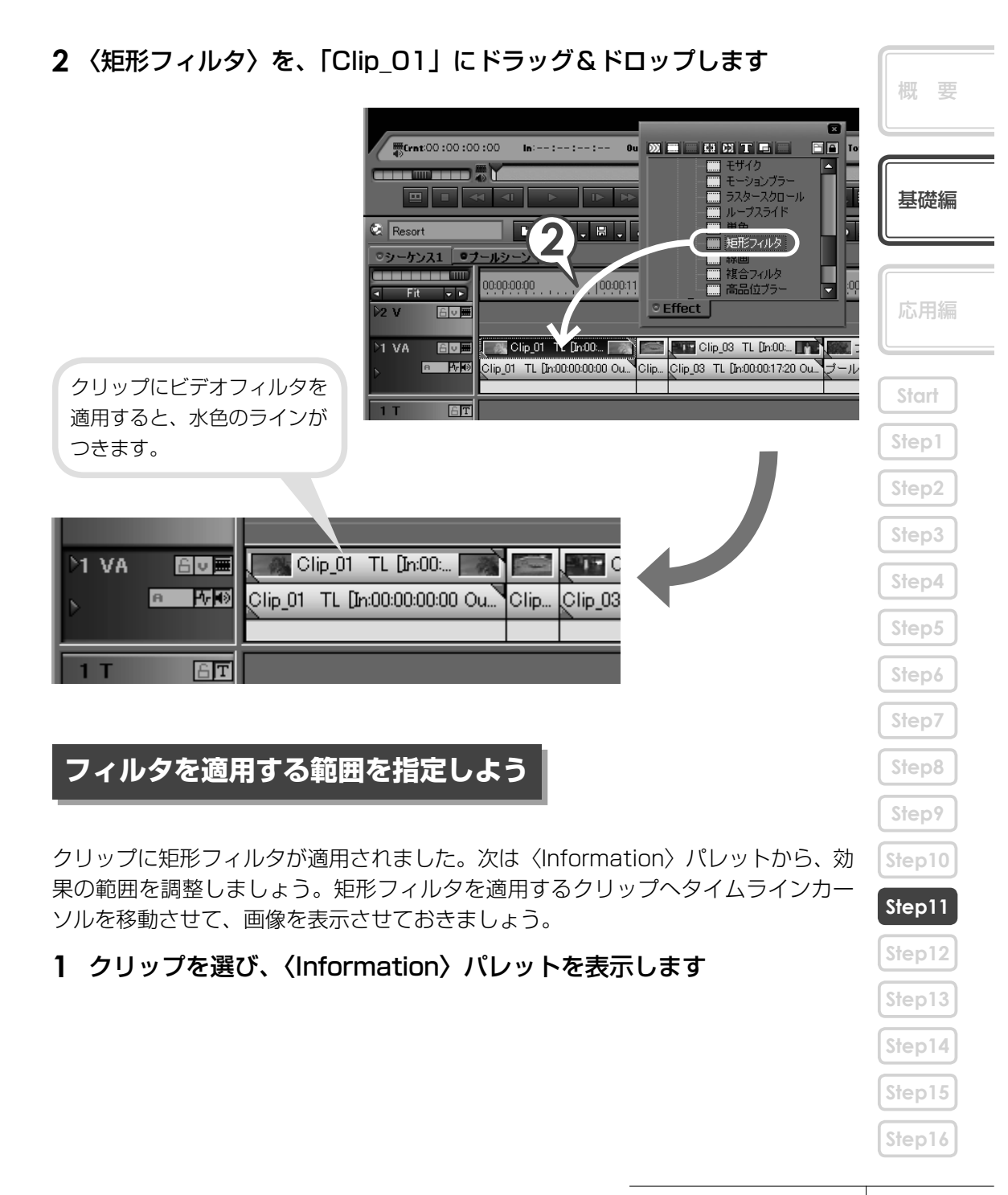

| ファイル名           | D:ギチュートリア 🔺     |
|-----------------|-----------------|
| クリップ名           | Clip_01         |
| Source In       | 00:03:36;13     |
| Source Out      | 00:03:51:03     |
| Source Duration | 00:00:14:20 (2) |
| 1/1             |                 |
|                 | )               |
| 🖌 🔳 矩形力         | ารแห            |
| 🖌 🔳 矩形:         | 2411/3          |
|                 | 24714.9         |

#### 2 〈矩形フィルタ〉を選び、 EE を クリックします

〈矩形フィルタ〉ダイアログが表示さ れます。

- **3** 適用範囲のポイントにカーソルを近づけ、形が変わったらドラッグして大きさを調整します
- **4** 適用範囲の点線にカーソルを近づけ、形が変わったらドラッグして位置を調整します

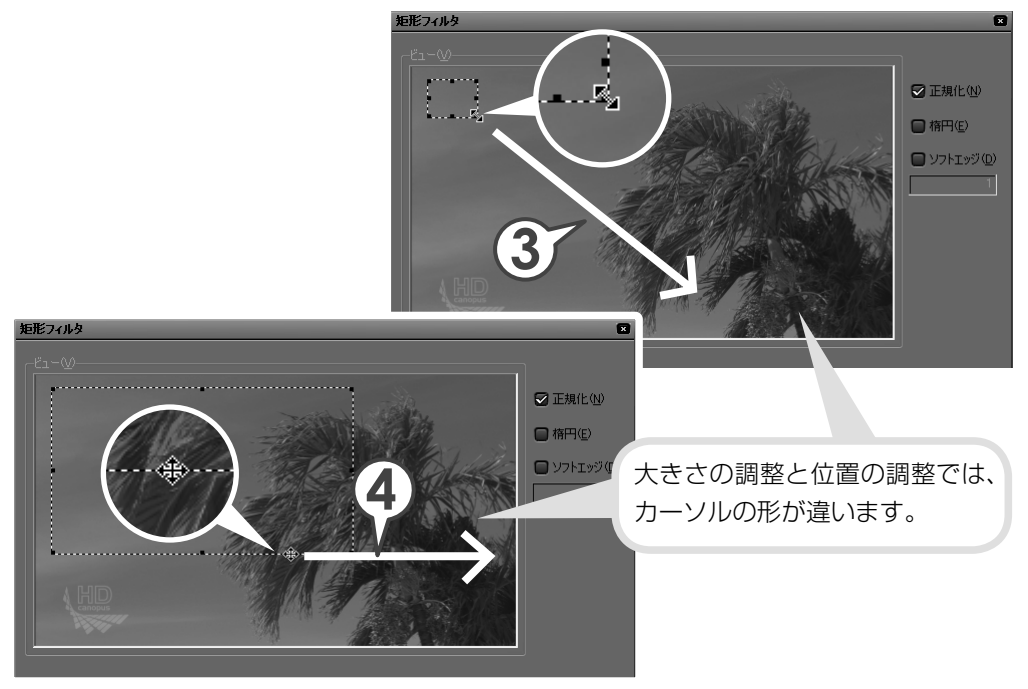

## 適用するフィルタを選ぼう

適用範囲を設定したら、範囲のどちら側にどんなエフェクトを適用するかを設定し ます。VTRでは、内側に線画の効果をかけます。

- 1 〈内側〉 タブをクリックします
- **2** フィルタのリストボタンをクリックし、リストから 〈線画〉 を選びます

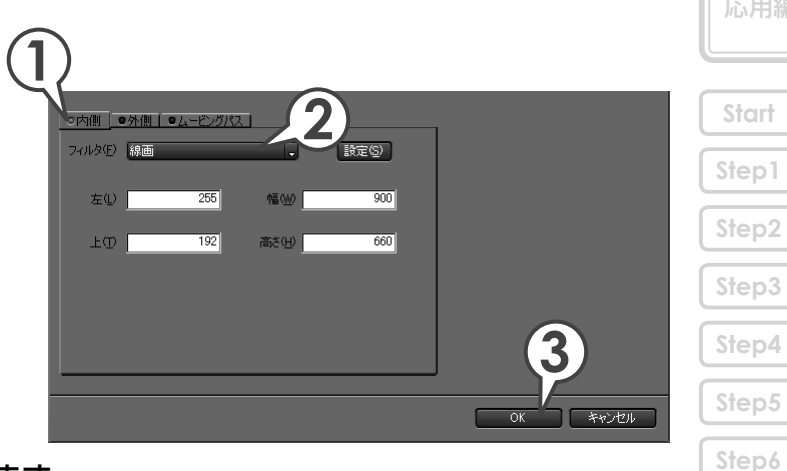

3 [OK] をクリックします

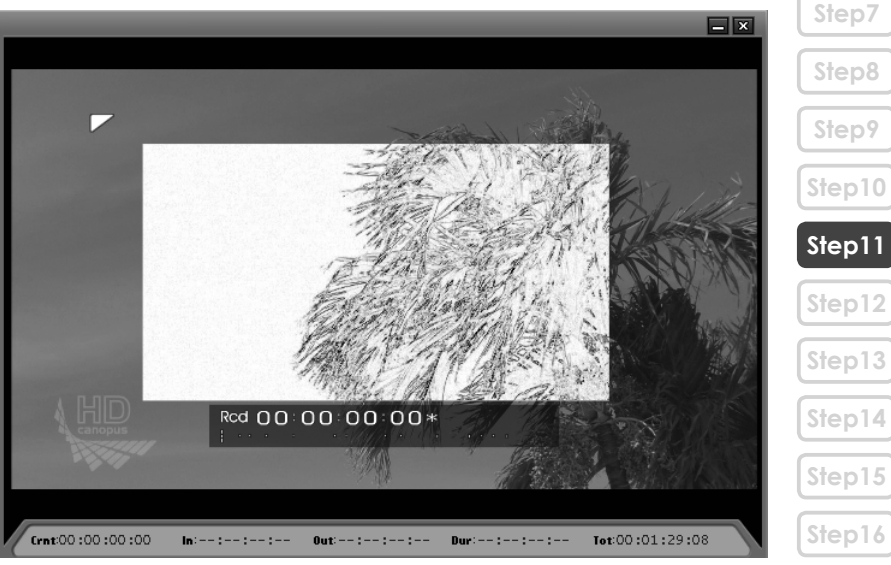

概要

基礎編

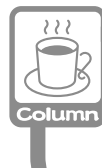

矩形フィルタでは指定した範囲の内側、外側に異なるフィルタをかけることもできます。また、ムービングパスを設定すると、移動する映像にあわせて適用範囲を動かすこともできます。たとえば、歩いている人の顔などにモザイクをかけたりすることができます。

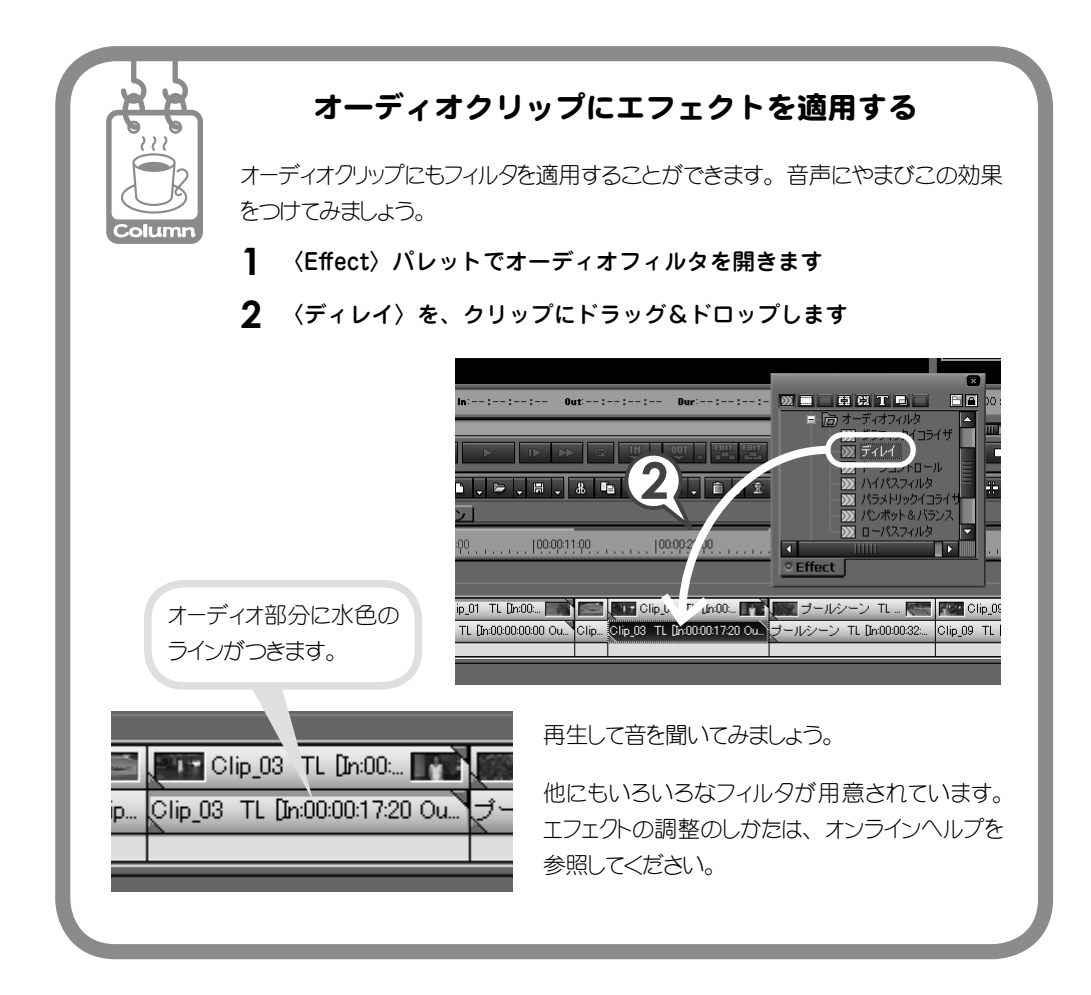

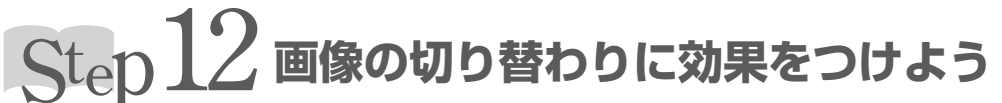

場面の移り変わりに適用する映像用のエフェクトをトランジション、音声用のエフェ クトをオーディオクロスフェードといいます。ここでは、プールシーンからレスト ランでの食事のシーンへ切り替わるところに、もっとも基本的なトランジションで ある、「ディゾルブ」を適用してみましょう。ディゾルブはデフォルトトランジショ ンとして設定されていますので、位置を指定してボタンをクリックするだけで簡単 に適用することができます。また、初期設定ではデフォルトトランジションを適用 すると、オーディオクロスフェードの「リニア⇒リニア」も適用されるように設定 されています。他のエフェクトはフィルタと同じように、〈Effect〉パレットからド ラッグ&ドロップなどで適用できます。詳しくはリファレンスマニュアル「クリッ プトランジション」、「オーディオクロスフェード」を参照してください。

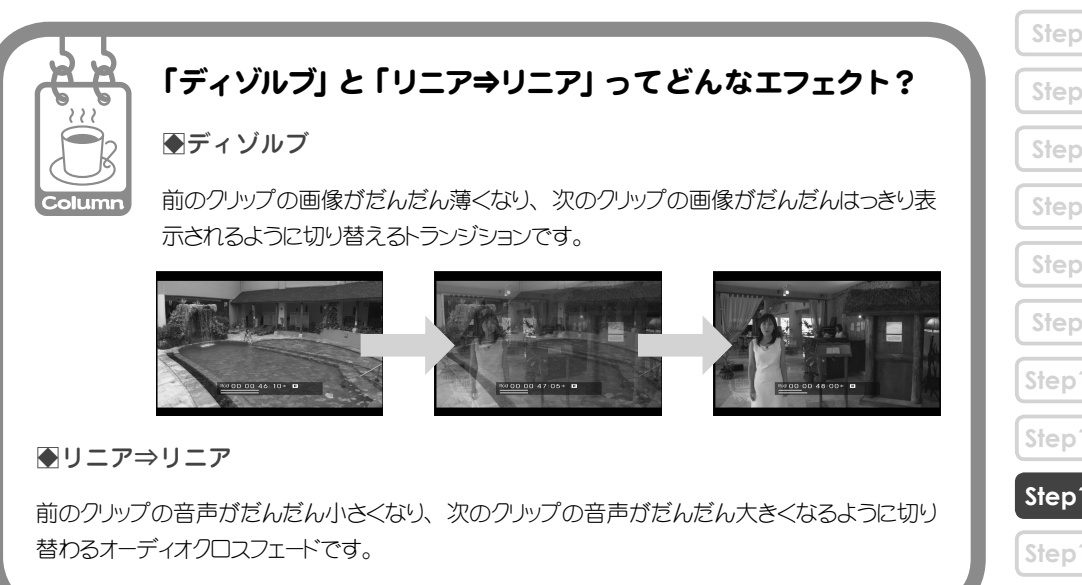

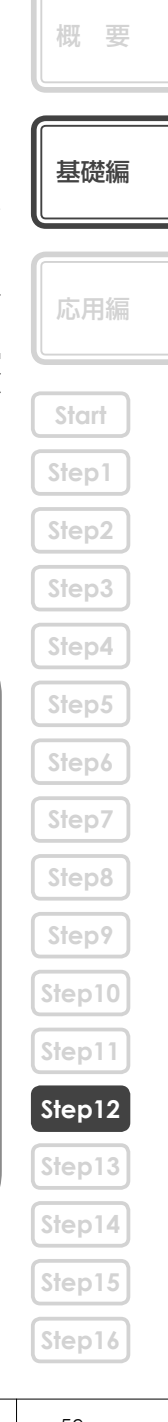

59

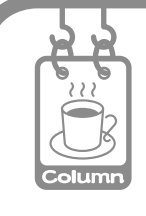

#### トランジションとクリップのマージン

トランジションは、2つのとなり合ったクリップの映像を重ね合わせながら、少しず つ切り替えることのできるエフェクトです。重ねかたには伸縮モードと固定モード の2種類があります。モードの切り替えかたはリファレンスマニュアル「伸縮モード」、 「固定モード」を参照してください。

●伸縮モード

トランジションを適用するときに、両クリップの余 分(マージン)を使ってトランジションの長さ分、 伸ばします。クリップにトランジション分のマージン がない場合は、クリップを伸ばすことができない のでトランジションを適用することはできません。

●固定モード

トランジションを適用するときに、トランジションの 長さ分、両クリップを寄せます。クリップのマージ ンがなくても適用できますが、タイムライン上のク リップ全体の長さは短くなります。

#### ●クリップのマージンの有無

クリップにマージンがある場合は右図のようになります。

マージンがない場合は、クリップの端に三角の マークがつきます。

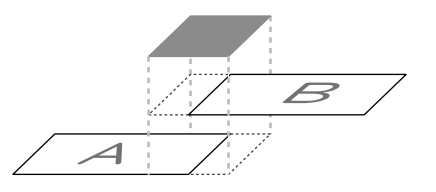

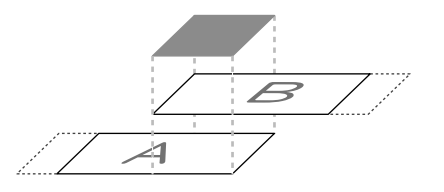

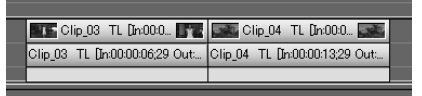

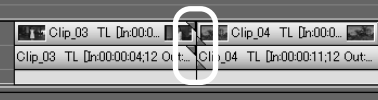

60

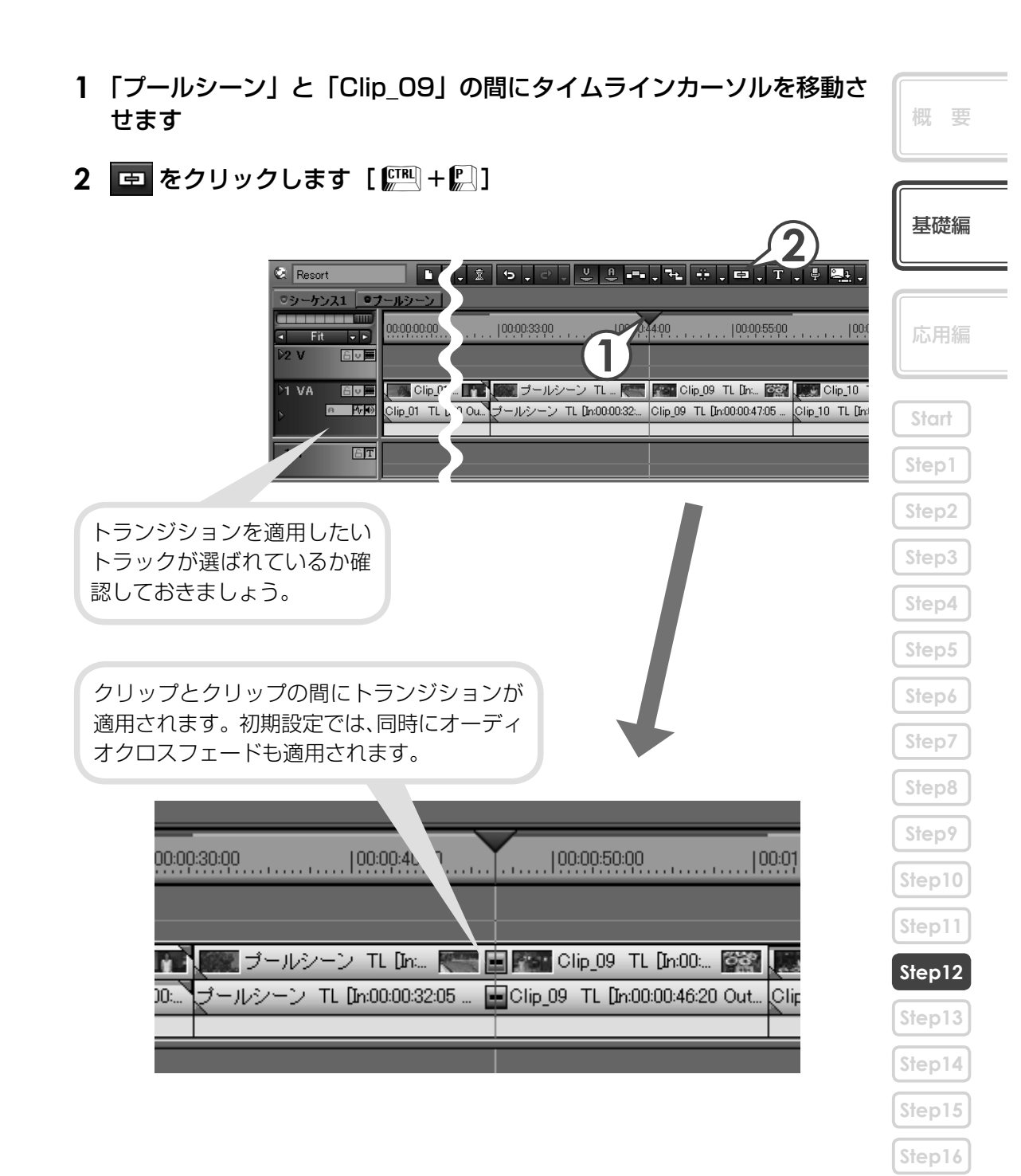

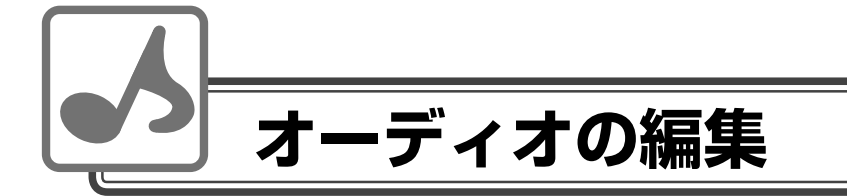

BGM やナレーションを入れたり、一部の音声の音量を調整したりできます。

# Step 13プールシーンの水音の音量を下げよう

- 1 拡張ボタンをクリックし、トラックパネルを開きます
- 2 🗗 をクリックします

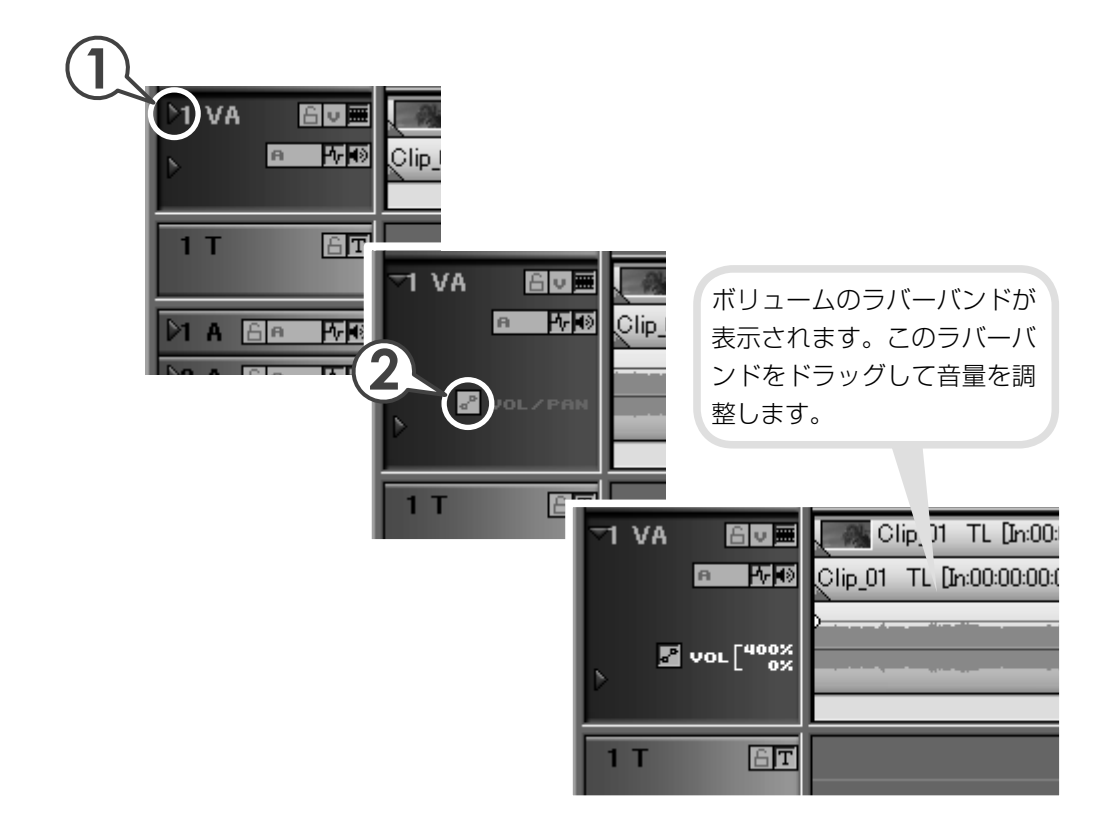

#### 3 [Alt] を押しながら、ラバーバンドをドラッグして下げます 概要 🌆 🔜 ブールシーン TL 🖬 .... 🥅 🖬 🌆 基礎編 プールシーン TL [In:00:00:32:05 ... 前後のクリップを再生させて t:00:...` 🖬 Clip ( 音量を確認してみましょう。 Start **瞬間的に入ったノイズを抑えたい** Step2 Step3 [Alt] を押さずにラバーバンドをクリックするとポイントが作成され、折れ線グラフ のように音量に強弱をつけることができるので、クリップの一部の音量や瞬間的 Step4 なノイズを抑えることができます。ラバーバンドをクリックしてポイントを作り、ポイ ことをドラッグして音量を調整します。 プールシーン TL [In:00:00:32:05 ... 00: . ` ECI ⊳<del>₽</del> Step8 Step9 また、瞬間的なノイズを抑えるときは、∨ミュート機能が便利です。 1 波形表示でノイズ位置を確認し、タイムラインカーソルを移動させます **2** オーディオクリップを右クリックし、〈V ミュート〉をクリックします Step12 Step13 Step14 「V」の形なので「Vミュート」です。 Step15 Step16

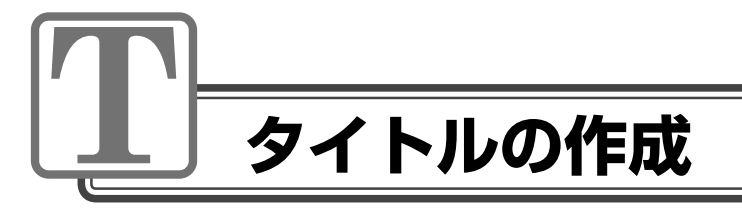

# Step 14 ят ниед паз

冒頭シーンの矩形フィルタで線画にしたところにタイトルを入れてみましょう。 Quick Titler を使って簡単にタイトルを作成することができます。また、タイムラ インにタイトルクリップを作成すると、自動的にビンにも登録されます。

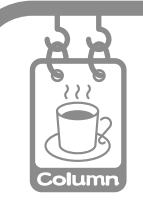

#### TitleMotion Pro ってどんなソフト?

EDIUS にはタイトル作成をする Quick Titler が標準でついています。これは文字 と図形を使用したタイトル作成には適していますが、その名のとおり手早いタイト ル作成を目的としているために機能が限られてしまいます。

TitleMotion Proでは文字を回転させる 3D テキストや、動きをつけるアニメーション機能、任意の静止画の編集など、Quick Titler にはない機能を備えており、幅広い作業をこのソフトひとつで行うことができます。複雑な効果をかけるタイトルを作成したい場合には、非常に便利なソフトです。

※ TitleMotion Pro は、パッケージによっては同梱されていないものがあります。

#### タイトルを作ろう 概要 1 タイトルを表示させるクリップにタイムラインカーソルを移動させ、 「1T」トラックをクリックして選びます 基礎編 シーケンス1 ・ブールシーン 00:00:00:00 <u>د ب</u> £v∎ 2 V Eve Clip\_01 TL [h:00:00:0... D1 VA Clip\_... Priv Clip 01 TL [in:00:00:00:00 Out:00; Start ΑT 2 A 6 A 10 **2 T** をクリックし、〈タイトルを現在のトラックに追加〉をクリックし ます [[]] Step4 タイムラインカーソル位置に ;, =, T, Į 🖳 , 11 +† 🛽 = , タイトルクリップが配置され、 タイトルを現在のトラックに追加(C) T Quick Titler が起動します。 タイトルをT1トラックに追加 Step8 タイトルを新しいトラックに追加(A) Step9 ◎シーケンス1 <u>◎ブールシーン</u> 1000 00:00:00:00 0:10:00 --Step10 2 V 6v**⊞** 🖆 🗩 🔚 Clip\_01 TL [In J:00:0... 📷 📰 📕 D1 VA Clip\_01 TL [http:// 00:00 Out:00:... Clip\_... Clip\_... Step12 βT ビンの T をクリックしても Quick Column Titler が起動し、タイトルクリップを作 Step14 成することができます。この場合、 クリップはビンに登録されますが、タ Step15 イムラインには配置されません。 Step16

#### 3 背景で〈ビデオ〉をクリックします

#### 4 タイトルのデザインをクリックします

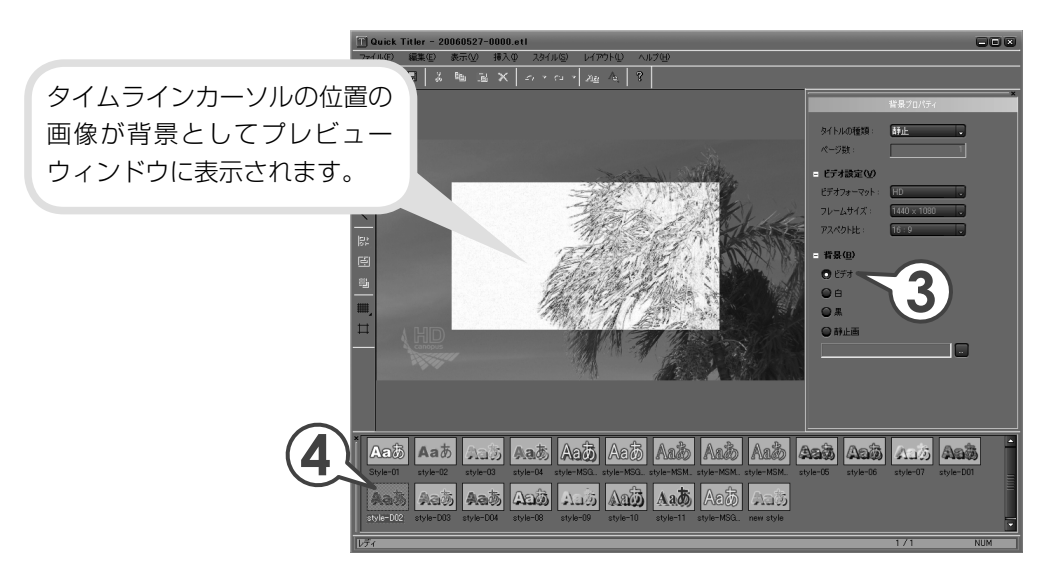

5 プレビューウィンドウをクリックし、タイトルを入力します

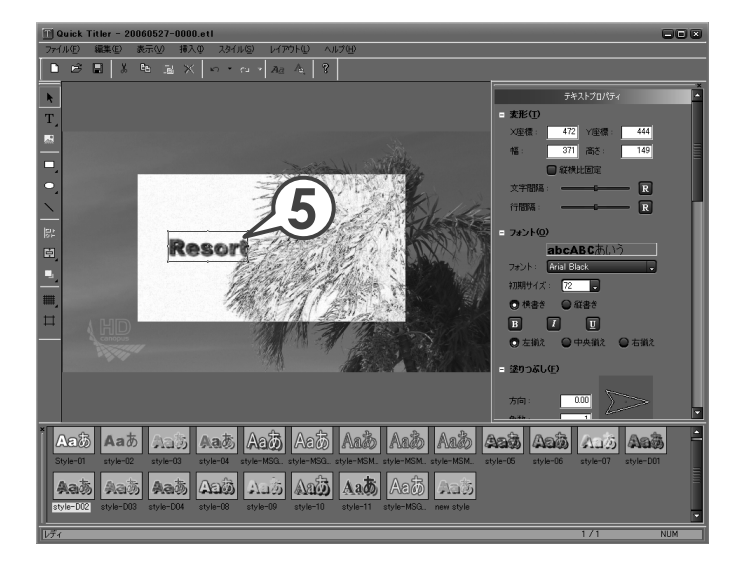
**6** テキスト枠のポイントにマウスカーソルを近づけ、形が変わったらド ラッグして大きさを設定します

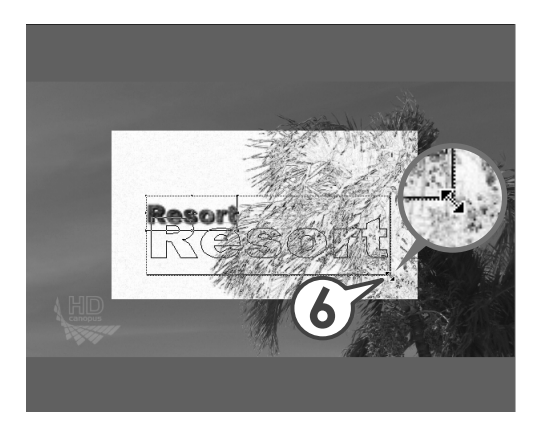

7 テキストにマウスカーソルを近づけ、形が変わったらドラッグして位置を設定します

数値入力でも位置や大きさを 設定できます

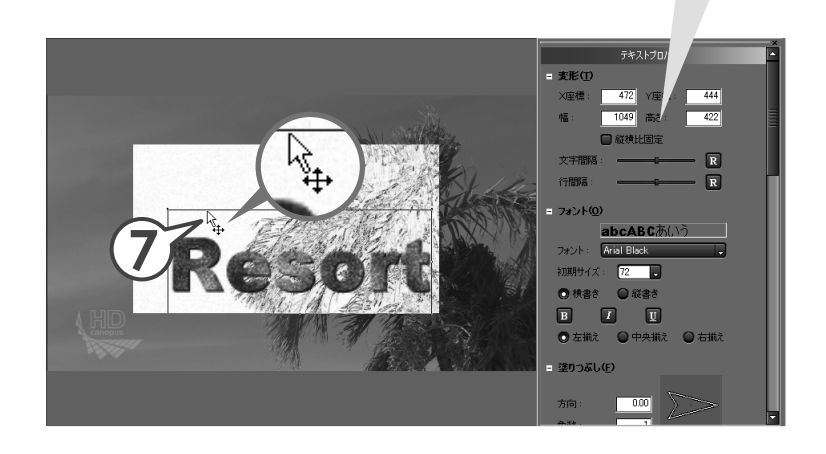

|   | 概要               |
|---|------------------|
|   | 基礎編              |
|   | 応用編              |
| ( | Start<br>Step1   |
| ( | Step2            |
| ( | Step4            |
| ( | Step6<br>Step7   |
| ( | Step8<br>Step9   |
| ( | Step10<br>Step11 |
|   | Step12<br>Step13 |
|   | Step14<br>Step15 |
| ( | Step16           |

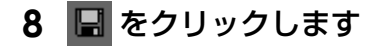

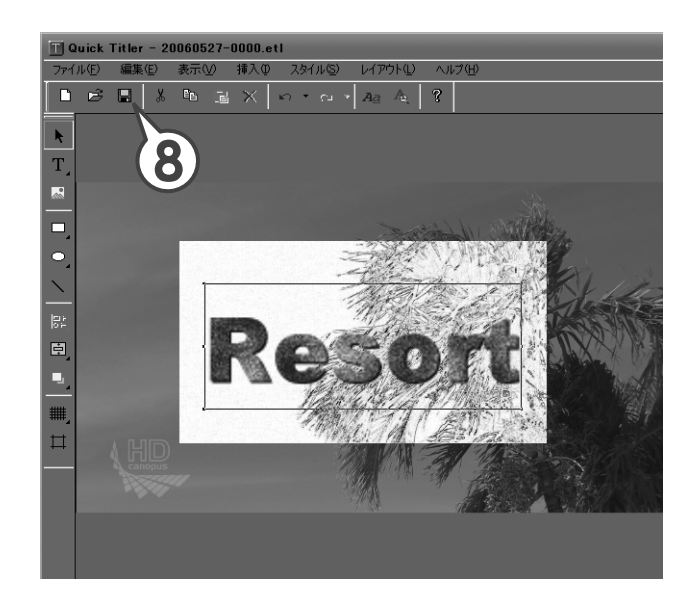

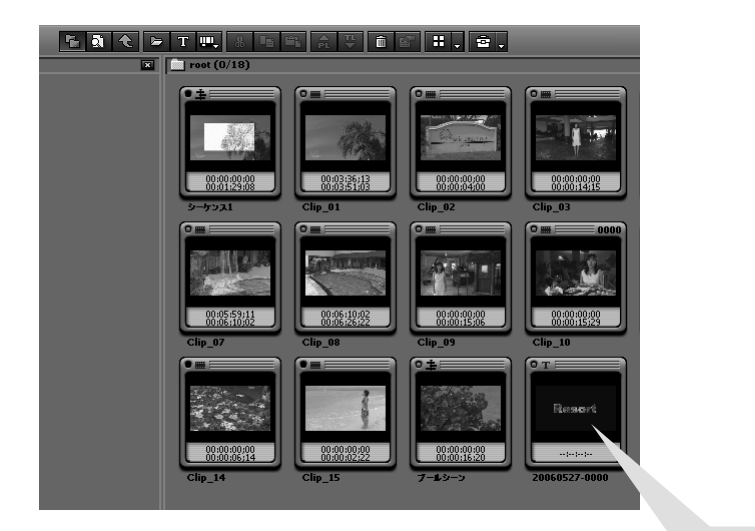

ビンにタイトルクリップが 登録されます。

#### タイトルクリップを調整しよう 自動的に配置されたタイトルクリップでは表示時間が短すぎるので、クリップの継 続時間(デュレーション)を変更して適度な長さに設定し、「Clip 01」のOut 点 基礎編 にそろえましょう。 1 タイトルクリップを右クリックし、〈デュレーション〉をクリックします レンダリング(G) Shift + G Ψ **トリム(T)...** F6 **.** 😟 Resort 速度(E)、 Start ◎シーケンス1 ◎ブールシーン デュレーション(U).. Alt + U 00:00:00:00 om<u>ciá hr</u>oi Shin + D Step1 Fit 🚽 🕨 Bin検索(H) 2 11 6 v 🔳 Playerで表示(Y) レイアウト(<u>O</u>)... Shift + Y F7 ブール >1 VA 6 🖉 📰 🖉 🖓 Clip\_01 ファイルを閉((0)... Shift + Ctrl + P A 17 10 Clip\_01 TL [Ir 缰集(E)... Shift + Ctrl + E ルシー プロパティ(R)... Alt + Enter βT Step4 2 デュレーションを入力し、「OK] をクリックします デュレーション Duration: 00:00:0500 OK キャンセル **3** タイムラインカーソルを [Clip 01] Step9 のアウト点に移動させます **4** タイトルクリップをドラッグ ◎シーケンス1 <mark>◎ブール</mark>シーン | 00:00:00:00 してそろえます |00:00:20 **•** • Step12 6 v **E** >2 V >1 VA 🕒 🗩 Clip\_01 TL [In:00:00:0... 🧰 🔛 Clip\_03 Clip\_01 TL [h:00:00:00:00 Out:00:... Clip\_... Clip\_03 TL [Ir 4 Step14 Dreets Parent βT ドラッグするとクリップがタイム A A A M ラインカーソルに吸着します。 Step16

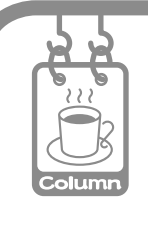

### タイトルミキサー

タイトルクリップを配置した映像を再生して見てみましょう。タイトルガフェードイン、フェードアウトしています。タイトルの h と Out に適用されているエフェクトをタイト ルミキサーといい、初期設定では、「フェード」というタイトルミキサーガ自動的に 適用されるように設定されています。

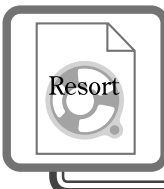

# 作品完成

概要

# Step 15 テレビモニタで視聴できるように調整しよう

パソコンモニタで問題なく表示されている映像が、テレビモニタで表示したときに、 白飛びや黒つぶれなどの不具合を生じることがあります。

これは日本のテレビ方式で定められている輝度範囲が、パソコンで表現できる輝度 範囲より狭いために起こります。テレビモニタでも作品を視聴できるよう、輝度が 適切かどうか確認しておきましょう。

目視では分からない映像信号の範囲を確認するため、ベクトルスコープ/ウェーブ フォームで測定します。ベクトルスコープは映像のカラーバランスを、ウェーブ フォームは映像の明るさをそれぞれ画面全体の平均値で表示します。

輝度を確認しよう

1 タイムラインカーソルを、輝度を測定するクリップに移動させます

2 📧 をクリックします

| Т                                           | <b>∷</b> ↓† ⊛ <b>=</b>             | 2                 | - ×                        |
|---------------------------------------------|------------------------------------|-------------------|----------------------------|
| ):00:50:00                                  | 00:01:00:00                        |                   | 0001:2000<br>              |
| lip_09 TL [In:00: 📓<br>TL [In:00:00:46:20 O | Clip_10 TI<br>ut Clip_10 TL [In:0] | L [In:00:01:00:21 | Clip_12 T Clip_13 TL [In:0 |

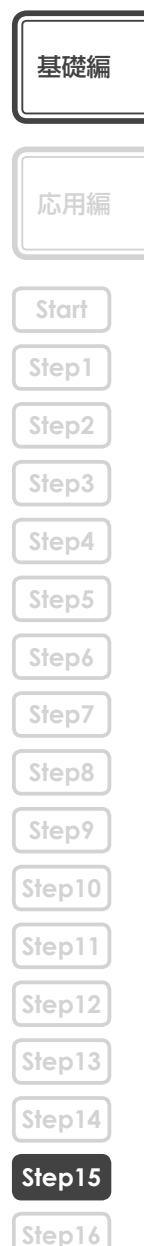

波が 0 から 100 の範囲におさまっていれば問題 ありません。範囲内におさまっていないときは調整 する必要があります。「Clip\_01」を調べてみると、 100 を超えている部分があります。輝度を調整し ましょう。

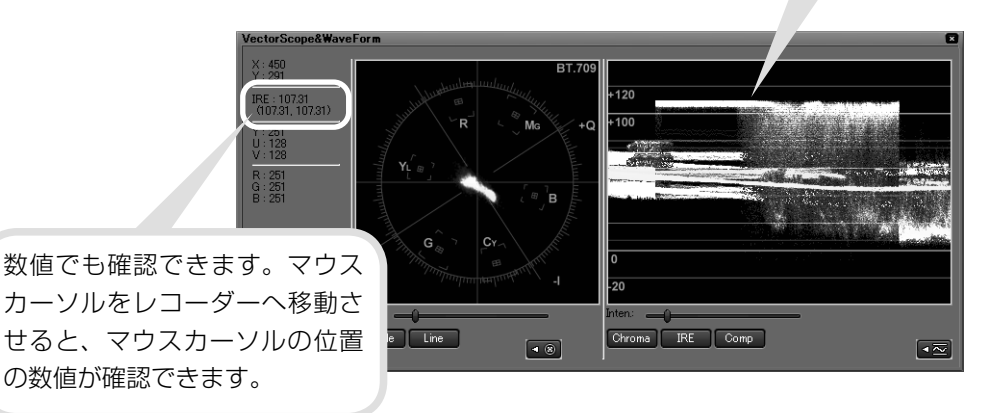

### 輝度を調整しよう

輝度に問題がある場合は、調整の必要があります。EDIUS では、問題のあるクリップにカラーコレクションを適用すると、簡単に調整することができます。

#### 1 調整するクリップに〈カラーバランス〉を適用します

〈Effect〉からクリップにドラッグ&ドロップで適用できます。Step9、Step10 を参照してください。

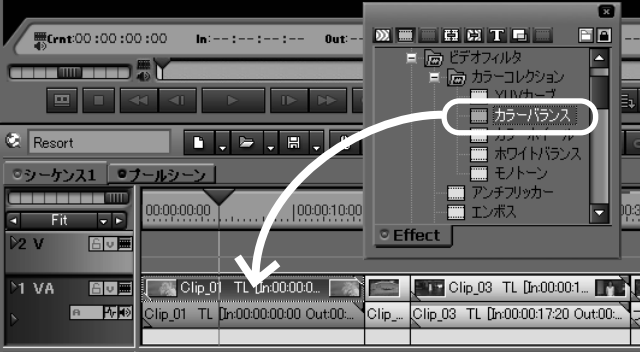

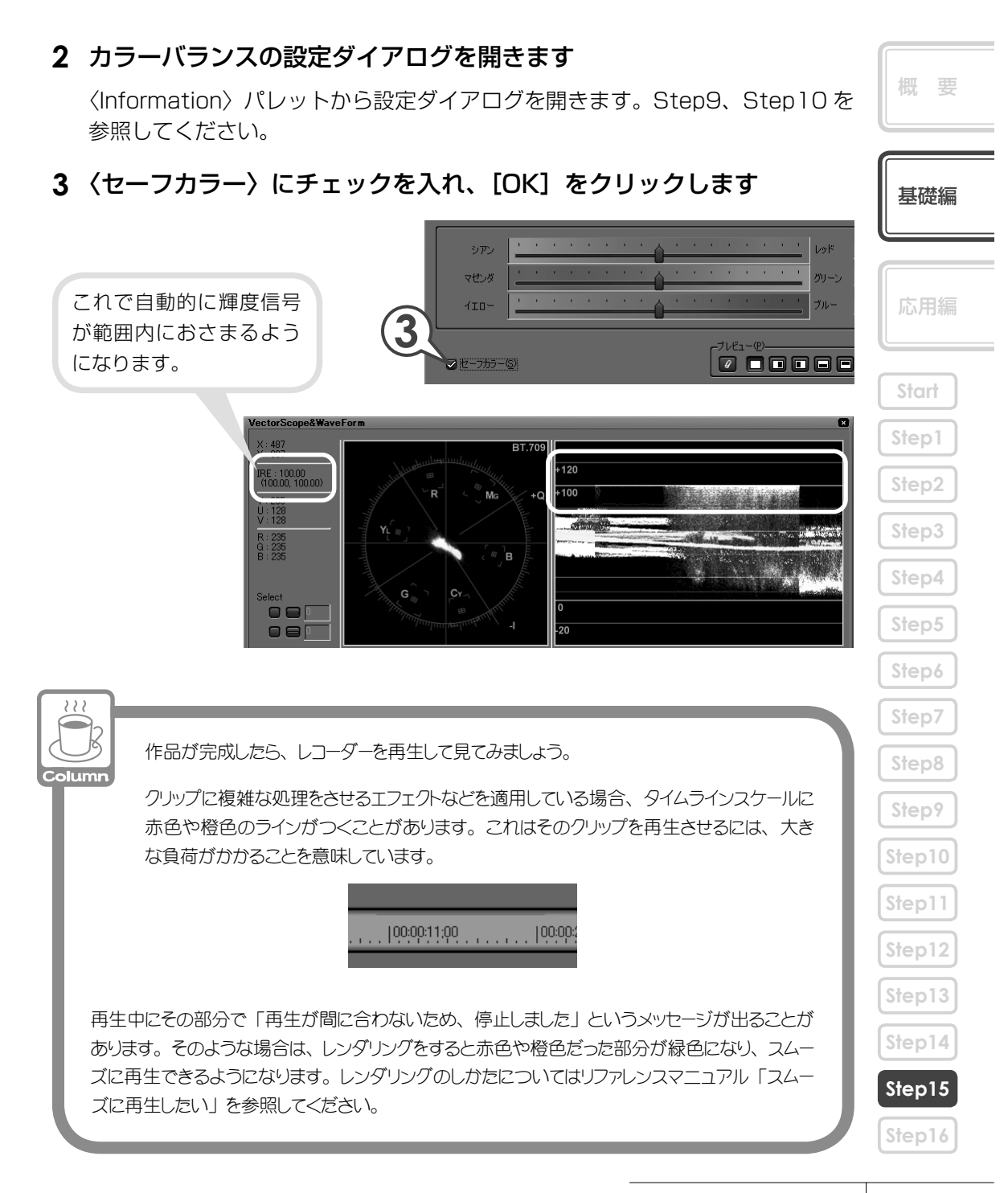

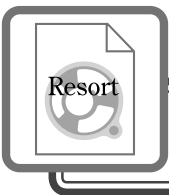

# 作品の出力

# Step 16 ноv r-rлильs

作品が完成したら HDV 機器へ出力してみましょう。編集結果を HDV 機器へ出力するには、一度ファイルに書き出しを行い、そのファイルを HDV 機器に取り込みます。ファイルのフォーマット変換を行うために Canopus ProCoder Express For EDIUS を起動します。

### ファイルへ書き出そう

1 **▶ 四 、 をクリックし、〈ファイルに出力〉をクリックします** [ [ ] ] 〈エクスポータの選択〉ダイアログが表示されます。

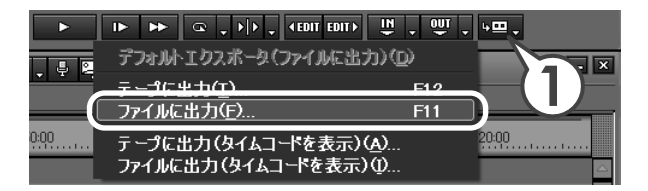

2 〈Canopus ProCoder Express For EDIUS Wizard〉を選び、[OK] をクリックします

〈Canopus ProCoder Express For EDIUS〉 ダイアログが表示されます。 出力するファイル形式を設定しましょう。

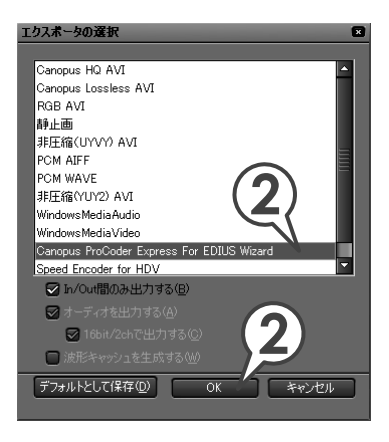

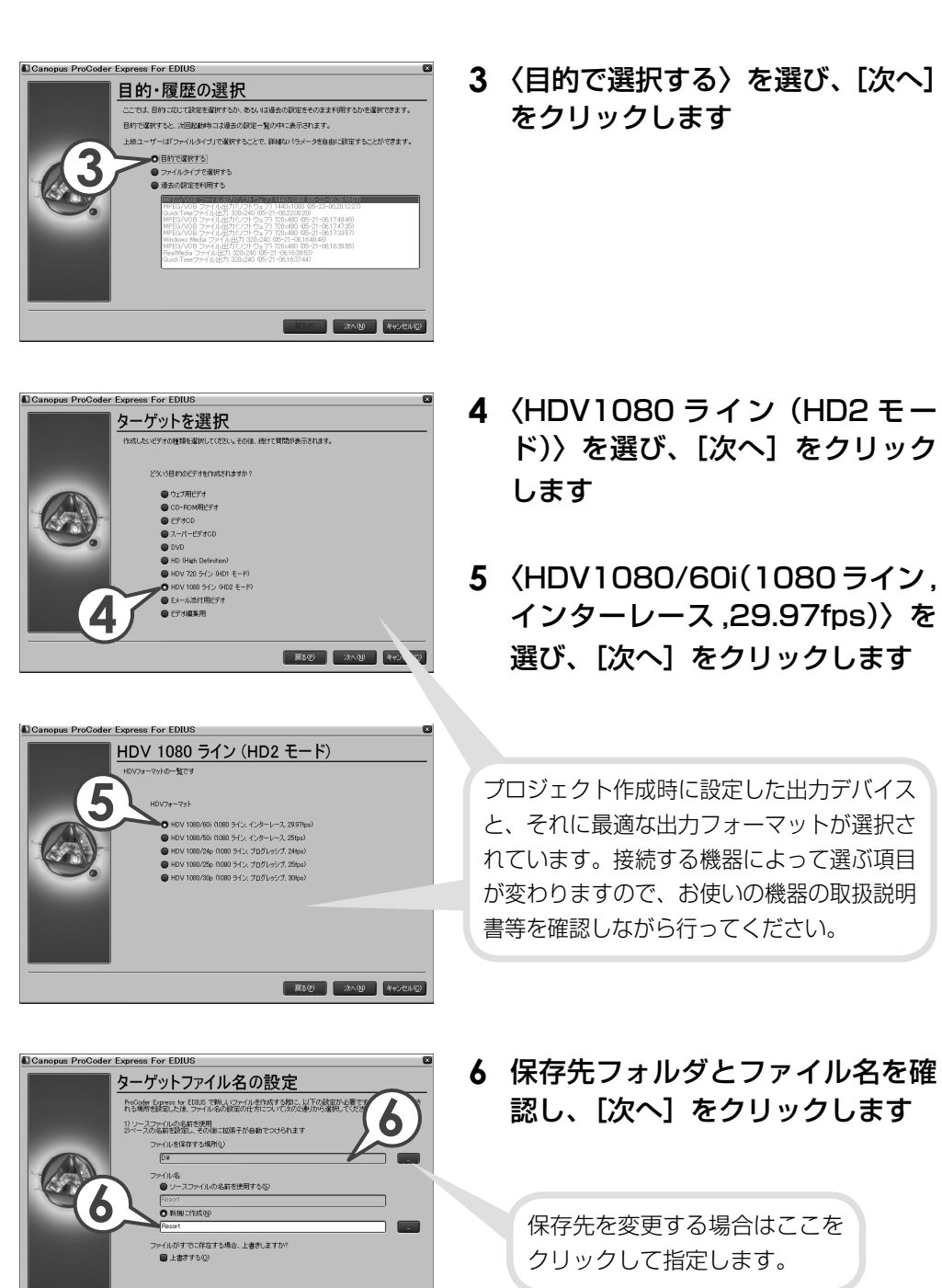

夏5日 次へ回 キャンセルの

概要 基礎編 Start Step4 Step9 Step12 Step14 Step15 Step16

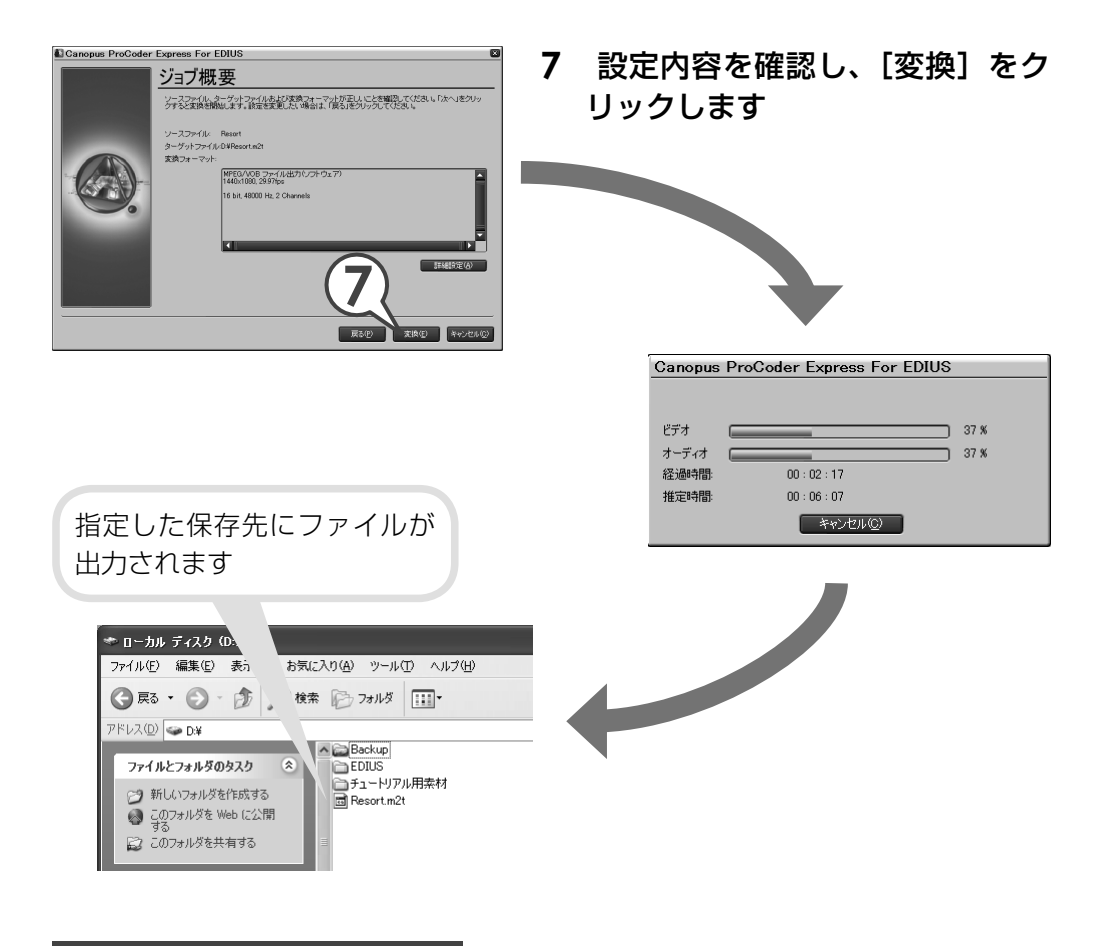

### HDV 機器に書き出そう

HDV 機器への書き出しは、MPEG TS Writer を起動して行います。Canopus ProCoder Express For EDIUS で変換したファイルを HDV 機器に出力します。

#### 1 DV ケーブルでパソコンと IEEE 1394 端子と HDV 機器を接続します

HDV 機器は再生モード (PLAY / EDIT など) にしておきます。

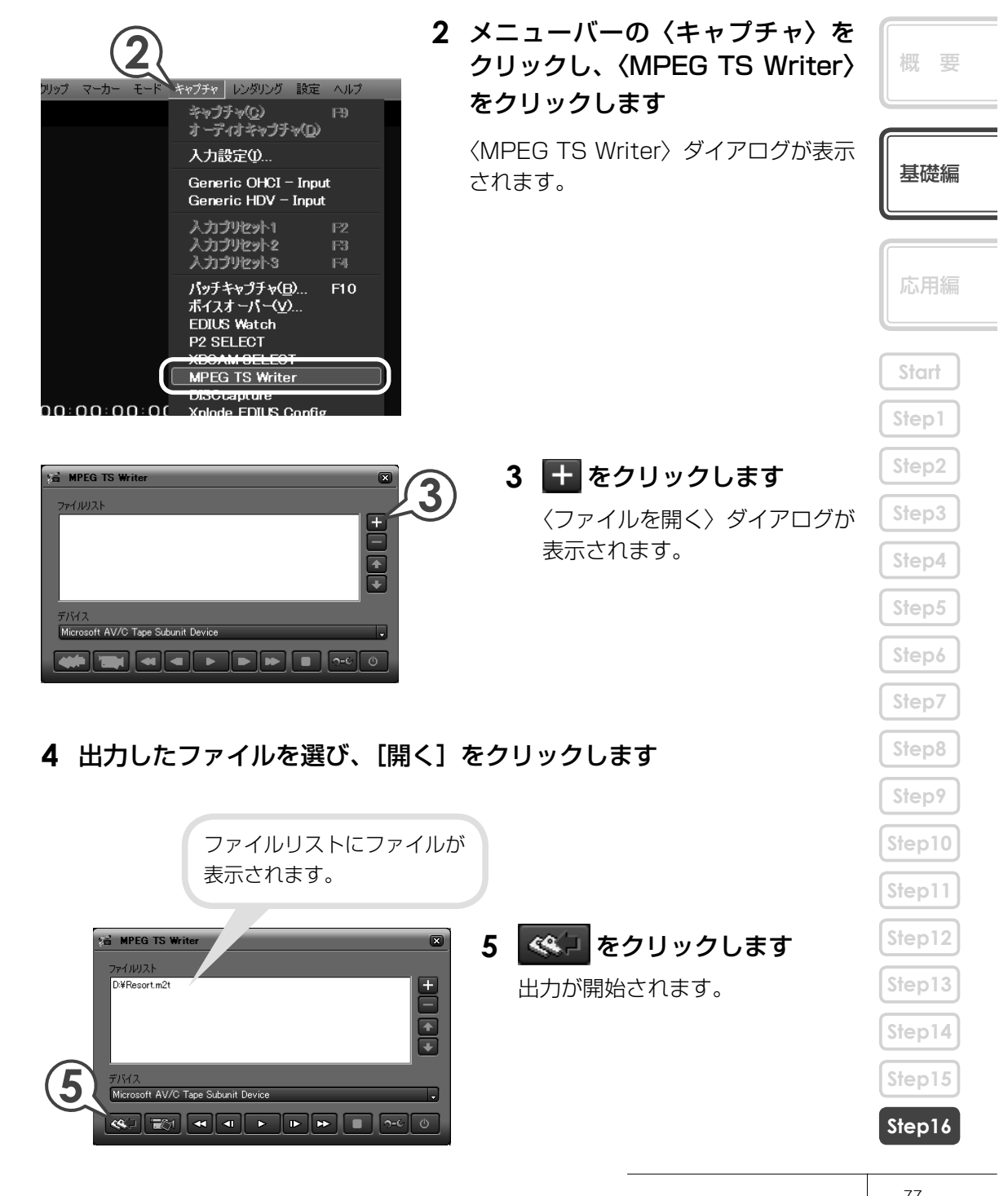

### 6 完了メッセージが表示されたら、[OK] をクリックします

完了したら〈MPEG TS Writer〉ダイアログを閉じて終了です。HDV 機器で出 力された映像を確認してみましょう。

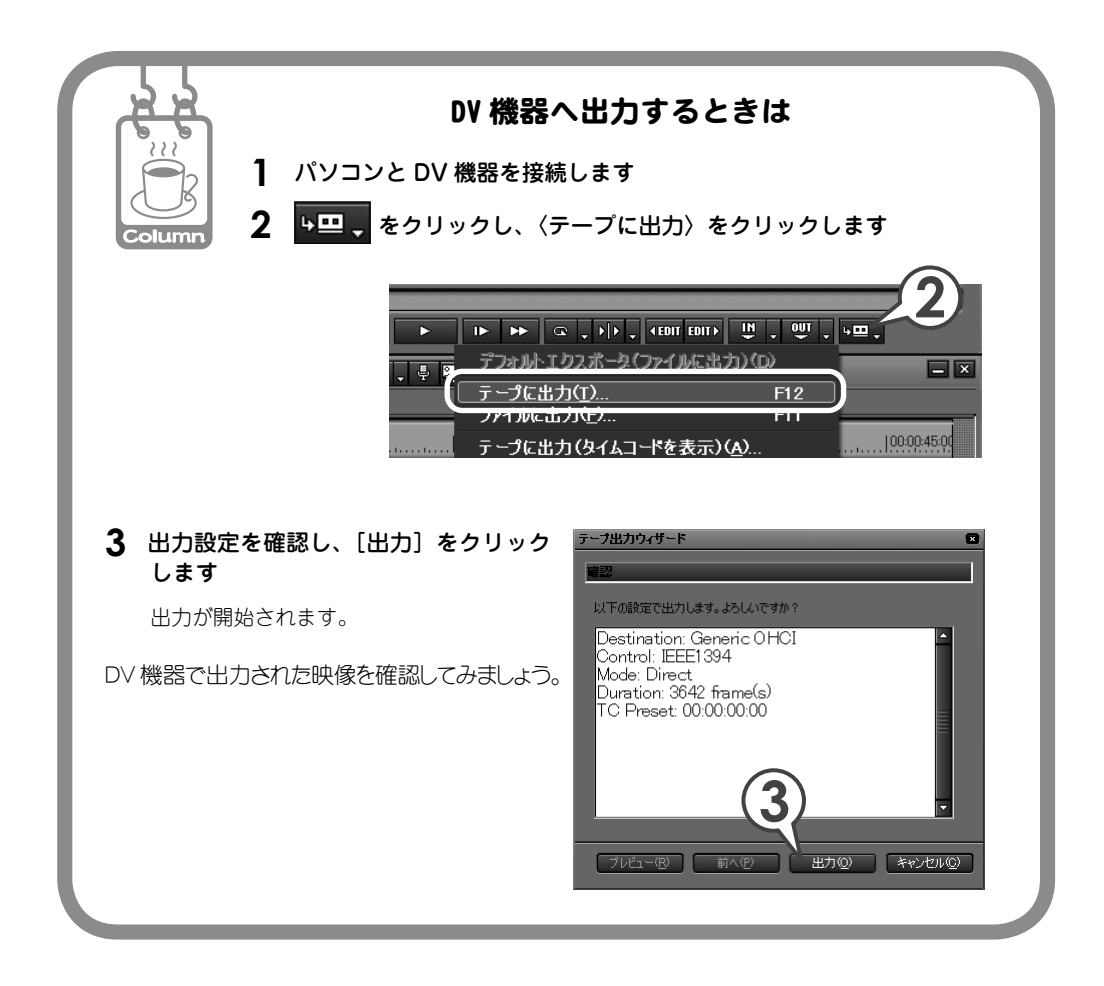

# チュートリアル(応用編)

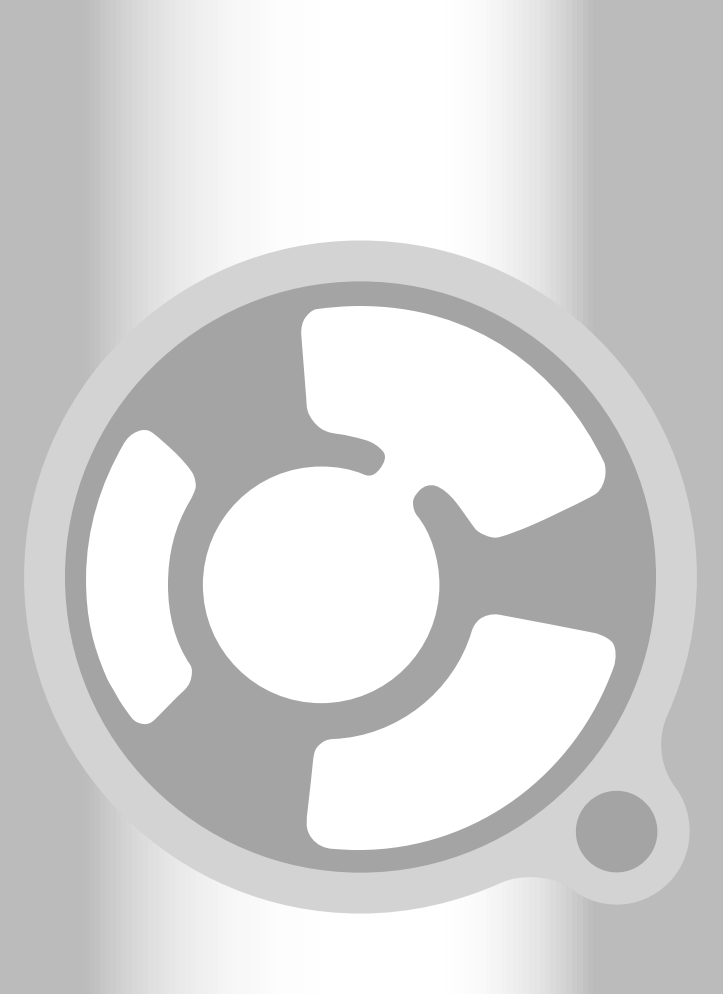

# 応用編目次

応用編では、基礎編で使った機能以外によく使う機能や知っておくと便利な機能を 説明します。

### プロジェクト作成

| プロジェクトで使わなかったクリップをビンから削除しよう |  |
|-----------------------------|--|
| オフラインクリップを復旧しよう             |  |

### 素材の取り込み

| 1本の長いテープから複数の素材を取り込 | ょもう84 |
|---------------------|-------|
| CD から音楽を取り込もう       |       |

### クリップの編集

| クリップをコピー/切り取り/貼り付けしよう |     |
|-----------------------|-----|
| クリップをトリミングしよう         | 93  |
| クリップの再生速度を変えよう        |     |
| 動画から静止画を切り出そう         | 103 |

### エフェクトの適用

| ピクチャー・イン・ピクチャーを使おう    | 1 | 04 |
|-----------------------|---|----|
| 3D・ピクチャー・イン・ピクチャーを使おう | 1 | 11 |
| 画像を切り抜いて合成しよう         | 1 | 19 |

### オーディオ編集

| BGM をつけよう             | 126 |
|-----------------------|-----|
| トラック間のボリュームバランスを調整しよう | 127 |

### 作品の出力

| 作品を DVD に書き込もう |  | 129 |
|----------------|--|-----|
|----------------|--|-----|

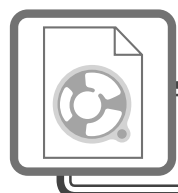

# プロジェクト作成

## プロジェクトで使わなかったクリップをビンから 削除しよう

タイムラインに配置していないクリップをビンから削除(登録の解除)することが できます。とりあえず取り込んでおいた画像などを整理するのに便利です。

応用編

概要

### 1 □ ,のリストボタンをクリックし、〈プロジェクトのコンソリデート〉 をクリックします

〈プロジェクトのコンソリデート〉ダイアログが表示されます。

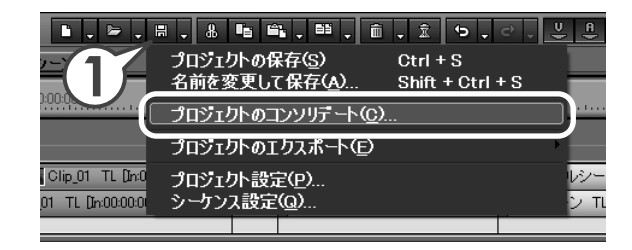

**2**〈Timeline で使用されていないクリップの登録解除を行う〉にチェッ クを入れます

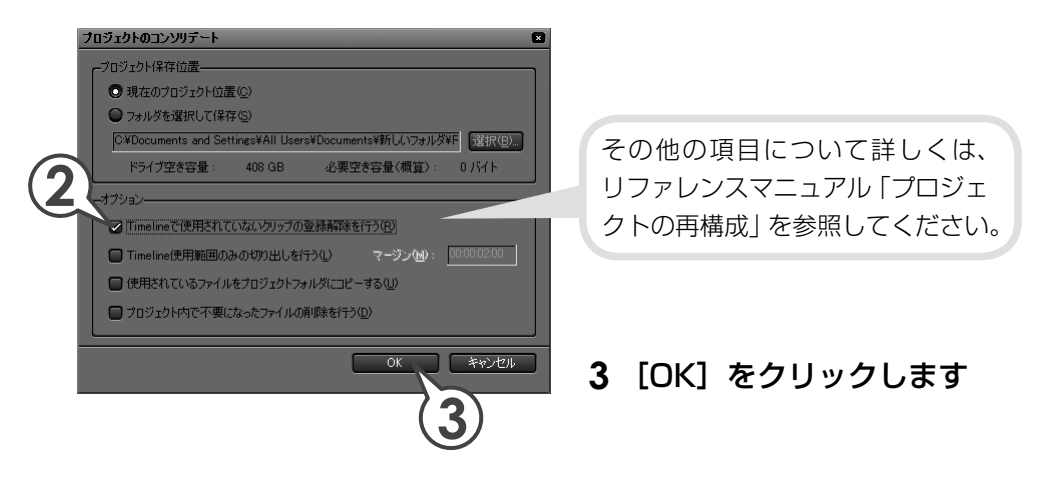

# オフラインクリップを復旧しよう

ビンに登録しているクリップは、素材ファイルとリンクしています。ファイルを移 動させると、プロジェクトを開いたときに〈オフラインクリップ復元〉ダイアログ が表示されます。

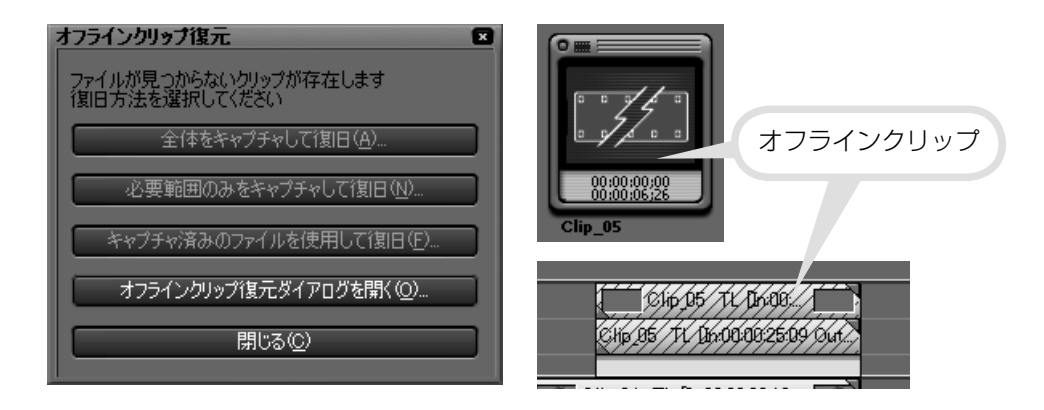

このようなときは、もう一度正しくリンクさせてオフラインクリップを復旧しましょう。ここでは、別フォルダへ移動した素材ファイルを再リンクさせる方法を説明します。素材ファイルを削除してしまった場合は、キャプチャをやり直すことができます。詳しくはリファレンスマニュアル「オフラインクリップの復元」を参照してください。

1 〈オフラインクリップ復元ダイアログを開く〉をクリックします

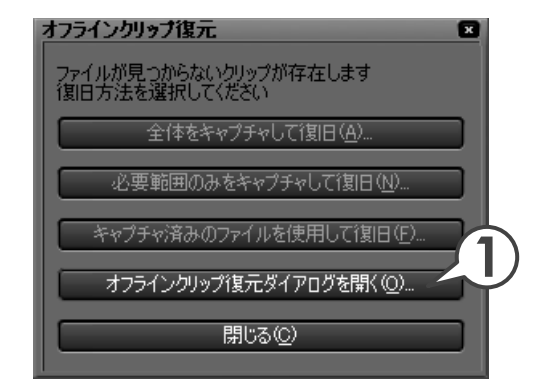

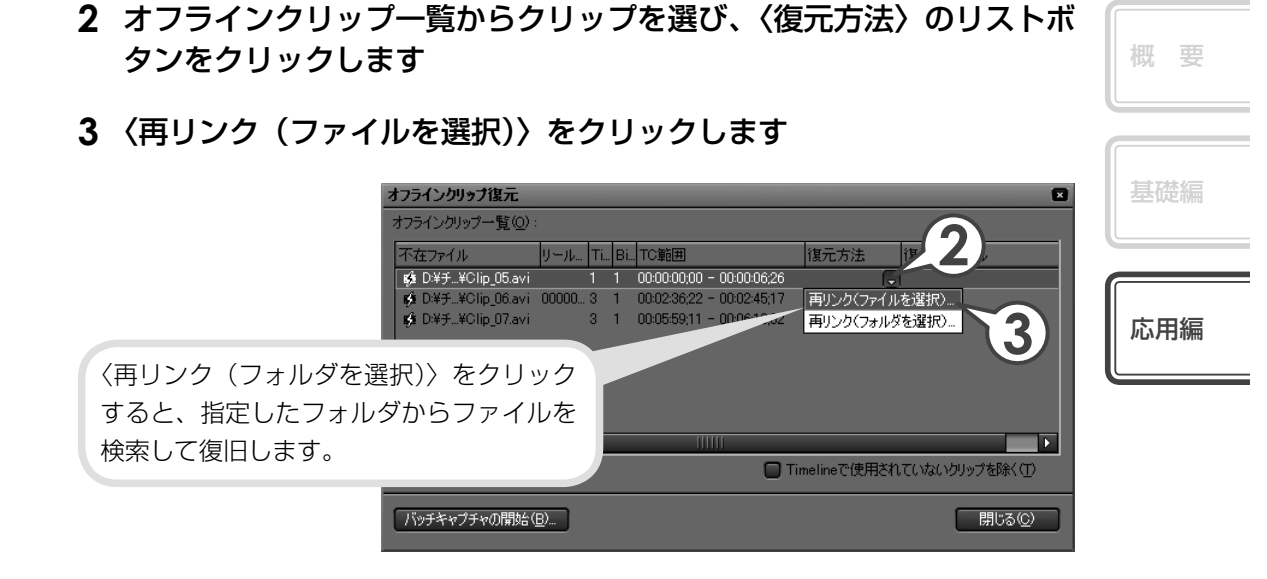

素材ファイルを選び、[開く] をクリックします

### 5 [閉じる] をクリックします

| 1 | オフラインクリップ復元        |           |        |                           |            |                    |              |
|---|--------------------|-----------|--------|---------------------------|------------|--------------------|--------------|
| Ī | オフラインクリップ一覧(Q):    |           |        |                           |            |                    | リンク先が表示されます。 |
|   | 不在ファイル             | リール       | Ti Bi. | TC範囲                      | 復元方法       | 復元先ファイル            |              |
|   | ■ D:¥チ¥Clip_05.avi |           | 0 0    | 00:00:00;00 - 00:00:06;26 | 再リンク       | D:¥索材移動¥Clip_05.   | avi          |
|   | ■ D:¥チ¥Clip_06.avi | 00000     | 0 0    | 00:02:36;22 = 00:02:45;17 | 再リンク       | D:¥素材移動¥Clip_06.   | avi          |
|   | 📟 D:¥チ¥Clip_07.avi |           | 00     | 00:05:59;11 - 00:06:10;02 | 再リンク       | 【↓D:¥素材移動¥Clip_07. | avi          |
|   |                    |           |        |                           |            |                    |              |
|   | 4                  | _         | _      |                           |            | _                  |              |
| l |                    |           |        | •                         | imelineで使用 | されていないクリップを除く①     | <b>5</b>     |
| l | バッチキャプチャの開始(       | <u>B)</u> |        |                           |            | 閉じる( <u>C</u> )    |              |

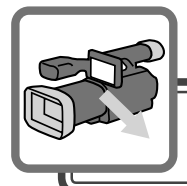

# 素材の取り込み

# 1本の長いテープから複数の素材を取り込もう

長いテープから複数の素材を取り込みたいときは、取り込む範囲をまず決めてから 一度にキャプチャする「バッチキャプチャ」が便利です。

パソコンと HDV 機器を接続しよう

- 1 DV ケーブルでパソコンの IEEE 1394 端子と HDV 機器を接続します HDV 機器は再生モード (PLAY / EDIT など) にしておきます。
- 2 メニューバーの〈キャプチャ〉をクリックし、〈Generic HDV-Input〉 をクリックします

これでプレイヤーの操作ボタンで HDV 機器を操作できるようになりました。

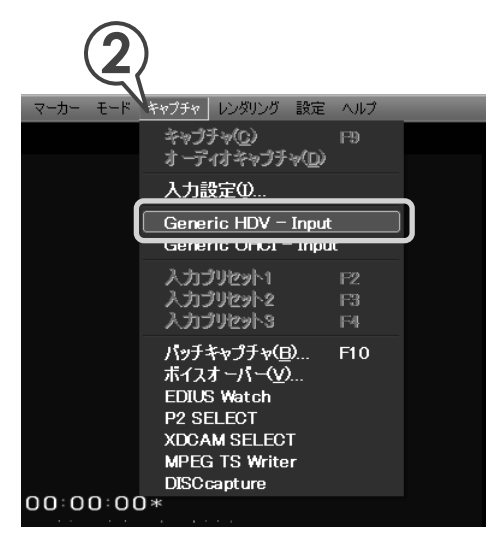

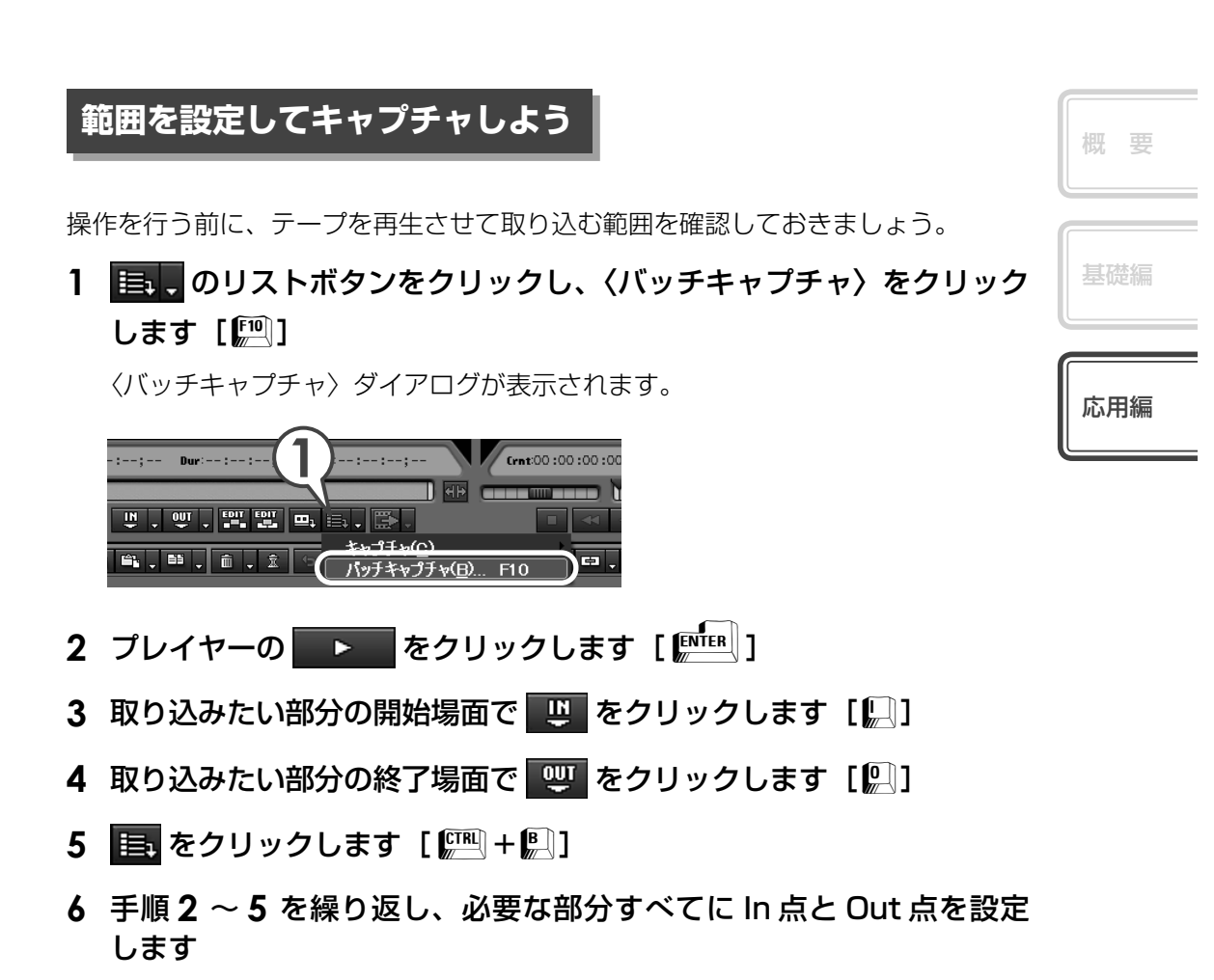

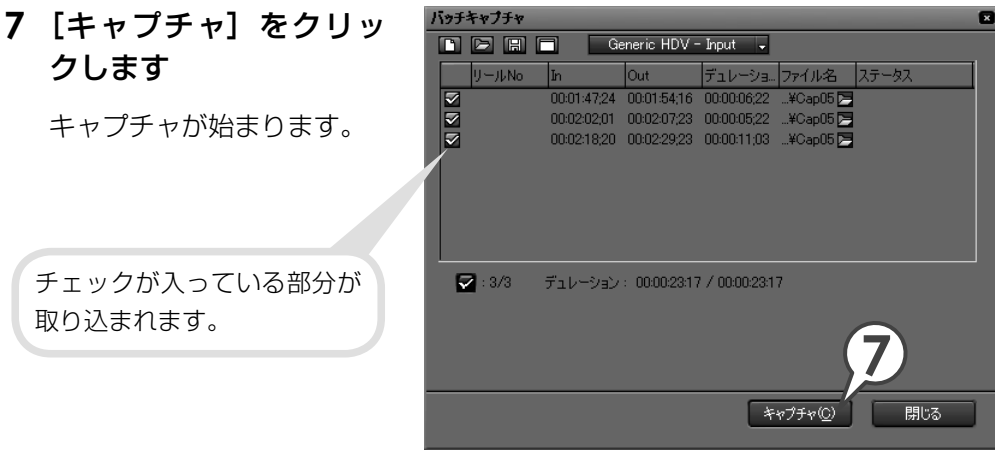

| 1 | <b>፤</b> ፇቻ፡ | キャプチャ     |             |       |               |                |          |       |     |
|---|--------------|-----------|-------------|-------|---------------|----------------|----------|-------|-----|
|   | C            |           |             |       |               | -              |          |       |     |
|   |              | リールNo     | In          |       | Out           | デュレーショー        | ファイル名    | ステータス |     |
|   |              |           | 00:01:      | 47;24 | 00:01:54;16   | 00:00:06;22    | ¥Cap05 🚬 | 10    | D%  |
|   | ₹            |           | 00:02:      | 02;01 | 00:02:07;23   | 00:00:05;22    | ¥Cap05 🖕 | 29    | 1%  |
|   |              |           | 00:02:      | 18;20 | 00:02:29;23   | 00:00:11;03    | ¥Cap05 🚬 |       |     |
|   |              |           |             |       |               |                |          |       |     |
|   |              |           |             |       |               |                |          |       |     |
|   |              |           |             |       |               |                |          |       |     |
|   |              |           |             |       |               |                |          |       |     |
|   |              | 2:2/3     | デュレー        | ション   | : 00:00:16:28 | 5 / 00:00:23:1 | 7        |       |     |
|   | #            | ャプチャ可能    | 時間:12       | 時間2   | 分             |                |          |       |     |
|   | ディ           | ィスク:12%的  | 使用中(D)      | ¥)    |               |                |          |       |     |
|   | 77           | イル分割購     | <b>∀:</b> 0 |       |               |                |          |       |     |
|   |              | 10000 848 |             |       |               |                |          |       |     |
|   |              |           |             |       |               |                | キャンセル    | E B   | 見じる |
|   |              |           |             |       |               |                |          |       |     |

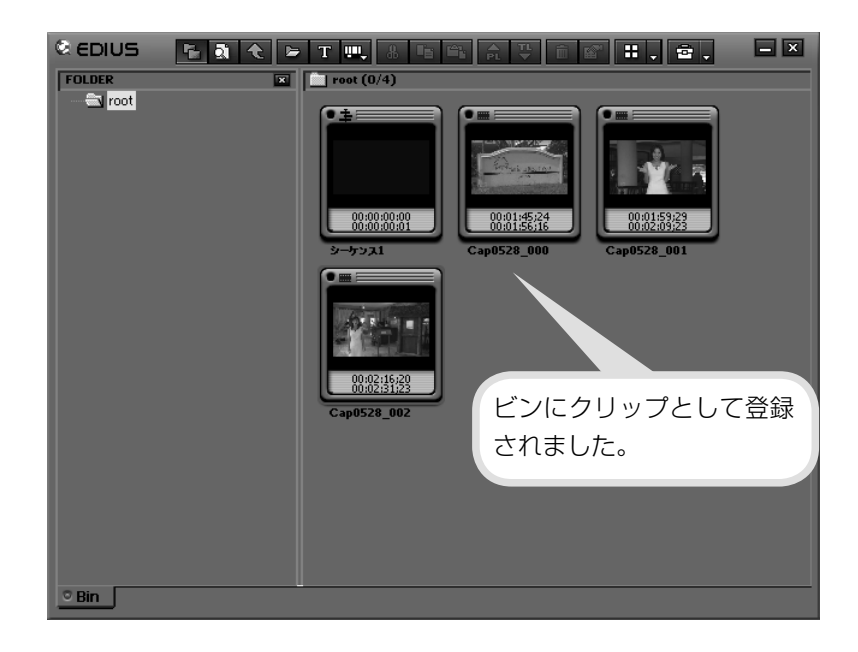

### 8 [閉じる] をクリックします

〈バッチキャプチャ〉ダイアログを閉じます。

## CD から音楽を取り込もう

CD から音楽を取り込んで、BGM として使うことができます。EDIUS で使用する ためには、DISCcapture を起動して、ビンに登録可能なファイル形式で取り込む 必要があります。

1 パソコンに CD を挿入します

### メニューバーの〈キャプチャ〉 をクリックし、〈DISCcapture〉 をクリックします

〈DISCcapture〉ダイアログが表示 されます。

| E:] HL-DT-     | -ST DVD+-RW GW | A4164B D108 |          |     | MPEC TS Writer<br>DISCrapture |
|----------------|----------------|-------------|----------|-----|-------------------------------|
|                | 読              | み込み速度:      | 最高速      | -   | Xplode EDIUS Config           |
| トラック           | 開始時間           | 長さ          | サイズ      |     |                               |
| <b>⊡</b> 1     | 0:02:00        | 3:29:03     | 35.17 MB |     |                               |
| <b>D</b> 2     | 3:31:03        | 3:21:28     | 33.88 MB |     |                               |
|                | 6:52:31        | 4:20:44     | 43.84 MB |     |                               |
|                | 11:13:00       | 4:37:40     | 46.69 MB |     |                               |
|                | 19:32:04       | 3:41:39     | 37.27 MB |     | ■人した UU の楽冊リ人トが               |
| H <sup>o</sup> | 23:17:06       | 351:63      | 39.00 MP |     | +                             |
|                | 27:08:69       | 3:32:51     | 35.78 MB |     | 友示されます。                       |
| <b>—</b> 9     | 30:41:45       | 3:30:67     | 35.48 MB |     |                               |
| 10             | 34:12:37       | 3:49:33     | 38.60 MB |     |                               |
| <b>D</b> 11    | 38:01:70       | 3:14:34     | 32.71 MB |     |                               |
| <b>1</b> 12    | 41:16:29       | 4:25:00     | 44.58 MB |     |                               |
| L13            | 45:41:29       | 3:30:56     | 35.45 MB | _   |                               |
|                |                |             |          |     |                               |
|                |                |             |          |     |                               |
|                |                |             |          |     |                               |
|                |                | <b>M</b>    |          | \$  | 【())】 〈DISCcapture〉ダイア        |
|                |                |             |          |     | Column                        |
|                |                |             | _        |     | グで聞きたいトラックを通                  |
|                |                |             |          |     |                               |
|                |                |             |          |     | で ちりいりつ                       |
|                |                |             |          |     |                               |
| 1hiz           | みたい            | 曲に=         | チャック     | ヮを・ |                               |
|                | 0,1201         |             | , エノノ    |     | 1い こ、田を冉生させて推訪                |
| <b>A</b>       |                | L           | 1 = +    |     | ママレゼネセナナ                      |

|  |  | - |
|--|--|---|
|  |  |   |
|  |  |   |
|  |  |   |
|  |  |   |

応用編

キャプチャ レンダリング 設定

入力設定()..

入力ブリセット1 入力ブリセット2

入力プリセット3 パッチキャプチャ(<u>B</u>)...

ボイスオーバー(い)

キャプチャ(<u>C</u>) オ*ー*ディオキャプチャ(<u>D</u>)

Generic OHCI - Input Generic HDV - Input

ヘルプ

F10

要

### 4 ファイル名を入力し、[保存] をクリックします

取り込みが始まります。

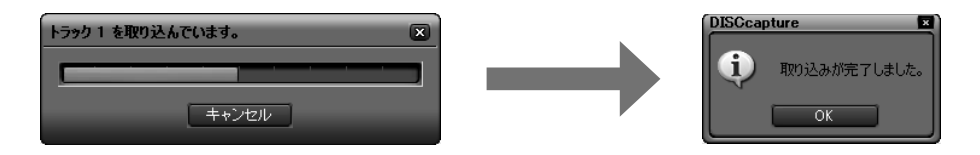

### 5 [OK] をクリックし、〈DISCcapture〉ダイアログを閉じます

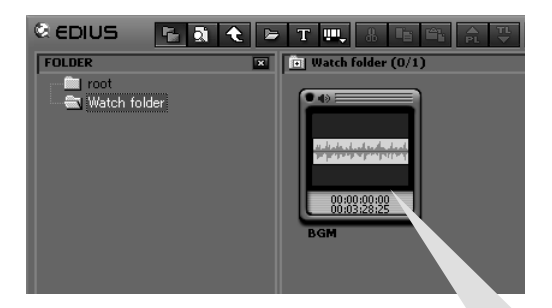

取り込みが完了するとビンには〈Watch folder〉 が追加され、その中に取り込んだ曲がオーディオ クリップとして登録されます。 〈Watch folder〉についてはリファレンスマニュ アル「クリップを自動で登録したい」を参照して ください。

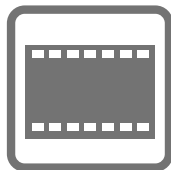

# クリップの編集

# クリップをコピー/切り取り/貼り付けしよう

ここでは、クリップのコピー、切り取り、貼り付けのほか、コピーしたクリップを 他のクリップと置き換える「置き換え」について説明します。また、クリップの削 除については、P39 を参照してください。

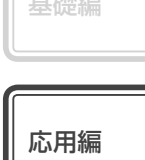

概要

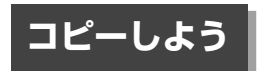

1 クリップを選び、 📭 をクリックします [ 🕮 + 🔛]

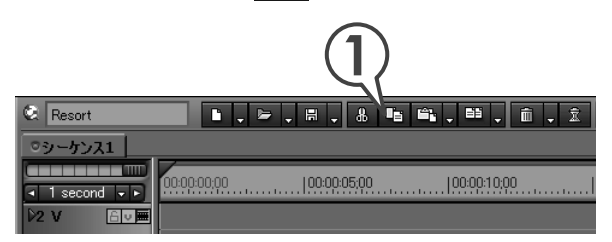

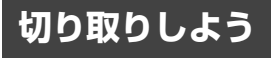

1 クリップを選び、 ♣ をクリックします [ ஊ + / + №]

| 🔕 Resort     | <b>. </b>                                                             |
|--------------|-----------------------------------------------------------------------|
| ◎シーケンス1      |                                                                       |
| I second ↓ ► | 00000000  000005,00  0000010,00  000015,00                            |
| D2 V ि⊽≣     |                                                                       |
| D1 VA 🗎 🕅 🕅  | Clip_03 TL [In:00:0 🕎 Clip 🚰 🔤 Clip_04 TL [In:00:0 💽                  |
|              | Clip_03 TL [h000000000 Out Clip_02 TL [h0 Clip_04 TL [h0000011:00 Out |
| 1T 🔠         |                                                                       |

| Resort      | ▶.►.₩.8 %                      | <b>≞,≡, ≣, 1, 1, 0, 0</b> ,     |
|-------------|--------------------------------|---------------------------------|
| ◎シーケンス1     |                                |                                 |
| I second    | 00:00:00;00  00:00:05;00       | 00:00:10:00  00:00:15:00        |
| D2 V ि⊽■    |                                |                                 |
| >1 VA 🛛 🗖 🗖 | Clip_03 TL [In:00:0            | Clip_04 TL [In:00:0             |
|             | Clip_03 TL [In:00:00:00;00 Out | Clip_04 TL [In:00:00:11;00 Out: |
| 1 T 🖃 🎞     |                                |                                 |
|             |                                |                                 |

このような空白(ギャップ)を作りたくないときは、切り取り後 にギャップを削除する(P39)か、リップル切り取りを行います。 クリップを右クリックし、〈リップル切り取り〉をクリックすると、 切り取った分だけ後ろのクリップが前に詰まります。

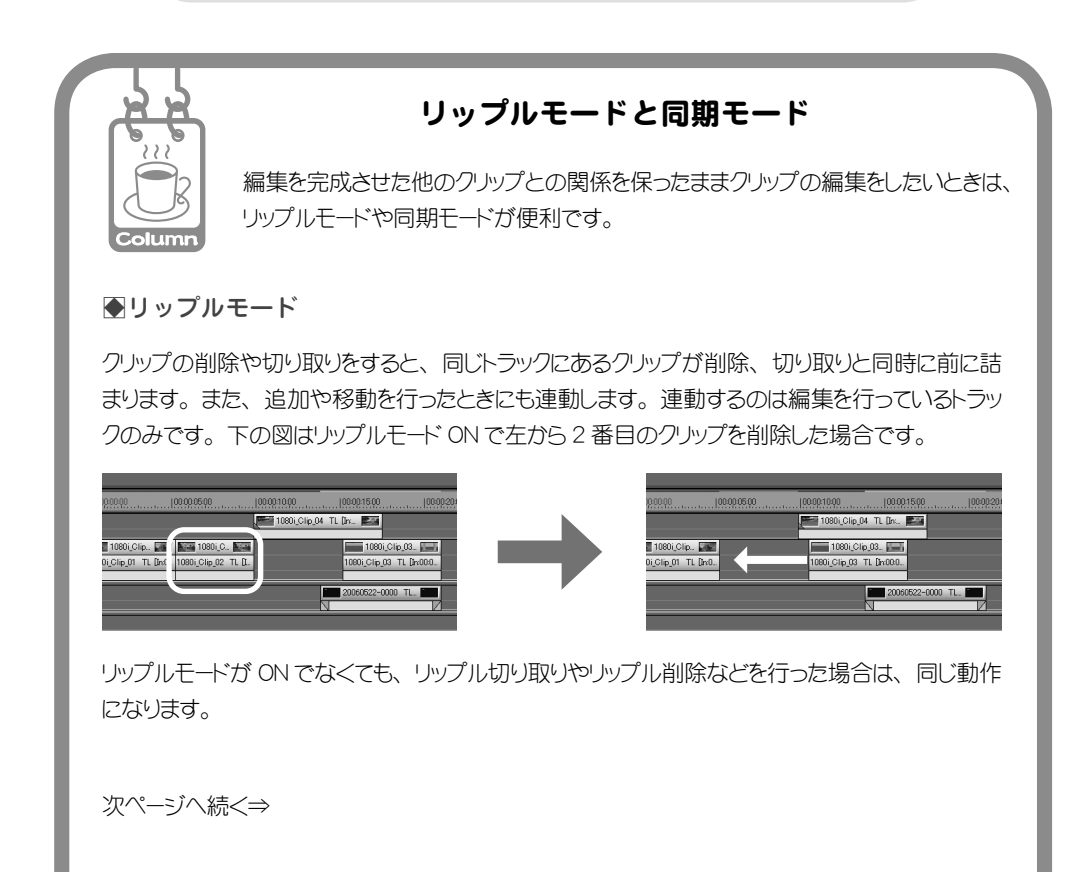

チュートリアル 応用編

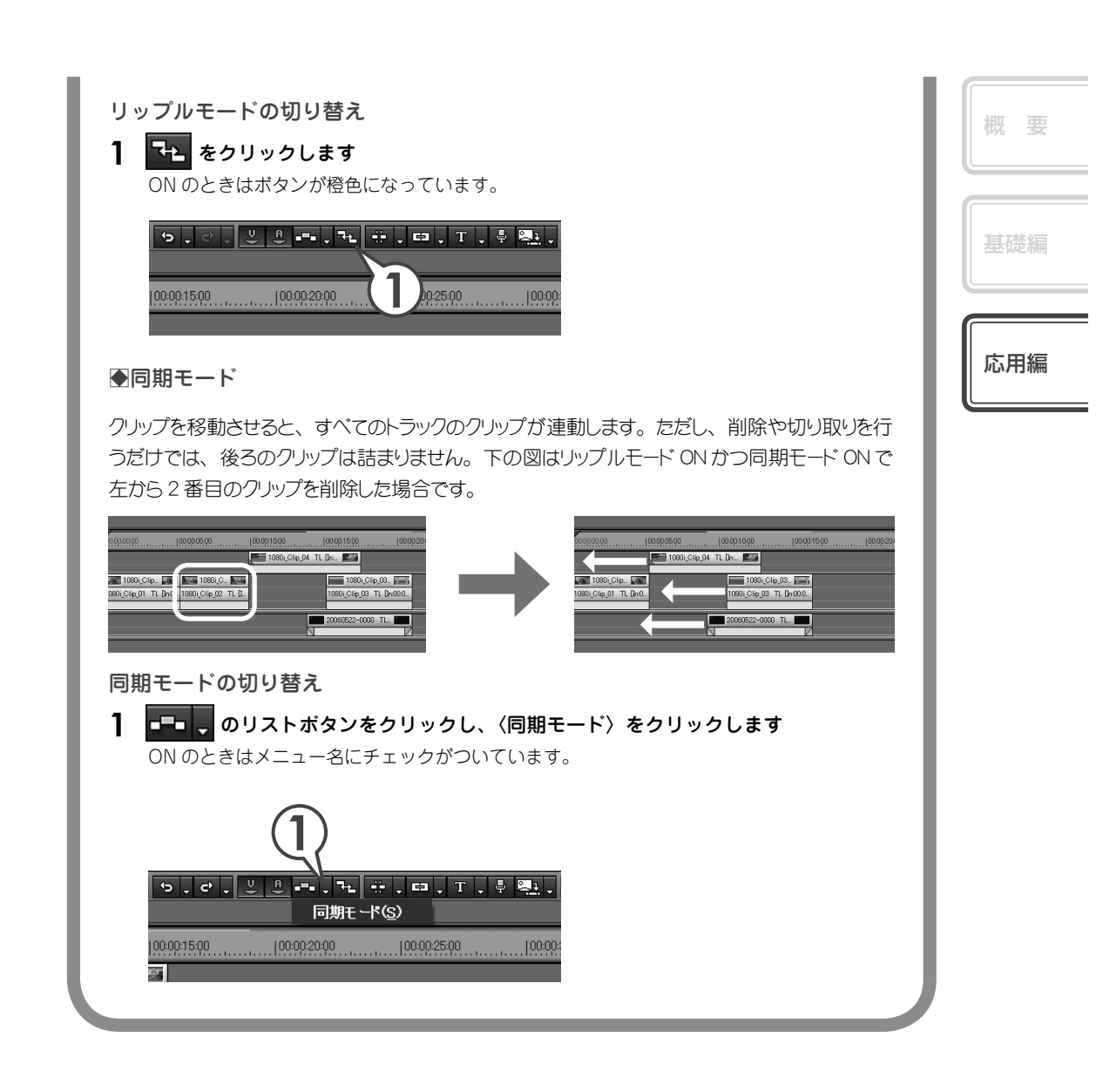

### 貼り付けしよう

コピーまたは切り取りをしたあとで行います。

1 貼り付けるトラックを選び、タイムラインカーソルを貼り付ける位置 に移動します

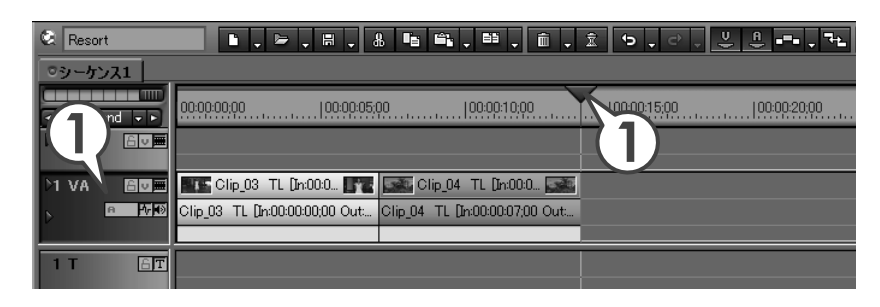

### 2 🗈 をクリックします [ 🕮 + 🛄 ]

| Resort       | ▶, ┝, ₩, ₺ ₺ ₺, 0, 1, 5, 0,                                                    |              |  |  |
|--------------|--------------------------------------------------------------------------------|--------------|--|--|
| ・シーケンス1      |                                                                                |              |  |  |
| I second → ► | 00.00.00.00  00.00.05.00  00.00.10.00  00.00.15.00                             | 100:00:20:00 |  |  |
| D2 V 🔒 🗸 💻   |                                                                                |              |  |  |
| D1 VA 🛙 🗖 🕅  | 📰 Clip_03 TL [In:00:0 🛐 🖼 Clip_04 TL [In:00:0 🐼 🔄 Clip 📄                       |              |  |  |
|              | Clip_03 TL [In:00:00:00:00 Out Clip_04 TL [In:00:00:07;00 Out Clip_02 TL [In:0 |              |  |  |
| IT AT        |                                                                                |              |  |  |

#### 置き換えしよう 概要 コピーまたは切り取りをしたあとで行います。 T 置き換えるクリップを選びます 2 💷 。のリストボタンをクリックし、〈クリップ〉をクリックします 応用編 Resort 별, 효, 효 ㅇ, 러, 상 은 -=, 권 全て(A) Ctrl + R ◎シーケンス1 フィルタ(E) Alt + R 00:00:00:00 100:00:05;00 I second - ► 5-8-11 \_ GA o. .o. 2 M 6 v 🔳 Shift + R クリッフとフイルタ(B) Shift + Alt + R 1 VA 6 v **m** Clip\_03 TL [In:00:0... ] Clip\_04 TL Un:00:0... a 1.0 Clip 03 TL [In:00:00:00:00 Out... Clip 04 TL [In:00:00:07:00 Out... Clip\_02\_TL In:0. βT

# New! クリップをトリミングしよう

トリミングとは、タイムラインに配置したクリップの In 点、Out 点を、ウィンドウ で映像を確認しながら微調整することができる機能です。また、となり合うクリッ プとの境界や、ビデオ、オーディオの In 点、Out 点を別々に移動させることもでき ます。トリミングを使いこなすことができればタイムラインでのクリップ編集が非 常に便利になり、作業効率を向上させることができるでしょう。

トリミングはカットポイントで行います。クリップの In 点、Out 点付近をクリック すると、黄色や緑色のラインがつきます。黄色は現在選ばれているポイント、緑色 はトリミングにより変更されるポイントを表しています。

トリミングには3つの方法があります。1つ目はカットポイントをドラッグする方法、2つ目はトリムモードに切り替えて専用のウィンドウを表示し、ボタンをクリックする方法、そして3つ目はショートカットキーを使う方法です。

トリミングについて詳しくは、リファレンスマニュアル「クリップのトリミング」 を参照してください。

### トリミングの種類を知ろう

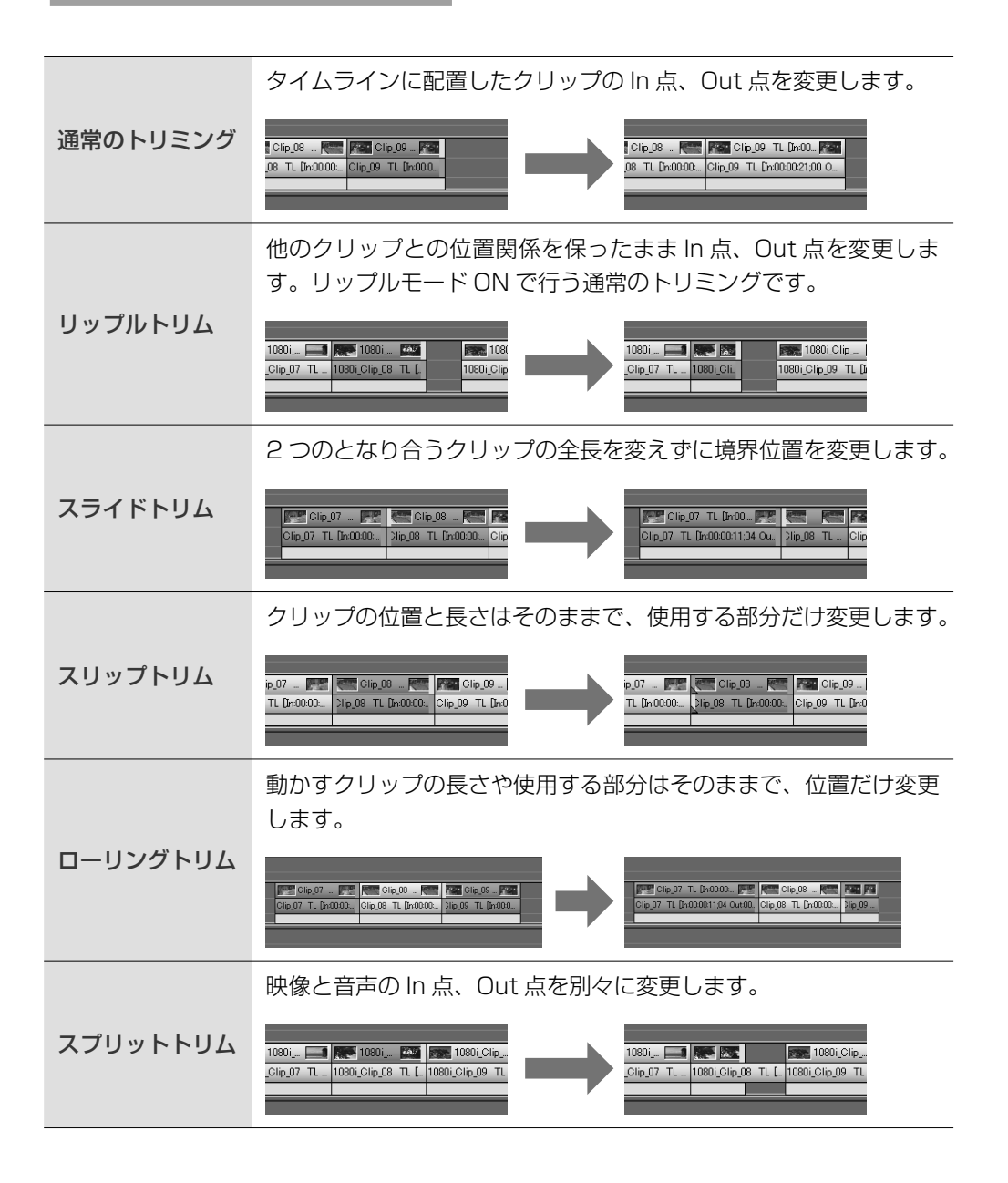

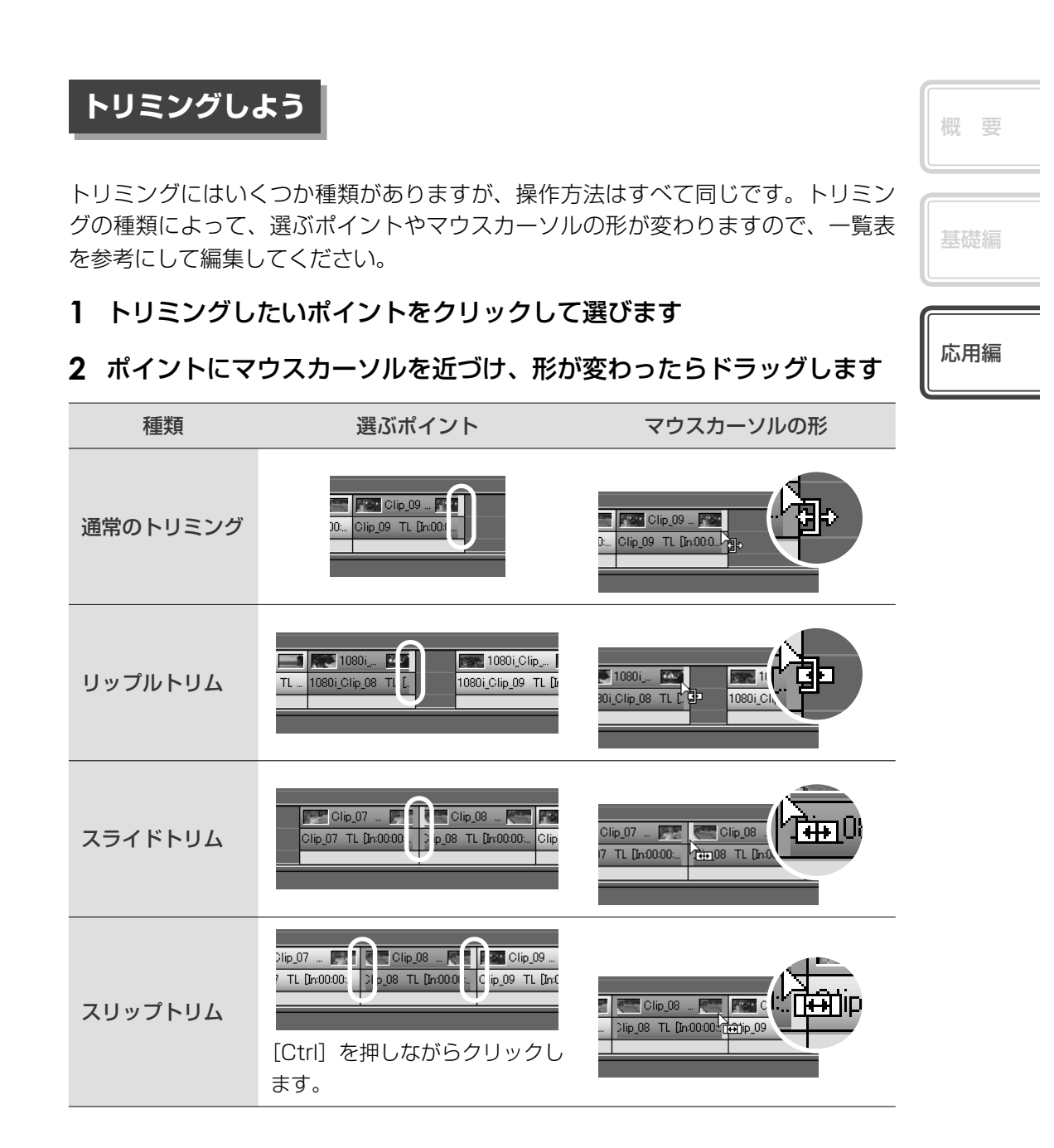

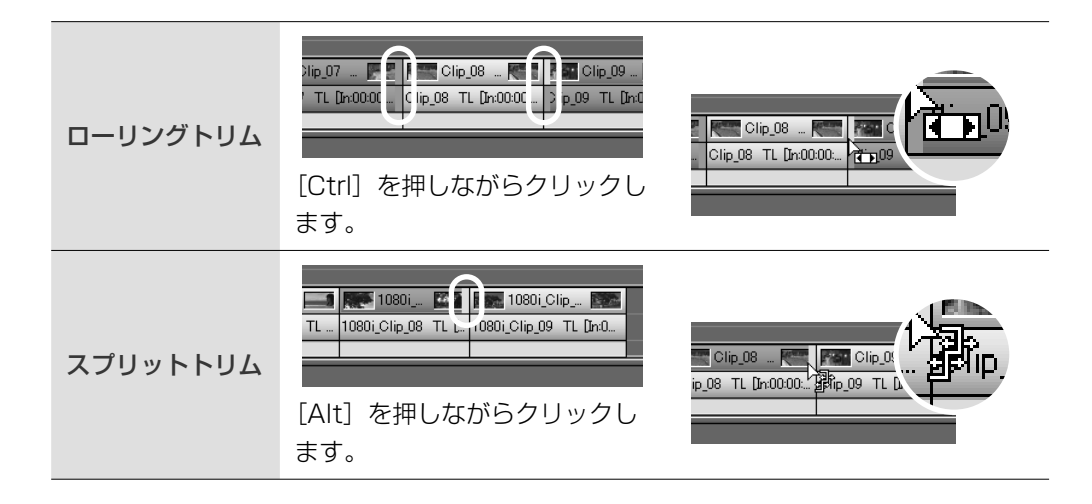

### トリムウィンドウで編集しよう

トリムモードにすると、専用のトリムウィンドウが表示されます。トリムモードで はウィンドウ下の操作ボタンをクリックして、1フレームまたは10フレーム単位 でトリミングすることができます。

### 1 メニューバーの〈モード〉をクリックし、〈トリム〉をクリックします [原]]

トリムウィンドウが表示されます。

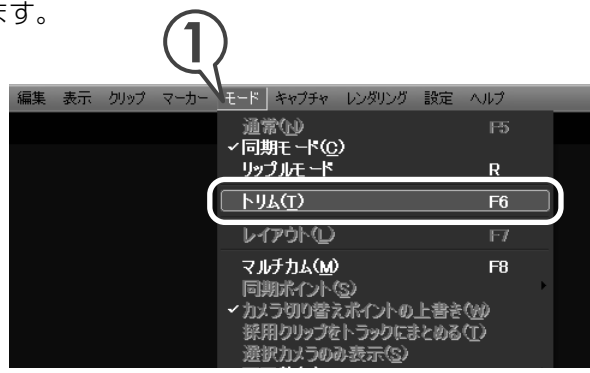

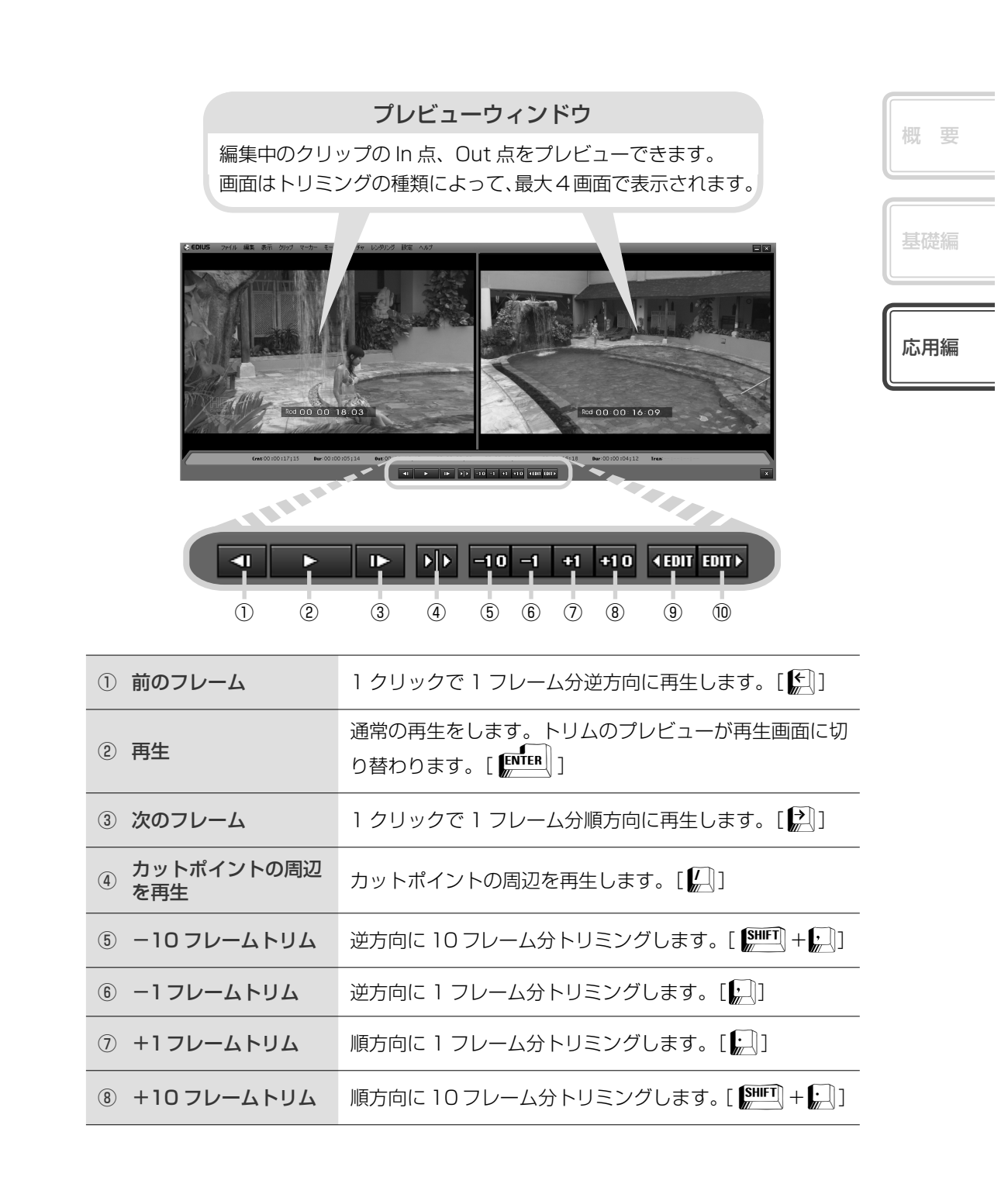

| 9  | 前の編集点に移動 | 前のカットポイントに移動します。[ 🕅 ] |
|----|----------|-----------------------|
| 10 | 次の編集点に移動 | 次のカットポイントに移動します。[ 🖉 ] |

### ショートカットでトリミングしよう

ショートカットを使用したトリミングの基本ルールは、トリミングしたいクリップ のあるトラックを選んでおくことと、トリミングしたい位置にタイムラインカーソ ルを移動させておくことです。ショートカットでは、リップルモードでなくてもリッ プルトリムができます。

#### キーの組み合わせ+N

タイムラインカーソル位置から、そのクリップの In 点までがトリミングされます。

#### キーの組み合わせ+ M

タイムラインカーソル位置から、そのクリップの Out 点までがトリミングされます。

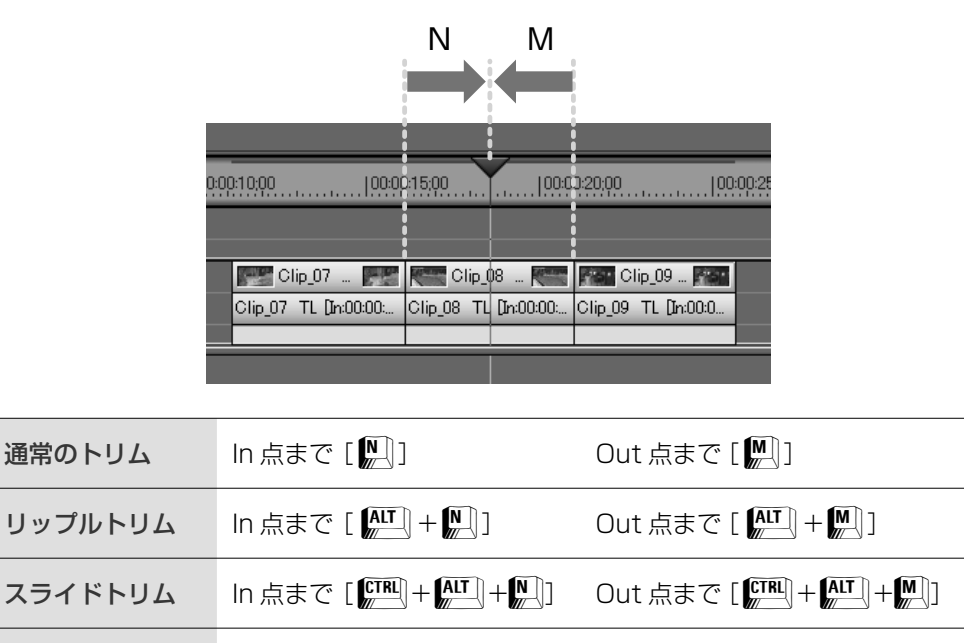

## クリップの再生速度を変えよう

クリップ全体の再生速度を変えよう

クリップの再生速度を変えることにより、映像をより効果的に見せることができま す。再生速度を変更するとクリップのデュレーション(継続時間)も変更されます。

1 クリップを右クリックし、〈速度〉クリックします [ ○ + ○]

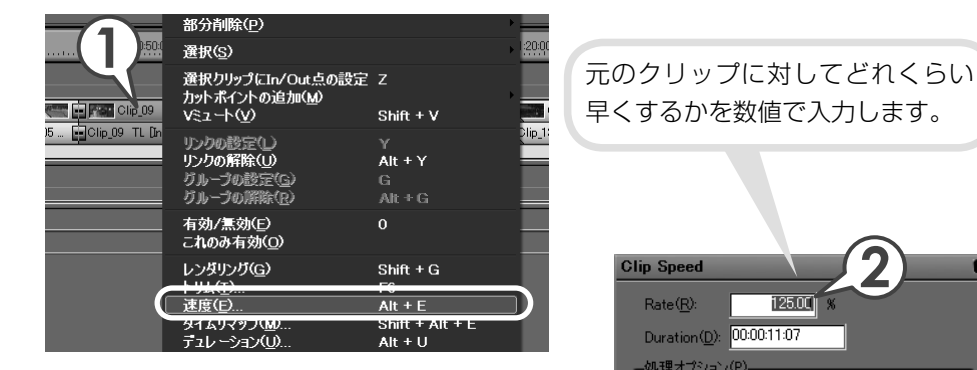

〈Clip Speed〉ダイアログが表示されます。

2 〈Rate〉に倍率を入力します

速くする場合は 100%より大きく、遅くする 場合は 100%より小さく設定します。

3 [OK] をクリックします

〈Rate〉に125%と入力すると、クリップの デュレーションが短くなりました。再生して クリップの再生速度が速くなっていることを 確認しましょう。

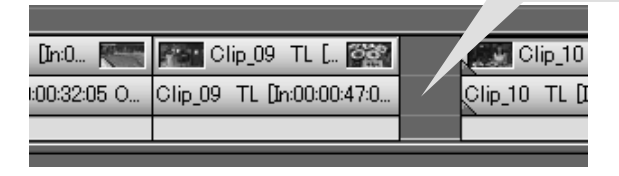

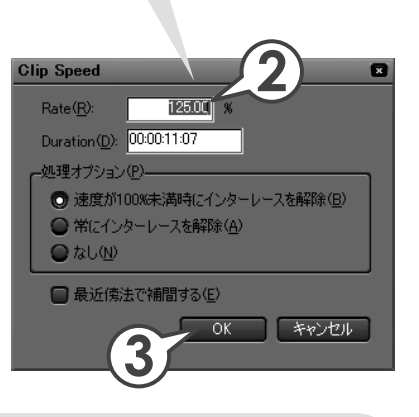

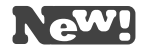

### クリップの一部分の再生速度を変えよう

際立たせたい場面だけをゆっくり再生するなど、部分的に速度を変えることができ る機能がタイムリマップです。キーとなるフレームを設定し、その間隔を調整する ことで速度を変えます。たとえばキーフレーム間を狭くして再生速度を速めると、 キーフレーム間以外のフレームは間延びしてゆっくりになり、クリップのデュレー ション(継続時間)は変わりません。

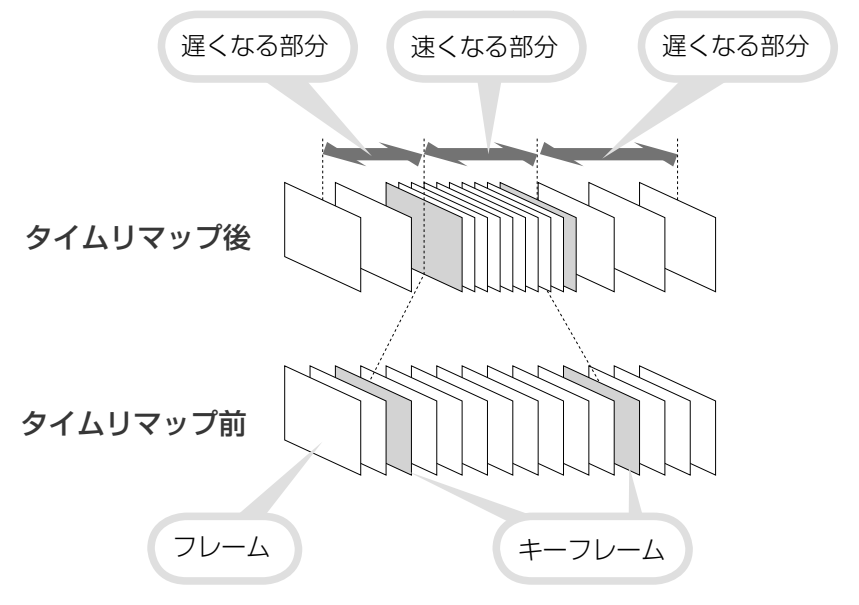

ここでは、素材ファイルの「Clip\_09」を使って、女性が右手を動かすシーンの再 生速度を遅くしてみましょう。

 クリップを右クリックし、〈タ イムリマップ〉をクリックし ます[[新町]+[ATT]+[[...]]

〈Time Remap〉ダイアログが表示 されます。

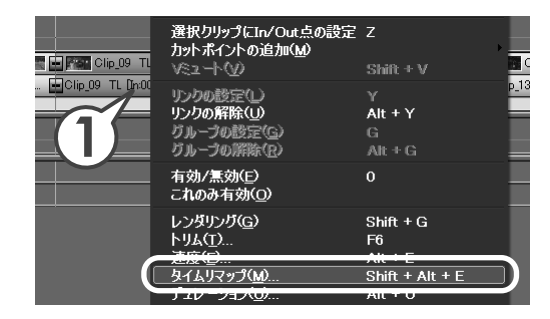

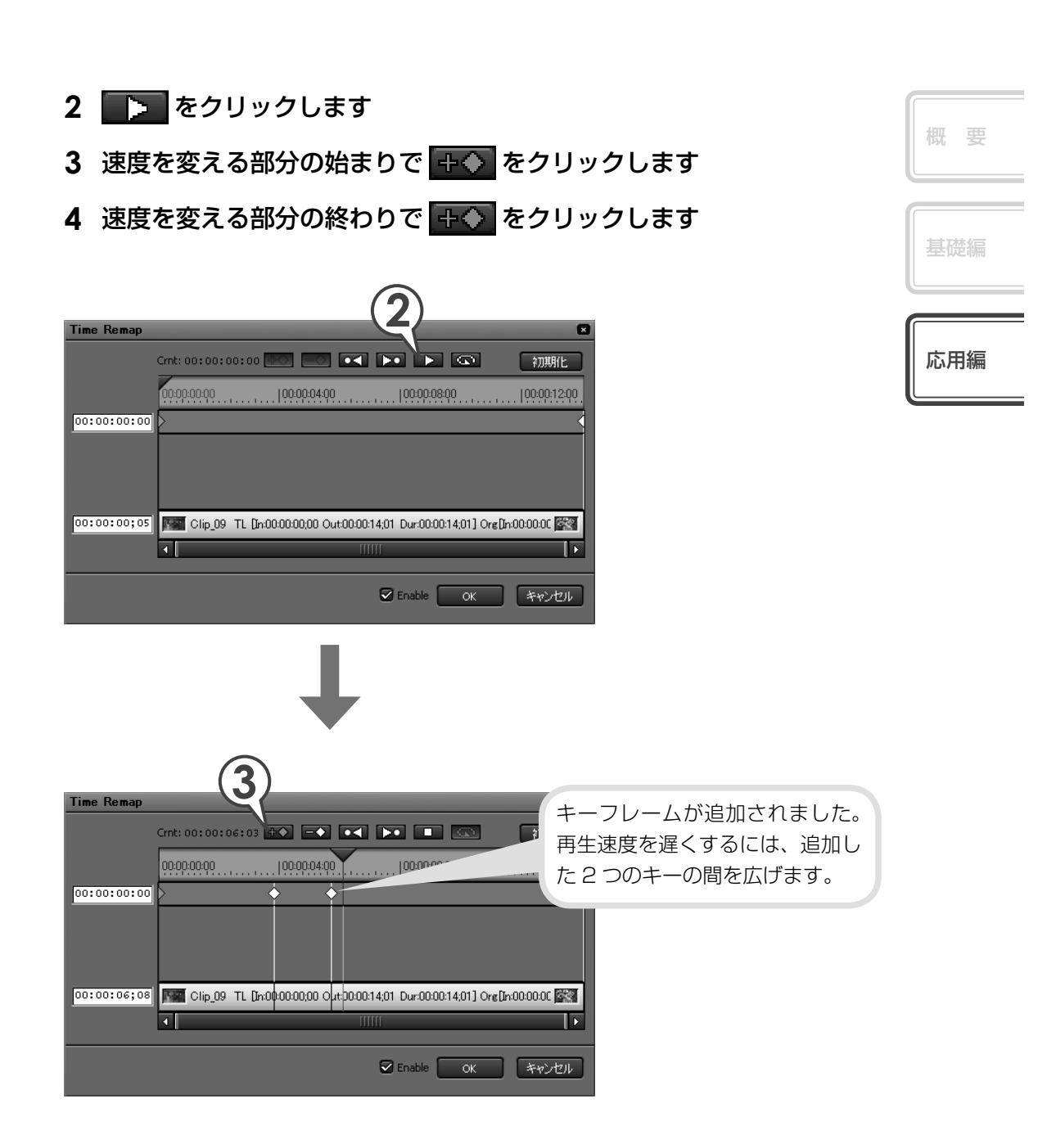

5 ポイントにマウスカーソルを近づけ、形が変わったら左右にドラッグ します Time Remap □

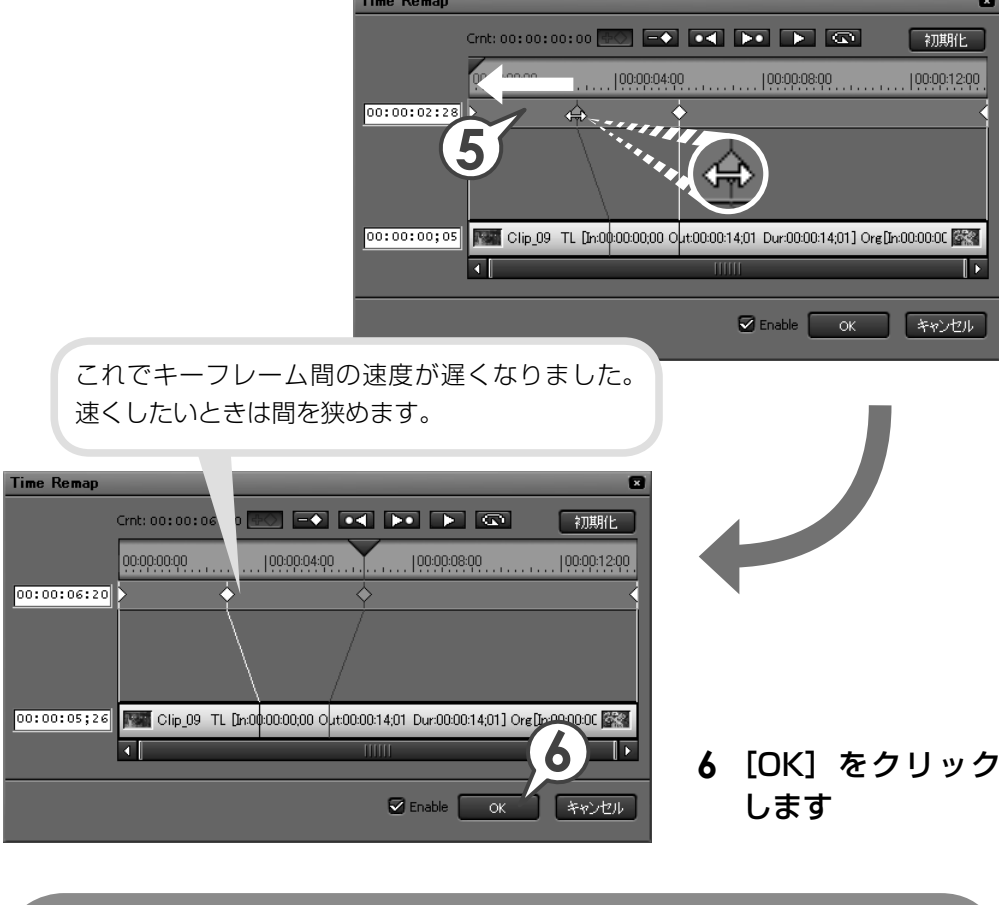

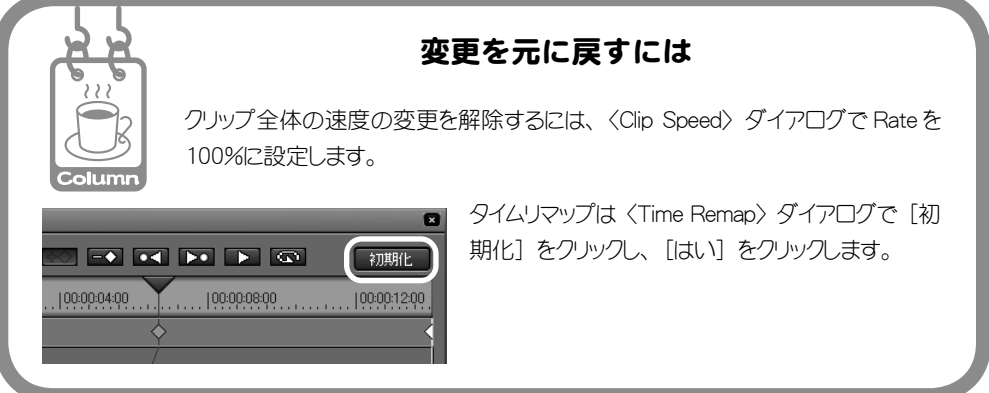

チュートリアル 応用編
#### 動画から静止画を切り出そう 動画から気に入った場面を静止画ファイルとして切り出すことができます。 1 静止画として切り出したい場面にタイムラインカーソルを移動します 2 📭 をクリックし、〈ファイル出力〉をクリックします [[!!!]] 〈エクスポータの選択〉ダイアログが表示されます。 応用編 デフォルトエクスボータ(ファイルに出力)(D) . . . - × ш +5/т' ファイルに出力(F) F11 20:00 <u>テープに出力(タイムコードを表示)(A</u>)… ファイルに出力(タイムコードを表示)①. 3 リストから 〈静止画〉 を選び、 「OK] を スポータの選択 Canopus HQ AVI クリックします 3 Canopus Lossless AVI RGB AVI 静止画 非圧縮(UYVY) AVI 4 静止画ファイルの保存場所、名前、ファ PCM AIFF PCM WAVE イルの種類を設定し、「単一フレームの 非圧縮(YUY2) AVI WindowsMediaAudio \\/ 保存] をクリックします Canopus ProCoder Express For EDIUS Wizard Speed Encoder for HDV ☑ In/Out間のみ出力する(B) 静止画ファイルが保存されます。 ☑ オーディオを出力する 🖾 16 □ 波形キャッシュをない デフォルトとして保存(D) OK マイコンピュータ

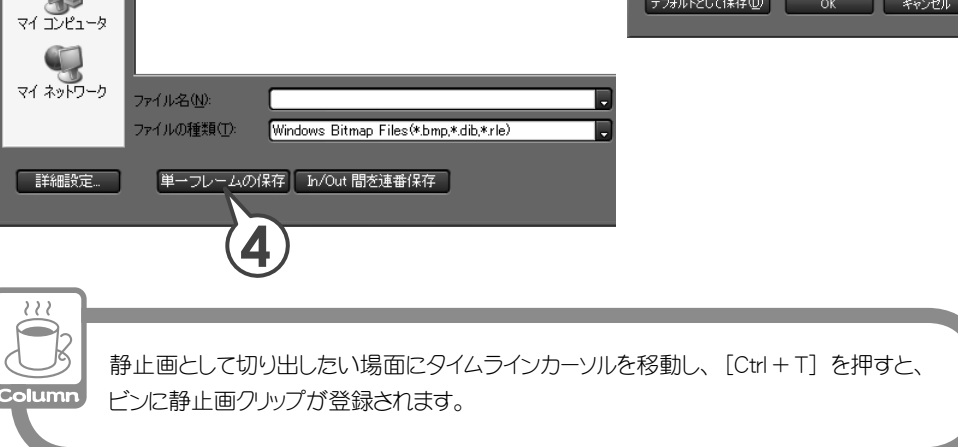

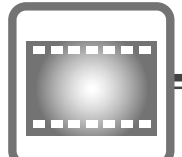

# エフェクトの適用

# ピクチャー・イン・ピクチャーを使おう

映像の中に小さなサイズで他の映像(子画面)を表示するエフェクトがピクチャー・ イン・ピクチャーです。子画面には動きや影をつけることもできます。ここで は同梱されている素材ファイルの「Clip\_03」の女性の両手の先に、「Clip\_04」 と「Clip\_05」の二つのクリップを小さく表示させてみましょう。「Clip\_04」と 「Clip\_05」は、表示させる位置は違いますが、大きさや影などの設定は同じにします。 このようなときはエフェクトの設定内容をコピーすると簡単です。

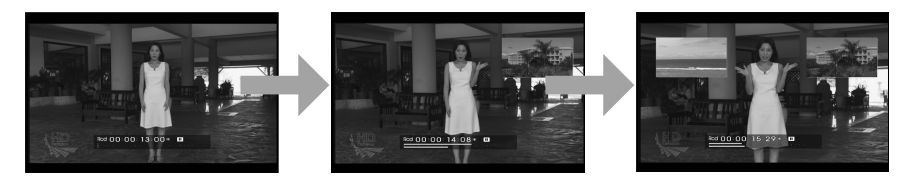

## クリップを配置しよう

- 1 背景となるクリップを配置します
- **2** 子画面となるクリップを、背景となるクリップが配置されている上の トラックに配置します

図を参考に「Clip\_03」、「Clip\_04」、「Clip\_05」 を配置してください。「Clip\_03」が背景、 「Clip\_04」、「Clip\_05」が子画面になります。 クリップの長さは子画面を表示させるタイミン グに合うように、あらかじめ調節しています。

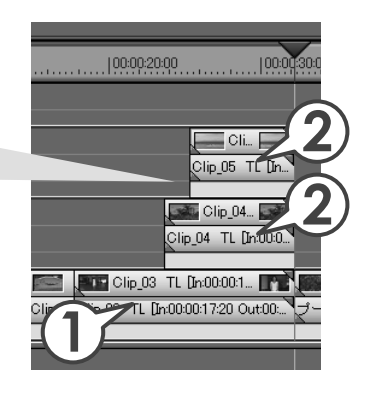

4 チュートリアル 応用編

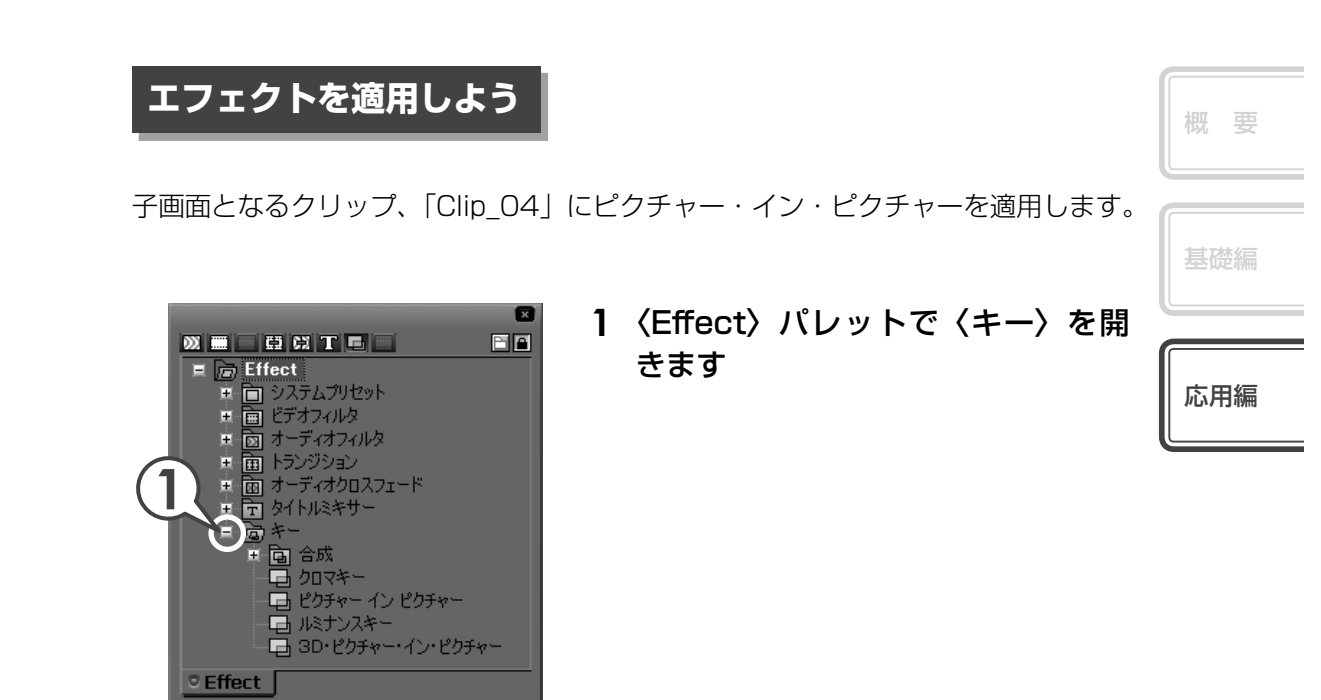

2 〈ピクチャー・イン・ピクチャー〉を「Clip\_04」のミキサーにドラッ グ&ドロップします

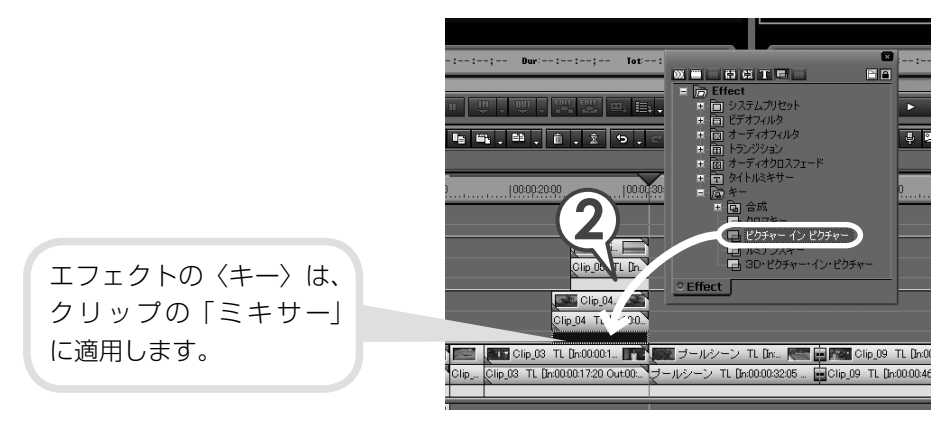

## 子画面の大きさや位置を調整しよう

クリップにピクチャー・イン・ピクチャーが適用されました。次は〈Information〉 パレットから子画面の大きさや位置を調整しましょう。調整はプレビューウィンド ウで行います。プレビューウィンドウには、タイムラインカーソルの位置の映像(In 点より左にある場合は In 点の映像、Out 点より右にある場合は Out 点の映像)が表 示されます。調整しやすいように、女性が両手をあげている位置へ移動させておき ましょう。

1 「Clip\_04」のミキサーを選び、〈Information〉パレットを表示します

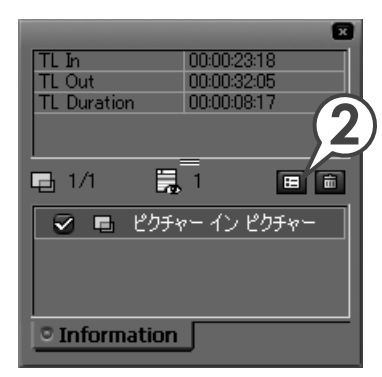

2 くピクチャー・イン・ピクチャー>を選び、E をクリックします

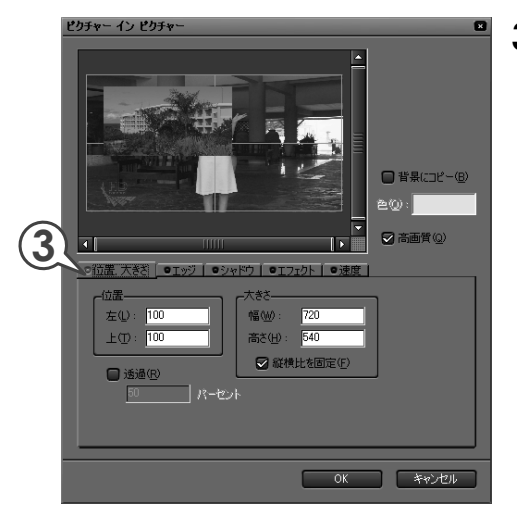

**3**〈位置,大きさ〉タブをクリック します 4 プレビューウィンドウで子画面をドラッグして移動します

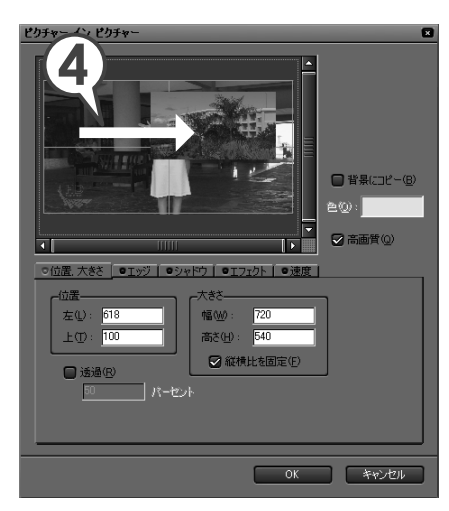

| 概要  |
|-----|
| 基礎編 |
| 応用編 |

**5** プレビューウィンドウで子画面の角にマウスカーソルを近づけ、形が 変わったらドラッグして大きさを調整します

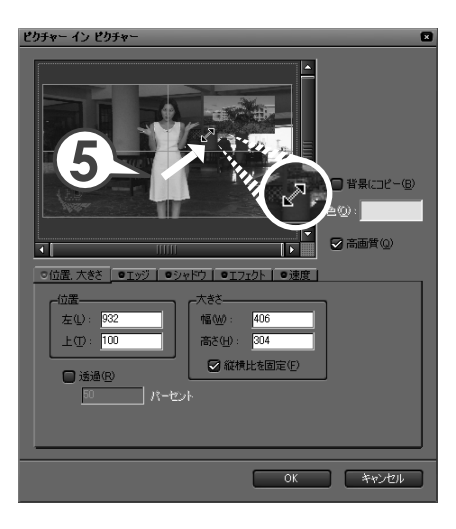

## 子画面に影をつけよう

- 1 〈シャドウ〉タブをクリックし、〈有効〉にチェックを入れます
- カラーボックスをクリックします
  〈色の設定〉ダイアログが表示されます。
- 3 好きな色をクリックし、[OK] を クリックします

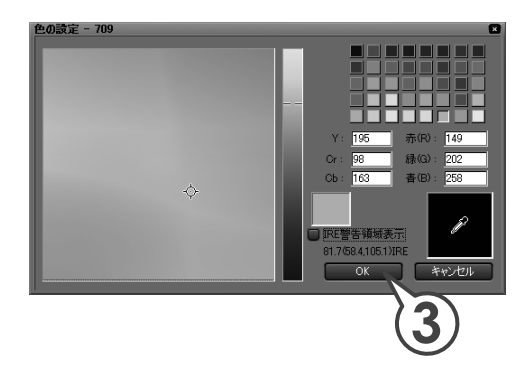

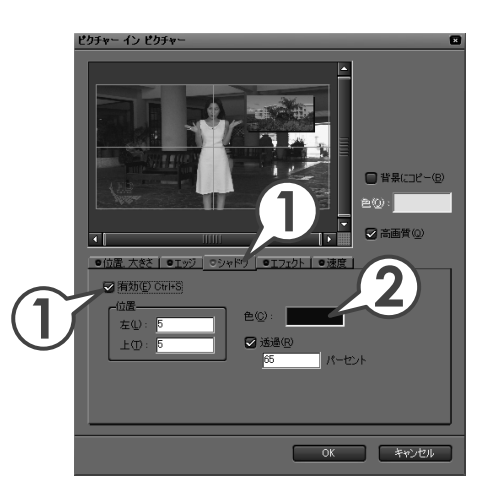

4 [OK] をクリックします

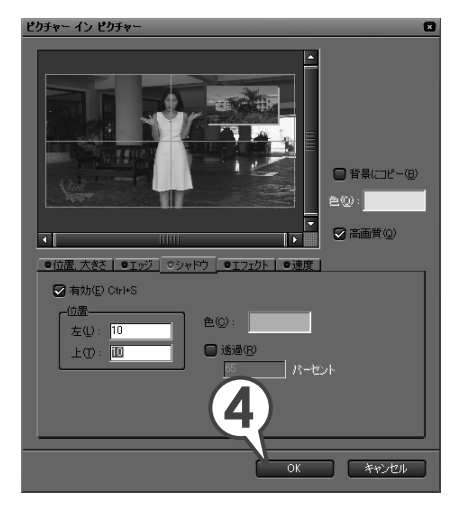

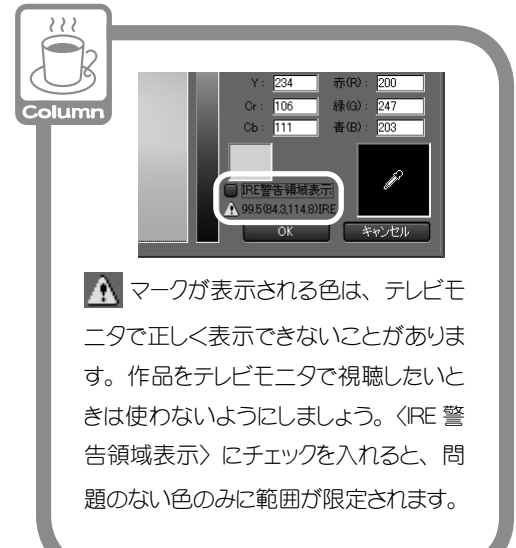

チュートリアル 応用編

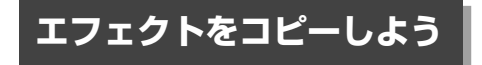

「Clip 05」は「Clip 04」と反対側の右手の先に表示させます。画面のサイズなど は同じにしたいので、「Clip 04」のエフェクトをコピーして「Clip 05」のミキサー に置き換えましょう。

「Clip O4」をクリックして選びます 1 |00:00:20:00 |00:00:30:0 応用編 **2 🖪** をクリックします [📖 + 🛄] 😟 Resort シーケンス1 Clip\_03 TL (In:00:00:1... \_ mm\_ 00:00:00:00 |00:00:05:00 |00:00:10: 1 second 👻 🕨

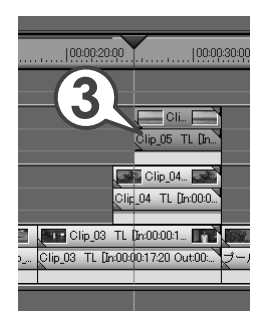

Clip\_05 TL [In. Clip\_04...

g\_04 TL [In:00:0

Clip\_03 TL [In:00:00:17:20 Out:00:

- **3** [Clip 05] をクリックして選びます
- 4 🗉 🖪 のリストボタンをクリックし、〈ミキサー〉 をクリックします [ いい + いい + にい + にい ]

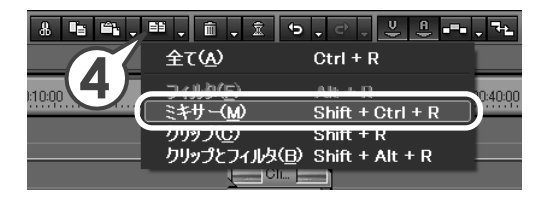

「Clip 05」に「Clip 04」と同じエフェクトが かかりました。2つの子画面の位置が同じな ので、プレビューでは上になった「Clip\_05」 のみが見えています。次は「Clip O5」の子 画面の位置を調整しましょう。

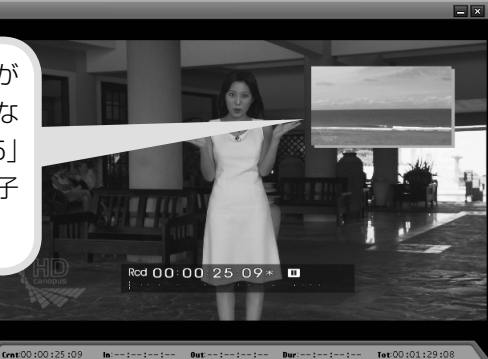

概要

5 「Clip\_05」のミキサーを選び、〈Information〉パレットを表示します

6 <ピクチャー・イン・ピクチャー>を選び、 🗉 をクリックします

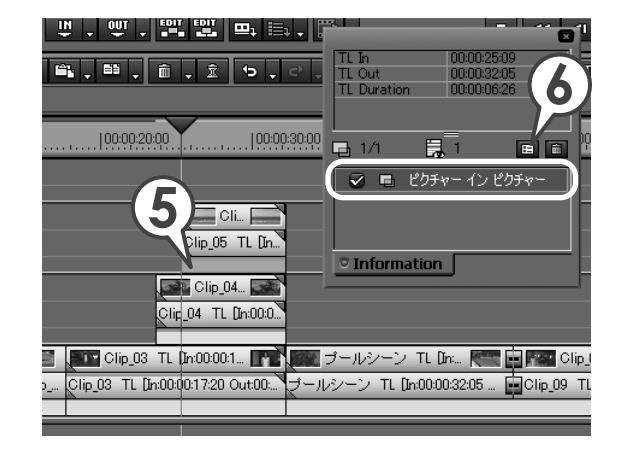

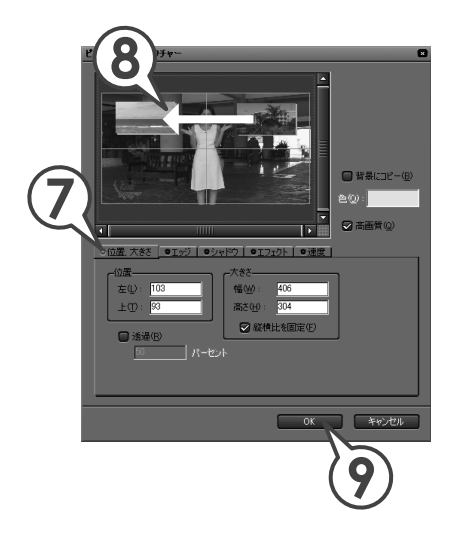

- 7 〈位置, 大きさ〉 タブをクリックします
- 8 プレビューウィンドウで子画面をド ラッグして移動します
- **9** [OK] をクリックします

これでピクチャー・イン・ピクチャーを使った映像が 完成しました。レコーダーで再生してみましょう。

## **3D・ピクチャー・イン・ピクチャーを使おう**

子画面を立体的に回転させたり、光が反射したような効果をつけたりすることができるエフェクトが3D・ピクチャー・イン・ピクチャーです。ここでは同梱されている素材ファイルの「Clip\_13」に、「Clip\_14」と「Clip\_15」が小さな画面で順にゆらゆらと上から下に流れ落ちるような編集をしてみましょう。

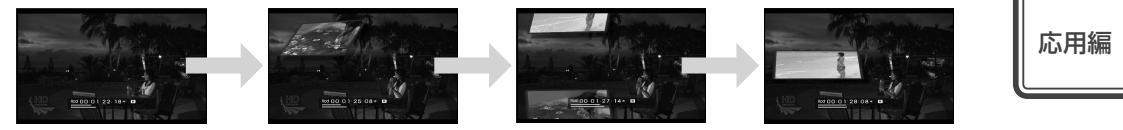

クリップを配置しよう

- 1 背景となるクリップを配置します
- **2** 子画面となるクリップを、背景クリップが配置されている上のトラックに配置します

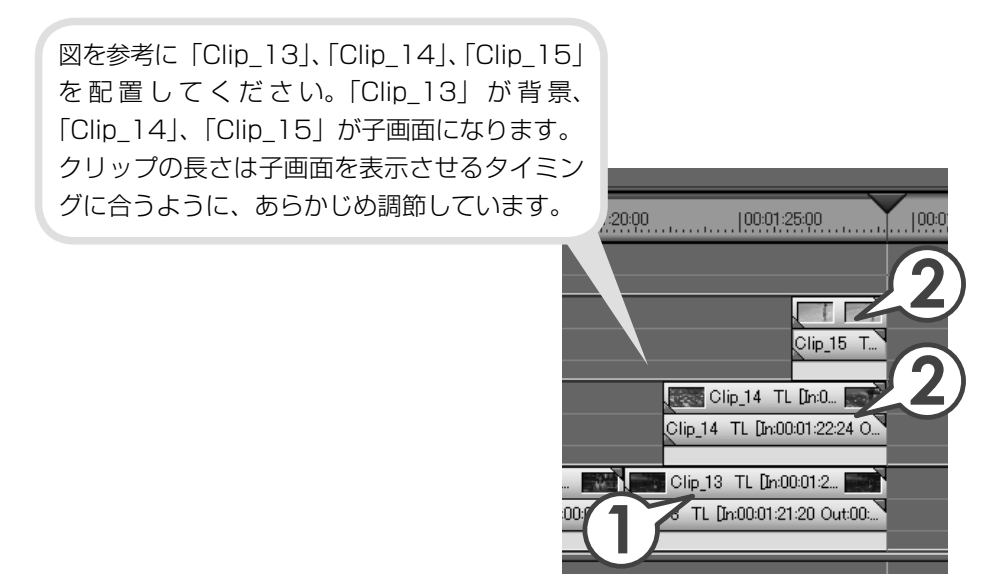

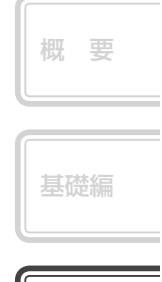

## エフェクトを適用しよう

子画面となるクリップ、「Clip\_14」に3D・ピクチャー・イン・ピクチャーを適用します。

1 〈Effect〉パレットで〈キー〉を開きます

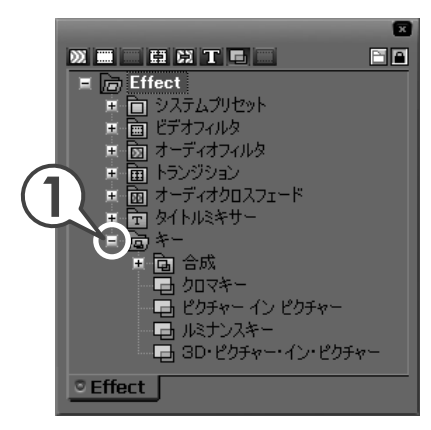

2 (3D・ピクチャー・イン・ピクチャー)を[Clip\_14]のミキサーにドラッ グ&ドロップします

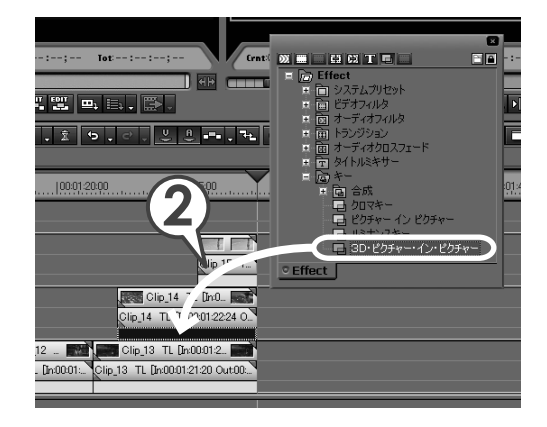

## プリセットの動きを適用しよう

クリップに3D・ピクチャー・イン・ピクチャーが適用されました。次は〈Information〉 パレットから子画面の動きを設定しましょう。3D・ピクチャー・イン・ピクチャー には、いくつかの動きがプリセットで登録されており、簡単に設定することができ ます。設定はプレビューウィンドウで行います。プレビューウィンドウには、タイ ムラインカーソルの位置の映像(In 点より左にある場合は In 点の映像、Out 点より 右にある場合は Out 点の映像)が表示されます。調整しやすいように、タイムライ ンカーソルの位置を移動させておきましょう。

|   | 基礎編 |
|---|-----|
| ſ |     |

1 「Clip\_14」のミキサーを選び、〈Information〉パレットを表示します

#### 2 (3D・ピクチャー・イン・ピクチャー)を選び、 E をクリックします

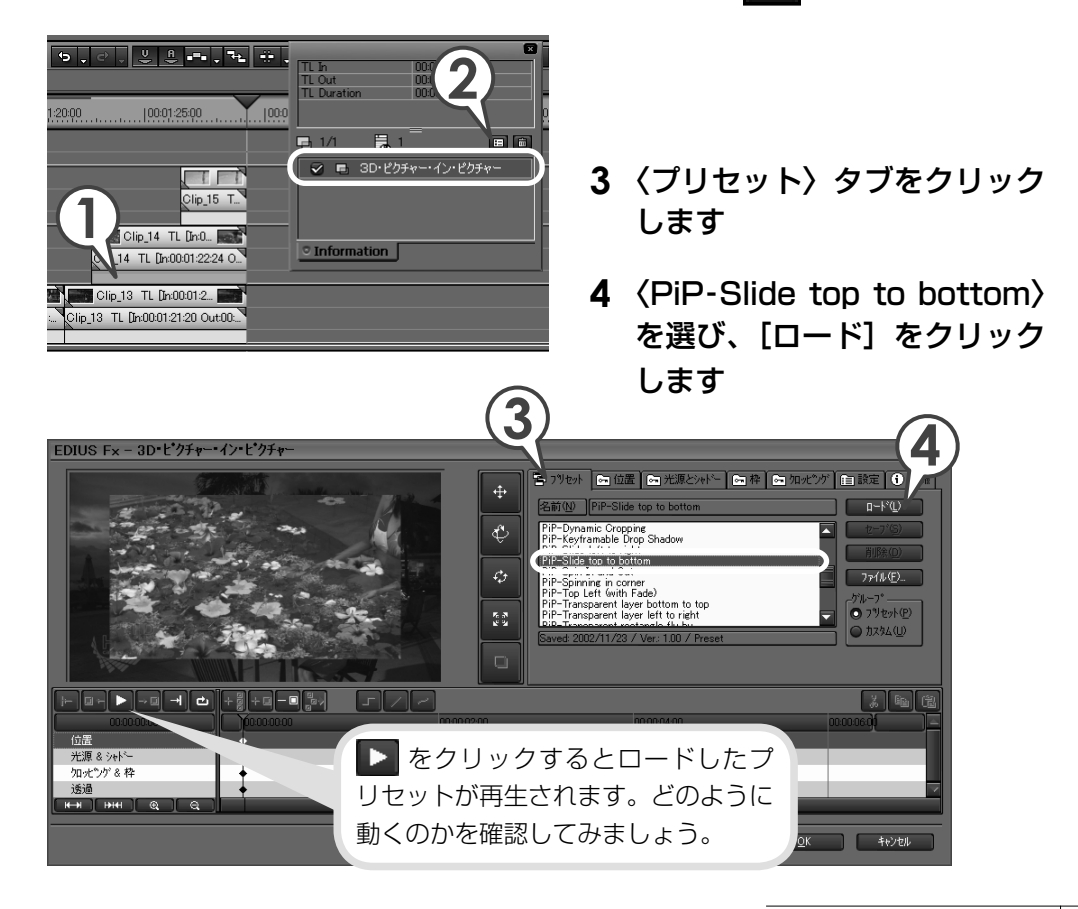

## キーフレームを追加してオリジナルの動きをつけよう

プリセット〈PiP-Slide top to bottom〉を適用すると、「Clip\_14」に上から下へ 流れ落ちていく動きが設定されました。次はひらひらと左右に揺れるような動きを 設定してみましょう。このような動きは、キーフレーム(動きのポイントとなるフレー ム)を追加することで設定できます。

# ▶ をクリックし、キーフレームを追加する場面で ▶ をクリックし ます

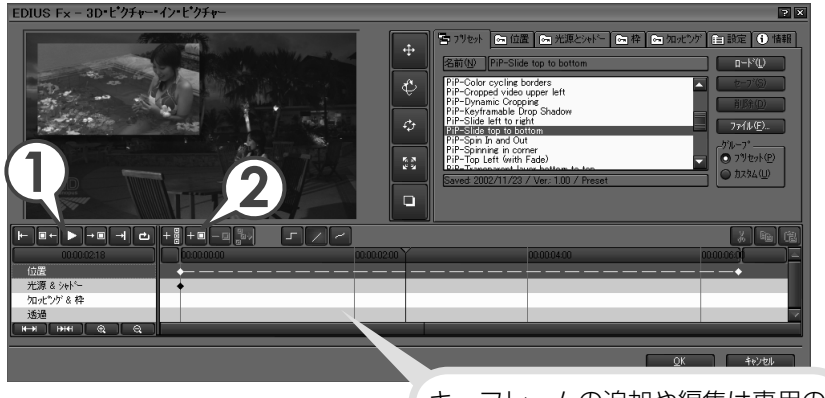

キーフレームの追加や編集は専用の タイムラインで行います。

#### 2 💷 をクリックします

停止させたフレームがキーフレームとなります。再生しながら追加することもできます。

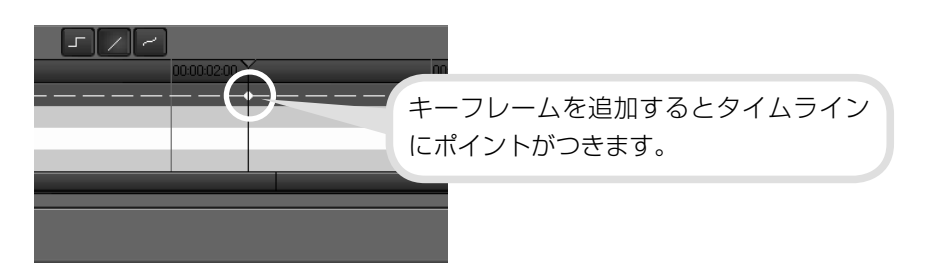

3 ◆ をクリックし、「Clip\_14」の右下から左斜め上にドラッグして回 転させます

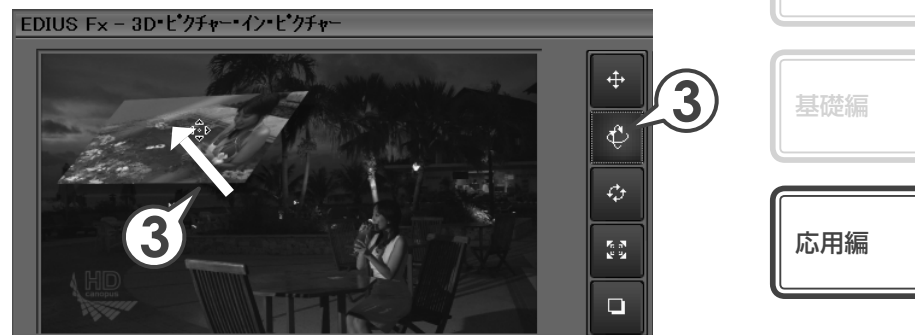

- 4 をクリックし、次にキーフレームを追加する場面で をクリックします
- 5 **★■ をクリックします** このフレームが次のキーフレームとなります。手順 3 と逆に回転させましょう。

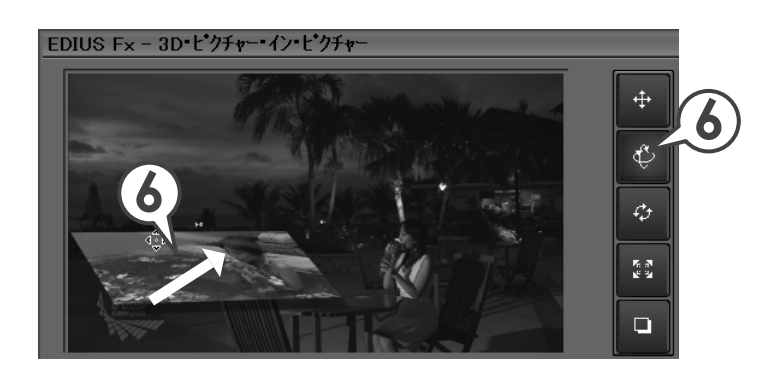

これで子画面に動きが設定されました。再生して確認してみましょう。

## 子画面に枠をつけよう

子画面に色枠をつけることができます。また枠の有無に関係なく、子画面の境界を にじませることもできます。ここでは子画面の動きがより際立つように、色枠をつ けてみましょう。

#### 1 〈枠〉タブをクリックします

# 2 〈ボーダー色を使用する〉にチェックを入れ、[色設定] をクリックします

〈色設定〉ダイアログが表示されます。

| ∫層 フツセット ▲ 位置 ▲ 光源とンセ                                                                            | <b>1</b><br>水~ ∞ 枠 ∞ 加火"ング           | ? ▼                   |
|--------------------------------------------------------------------------------------------------|--------------------------------------|-----------------------|
| - ホ <sup>*</sup> ケ <sup>*</sup> -色-<br>■ ホ <sup>*</sup> -ケ <sup>*</sup> -色を使用する( <u>U</u> )<br>2 | 幅W:                                  | 10<br>10<br>色設定①<br>2 |
| ンフトボーダー<br>▼ ソフトボーダーを使用する(S)<br>▼ ソ、ホーダーの角を丸くする(R)<br>▼ ソフト、ダーを滑らかにする(M)                         | 幅型: 🗐 高さ(E): 🗐                       |                       |
| くソフトボー:<br>枠の境界がに                                                                                | ダーを使用する〉に <del>:</del><br>:じんだようになりま | チェックを入れると、<br>す。      |

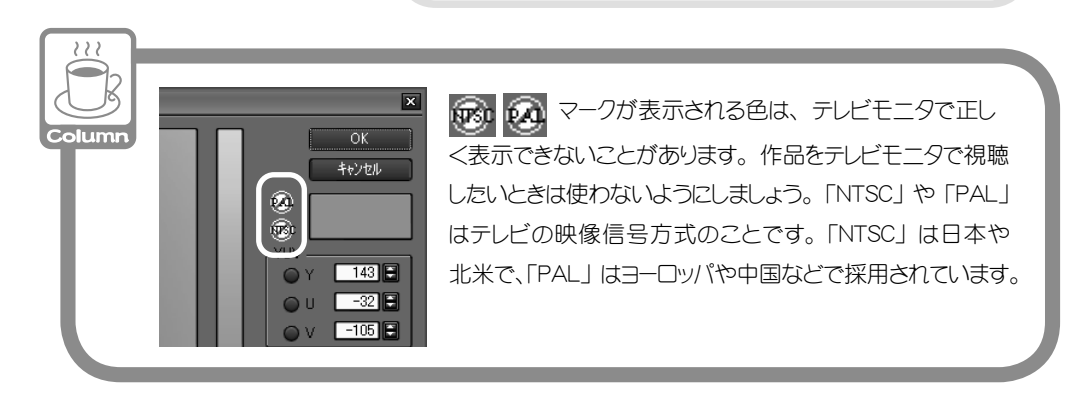

116

3 お好みの色をクリックして選び、[OK] をクリックします

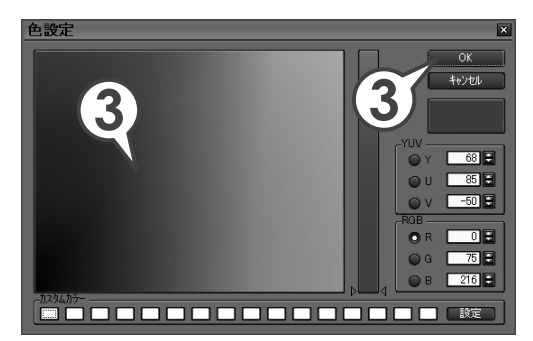

|   | 概要  |
|---|-----|
|   | 基礎編 |
| ſ | 応用編 |

4 [OK] をクリックします

## エフェクトをコピーしよう

「Clip\_15」は「Clip\_14」が落ちたあとに表示させるようにします。動きなどは同 じにしたいので、「Clip\_14」のエフェクトをコピーして「Clip\_15」のミキサーに 置き換えましょう。コピーと置き換えかたは、P109を参照してください。

| 00:01:20:00                                                              | .25.00                                                                  |                         |                |
|--------------------------------------------------------------------------|-------------------------------------------------------------------------|-------------------------|----------------|
| Clip_14 T<br>Clip_14 TL Dro<br>Clip_13 TL Dro<br>O1: Clip_13 TL Dro0001: | Clip_15 T<br>Clip_15 T<br>D001:22:24 O<br>00:01:22:24 O<br>21:20 Out00: | 「Clip_15」のミ<br>エフェクトをコヒ | キサーに<br>ピーします。 |

## キーフレームを使いこなそう

タイムラインを再生して 3D・ピクチャー・イン・ピクチャーを適用した部分を見 てみましょう。先に落ち始めた「Clip\_14」が画面から消える前に「Clip\_15」が 落ち始め、重なってしまっています。

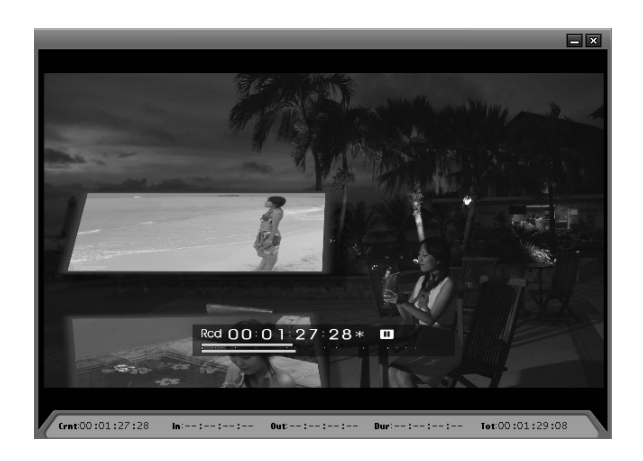

これは2つのクリップをOut点でそろえて縦に配置しているので、エフェクト終了 のタイミングがそろってしまっているためにおこります。「Clip\_14」が先に画面か ら消えるようにキーフレームを調整しましょう。 調整を始める前に、「Clip\_15」の表示は「Clip\_14」の表示から何秒後に始まるの かを調べておきます。

 Clip\_14」のミキサーを選び、〈Information〉パレットから〈3D・ ピクチャー・イン・ピクチャー〉ダイアログを表示します

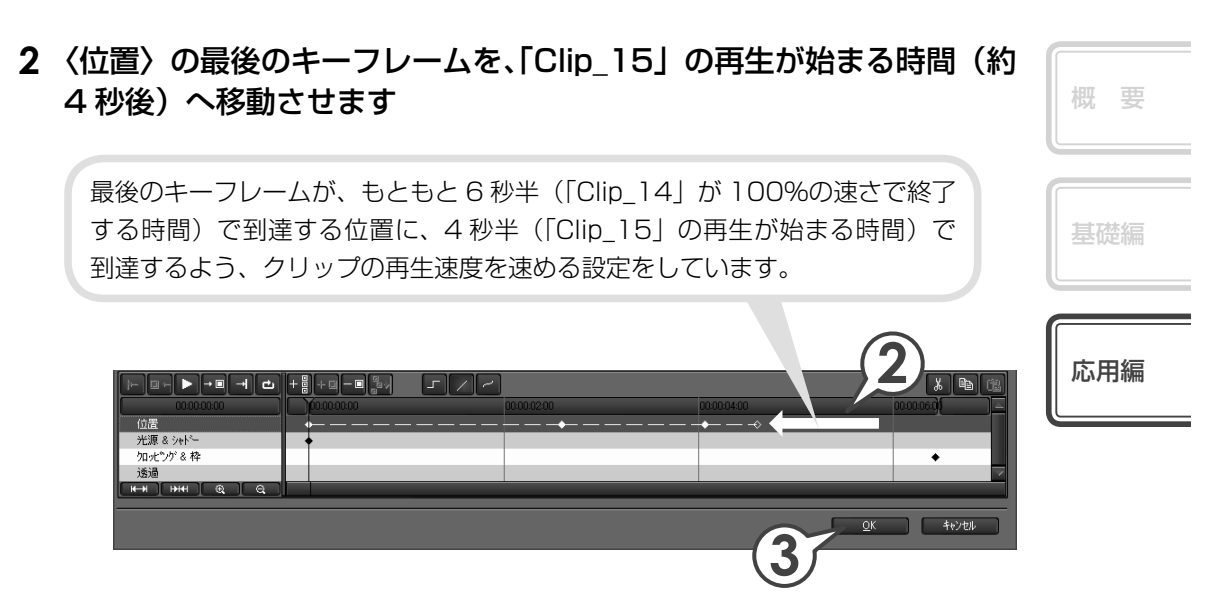

3 [OK] をクリックします

これで 3D・ピクチャー・イン・ピクチャーを使った映像が完成しました。 レコーダーで再生してみましょう。

## New! 画像を切り抜いて合成しよう

タイトルクリップのように一部が透明になっているような、透過度情報を持つクリッ プを、別のクリップのアルファチャンネル(透過度情報を持つデータ領域)として 付加することで、画像を切り抜いたような合成ができます。さらに合成したクリッ プを背景となる画像に重ねて配置することができます。

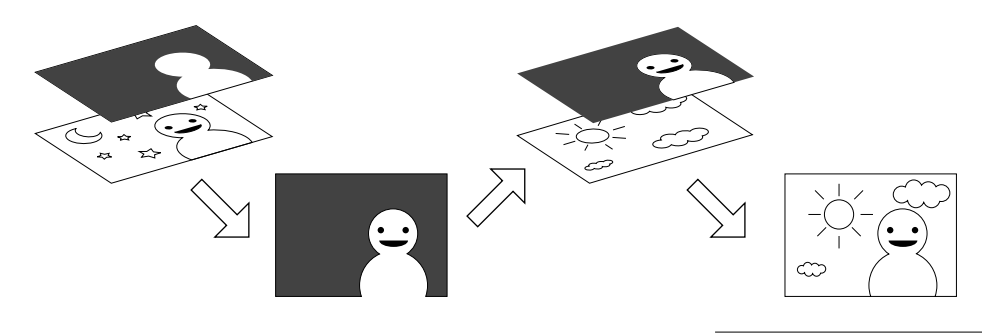

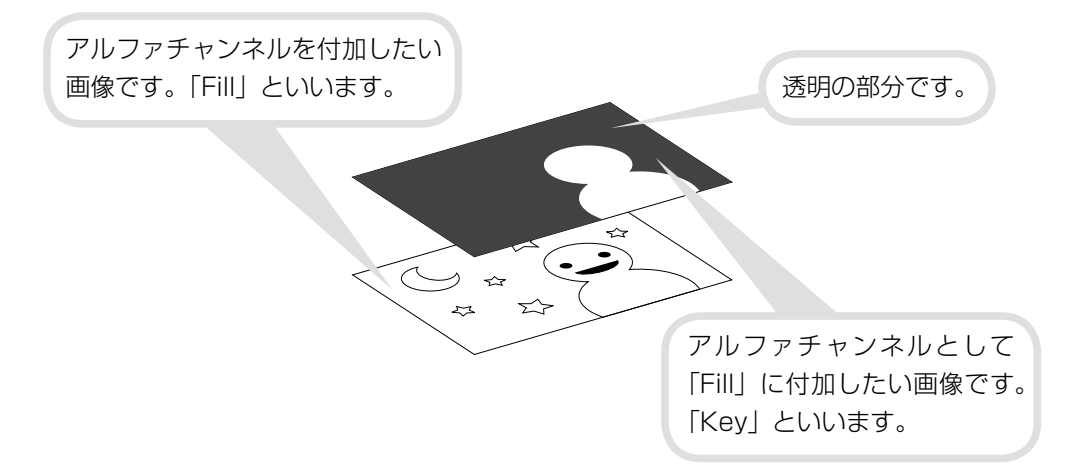

ここでは、基礎編 Step11 で矩形フィルタを適用した「Clip\_01」に、合成したクリップを重ねて、矩形の中の文字が抜けて見えるようにしてみましょう。

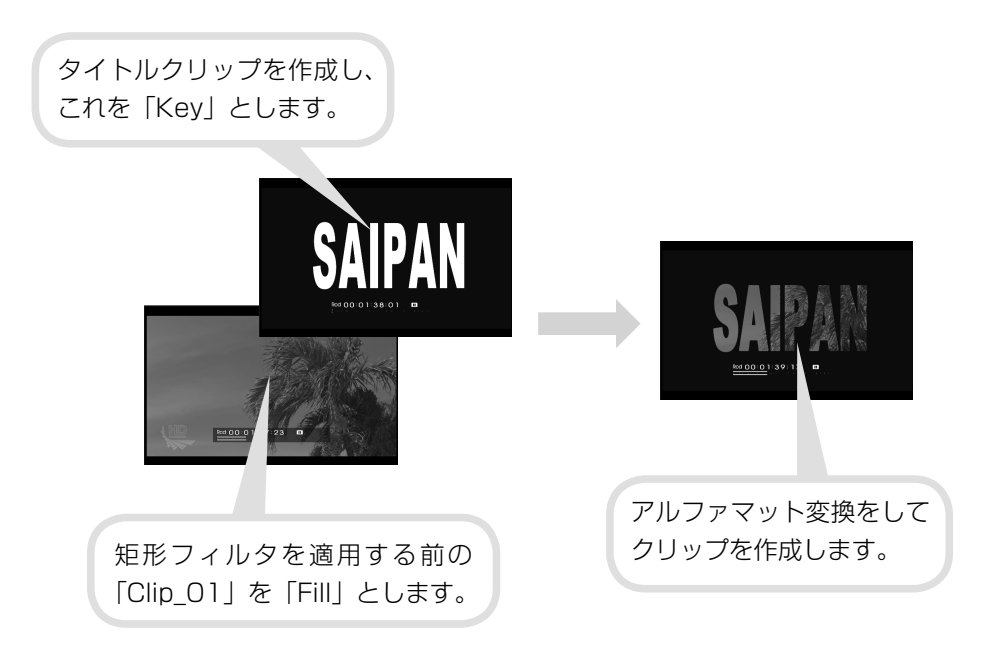

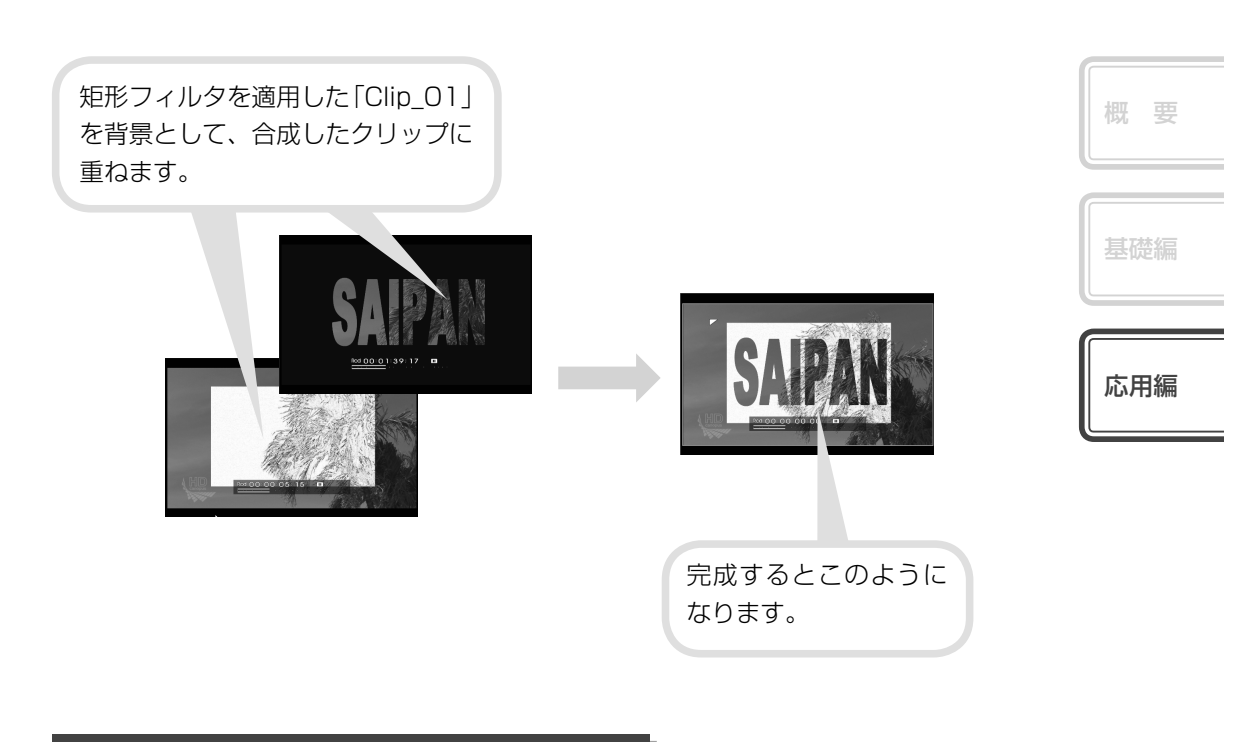

「Key」となるクリップを用意しよう

透過度情報をもつクリップを用意します。ここではタイトルクリップを作成してビンに登録し、それを「Key」としましょう。

### 1 ビンの T をクリックします

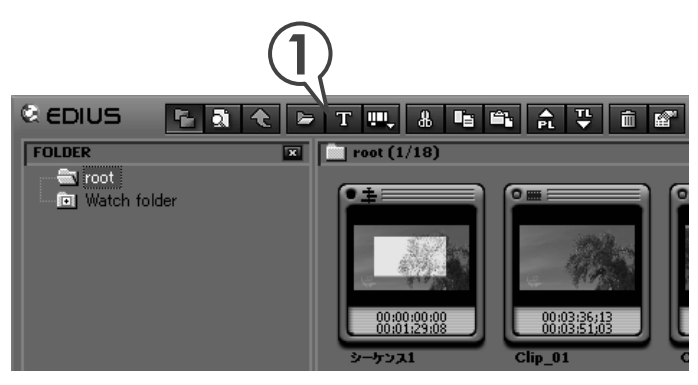

#### 2 タイトルのデザインをクリックし、文字を入力します

#### 3 大きさや位置を調整します

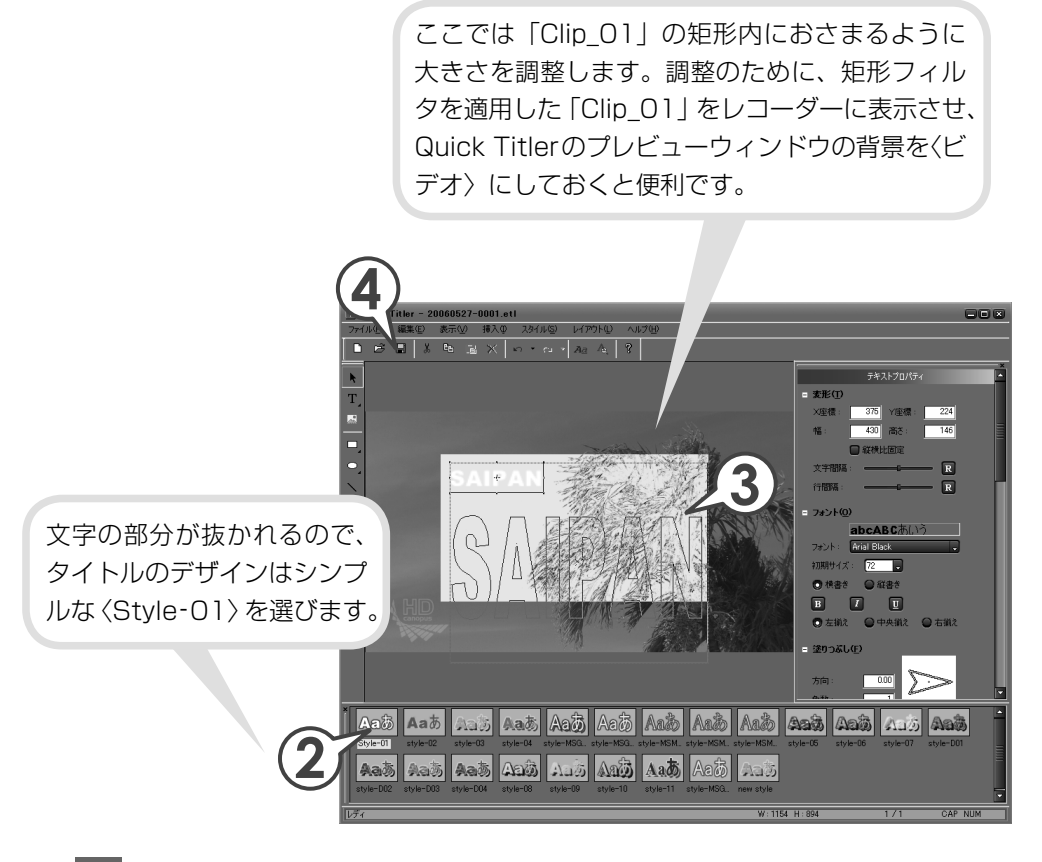

#### 4 日 をクリックします

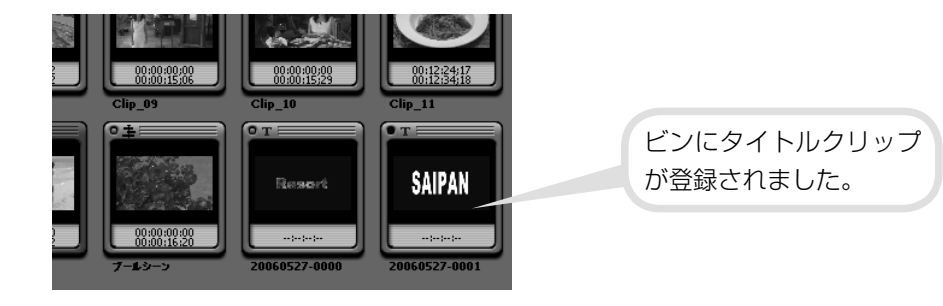

## クリップをアルファマット変換しよう

作成したタイトルクリップと矩形フィルタを適用する前の「Clip\_01」を変換して、 アルファチャンネルを持つクリップを作成しましょう。

#### 1 「Key」となるクリップと、「Fill」となるクリップを選びます

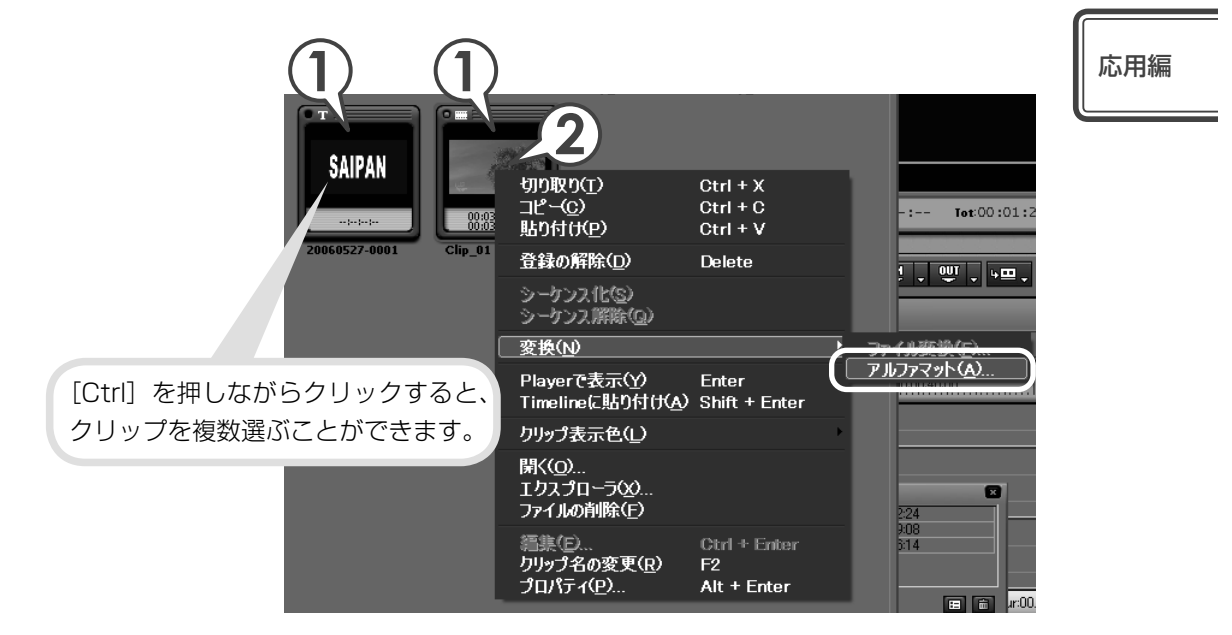

#### 2 クリップを右クリックし、〈変換〉→〈アルファマット〉をクリックし ます

〈名前を付けて保存〉ダイアログが表示されます。

3 ファイルの保存場所、名前を入力します

#### 4 〈Fill、Key の選択〉を確認します

#### 5 〈変換方式〉をクリックし、〈アルファマット〉を選びます

「Clip\_01」が Fill、タイトルクリップ が Key になるようにチェックを入れ ます。

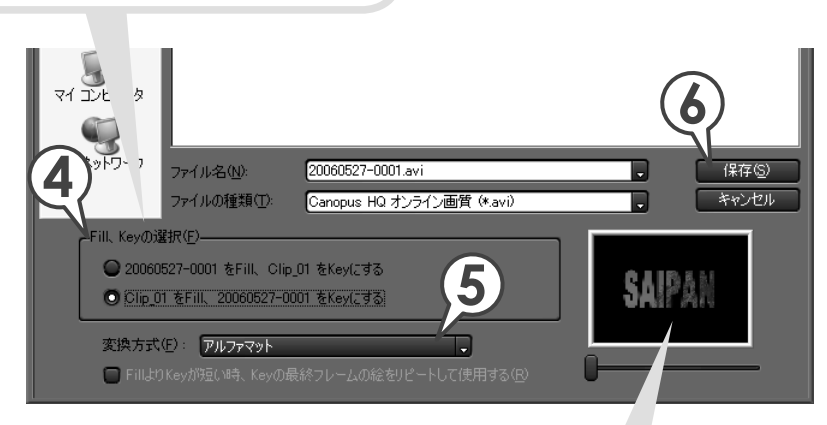

このダイアログで Fill、Key を逆にしたり(手順 4)、 切り抜く部分を反転したり(手順 5)することができ ます。設定はプレビューウィンドウに反映されますので、 違いを確認してみましょう。

6 [保存] をクリックします

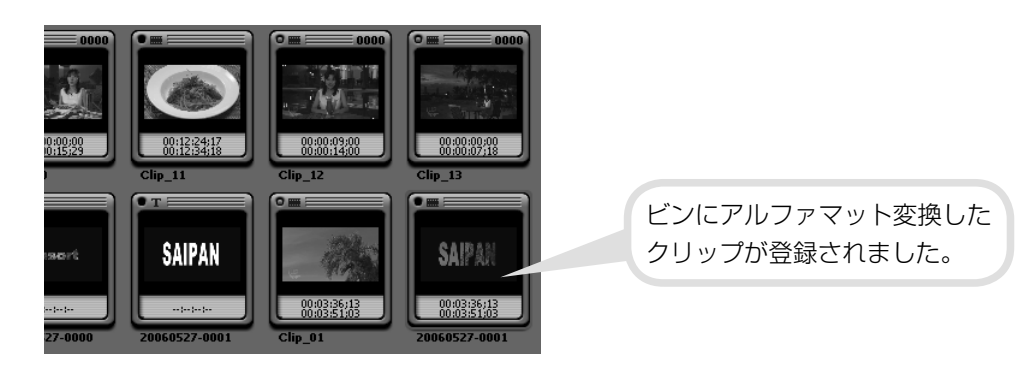

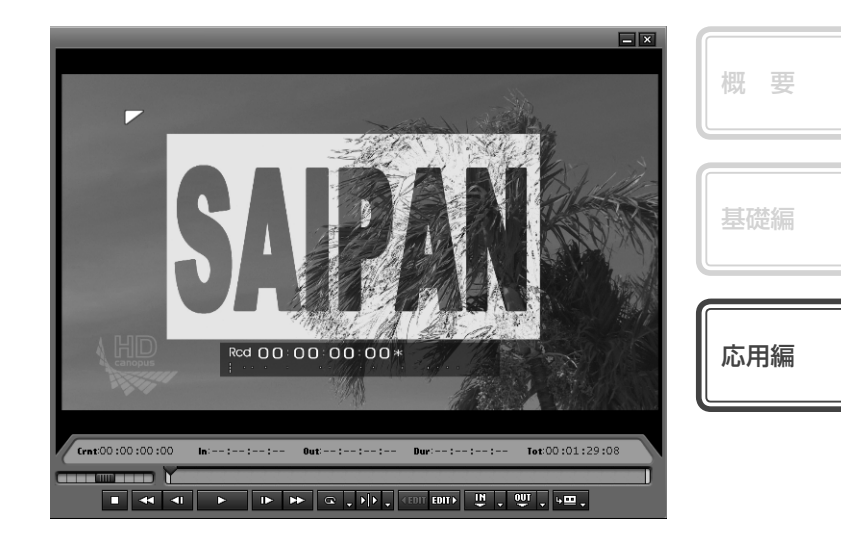

| D2 VA | 8 v 🎟          | 20060527-0001 TL [h:00:00:00 Out:00:00:14:20 Dur:0 [2007                    |
|-------|----------------|-----------------------------------------------------------------------------|
| Þ     | a <b>1</b> /10 | 20060527-0001 TL [In:00:00:00:00 Cut:00:00:14:20 Dur:00:00:14:20]           |
| ₽1 VA | 6v <b>m</b>    | Clip_01 TL [h:00:00:00:00 Outol 3:14:20 Dur:00:00:14:2                      |
| Þ     | A AF           | Clip_01_TL [In:00:00:00:00 Out:00:00:14:2] \ur:00:00:14:20] Org[In:0 Clip_0 |

アルファマット変換したクリップを、背景となるクリップの上に 配置できます。矩形フィルタを適用した「Clip\_01」の上に配置 して、映像を確認してみましょう。

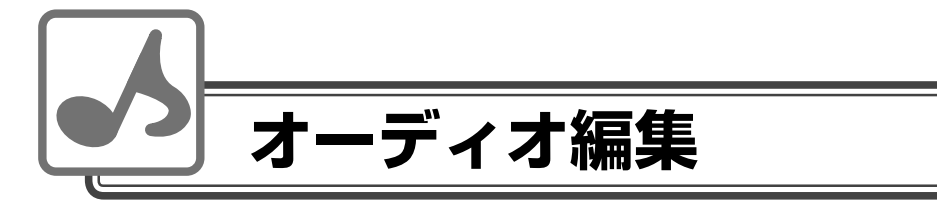

# BGM をつけよう

CD から音楽を取り込んでビンに登録されたオーディオクリップを、BGM として配置できます。音楽の取り込みかたについては、P87 を参照してください。

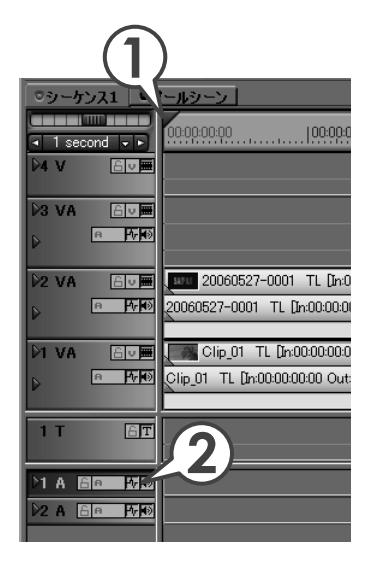

- タイムラインカーソルを、オーディオク リップを配置する位置に移動させます
- オーディオクリップを配置するトラックを 選びます
- 3 ビンのオーディオクリップを選び、 ♥ を クリックします [別町 + 『■■]

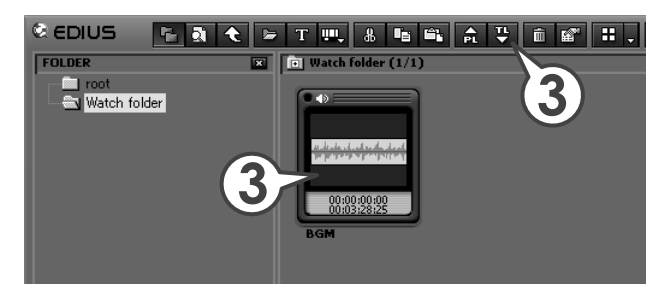

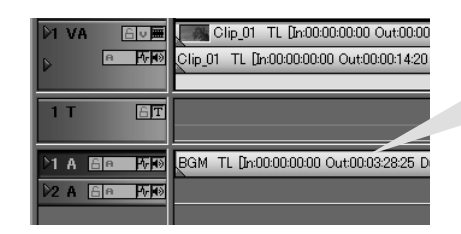

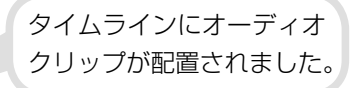

126

## トラック間のボリュームバランスを調整しよう

BGMのボリュームは小さく、ナレーションは大きめになど、ボリュームバランス を調整したいときは、オーディオミキサーを使います。オーディオミキサーではタ イムラインを再生させて音を聞きながら調整できます。オーディオミキサーについ て詳しくは、リファレンスマニュアル「オーディオミキサーでの調整」を参照して ください。

ここでは、1VA トラックに配置した映像の音量を大きくし、1A トラックに配置した BGM の音量を小さくしてみましょう。

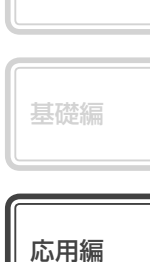

概要

#### 1 👫 をクリックします

〈オーディオミキサー〉ダイアログが表示されます。

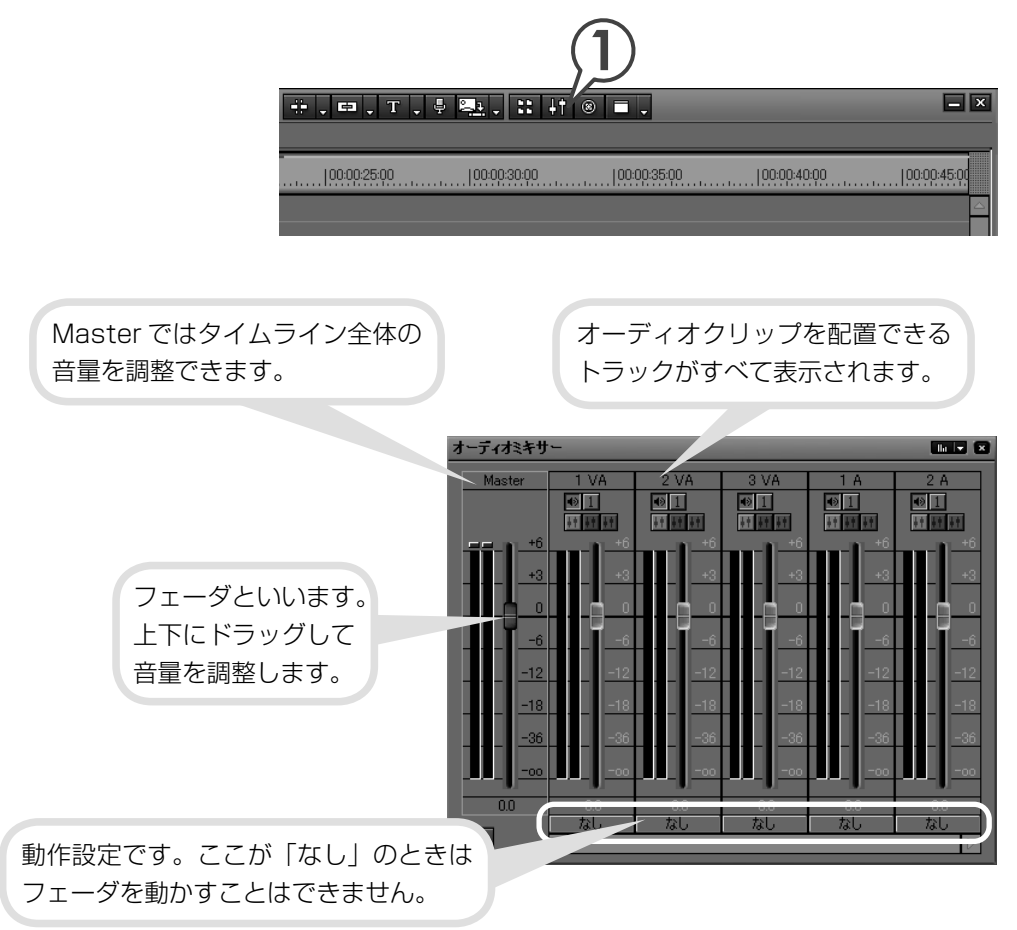

2 1VAと1Aの〈動作設定〉をクリックし、〈Track〉をクリックします 1VAトラックと、1Aトラックの音量が調整できるようになります。

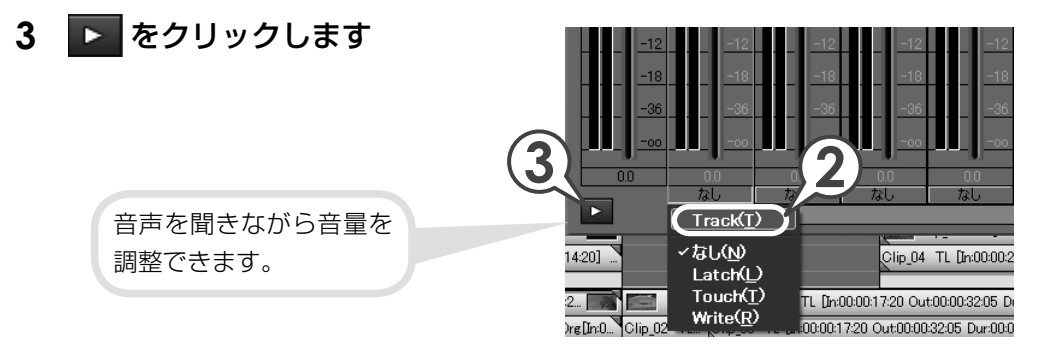

4 フェーダをドラッグし、各トラックの音量を調整します

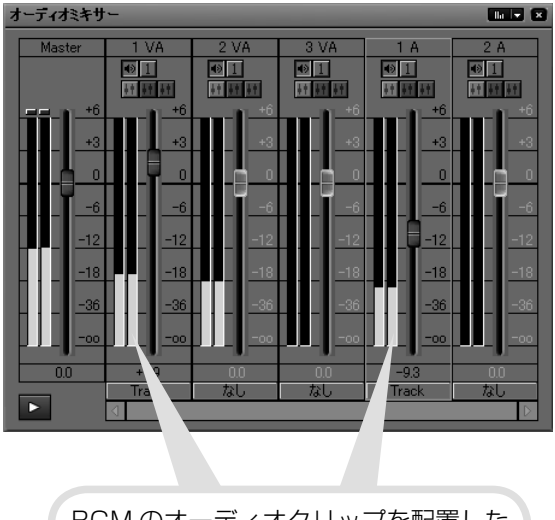

BGM のオーディオクリップを配置した 1A トラックの音量を少し下げ、1VA トラックの音量を少し上げます。

5 〈オーディオミキサー〉ダイアログを閉じます

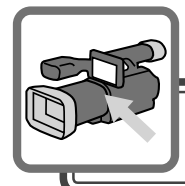

作品の出力

# 作品を DVD に書き込もう

DVD への書き込みは、プロジェクトを DVD に書き込み可能なファイルに変換 して行います。ファイルの変換を行うために Canopus ProCoder Express For EDIUS を起動します。

1 ▶□ ▼をクリックし、〈ファイルに出力〉をクリックします [∰]

〈エクスポータの選択〉ダイアログが表示されます。

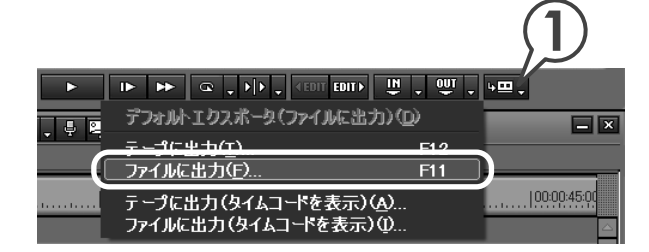

2 〈Canopus ProCoder Express For EDIUS Wizard〉を選び、[OK] をクリックします

〈Canopus ProCoder Express For EDIUS〉ダイアログが表示されます。

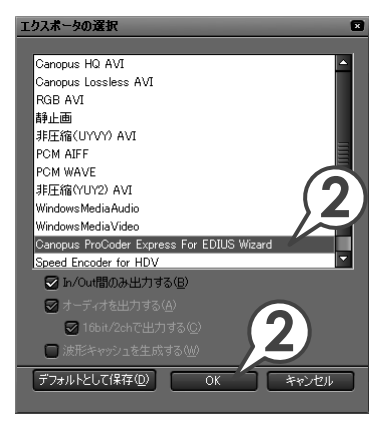

| 基礎編

概要

応用編

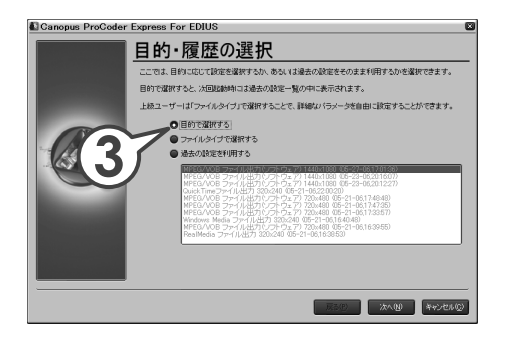

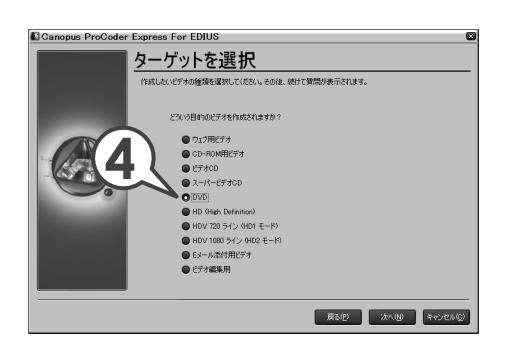

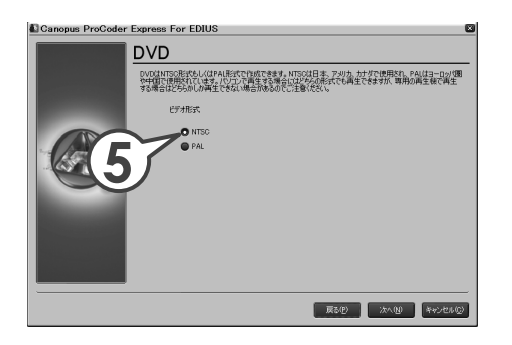

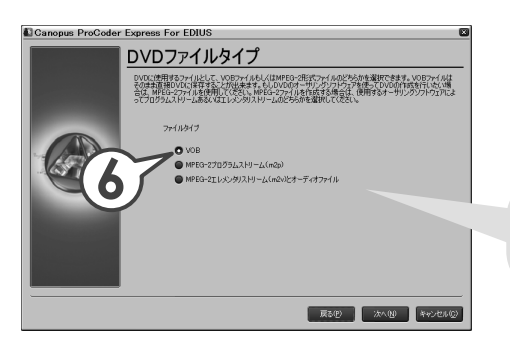

3 〈目的で選択する〉を選び、[次へ] をクリックします

**4** 〈DVD〉を選び、[次へ] をクリッ クします

5 〈NTSC〉を選び [次へ] をクリッ クします

**6** ファイルタイプを選び、[次へ] をクリックします

同じ作品を複数の DVD に書き込みたい ときは、〈VOB〉を選んでおきます。

130

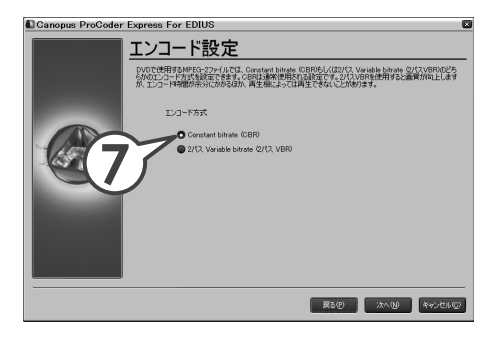

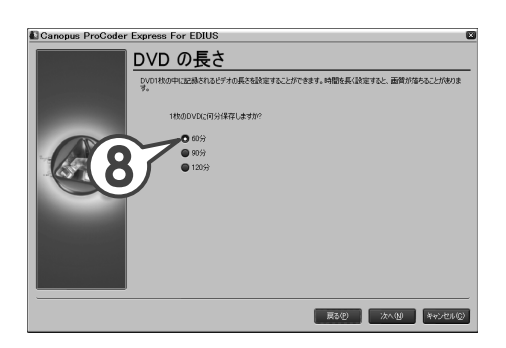

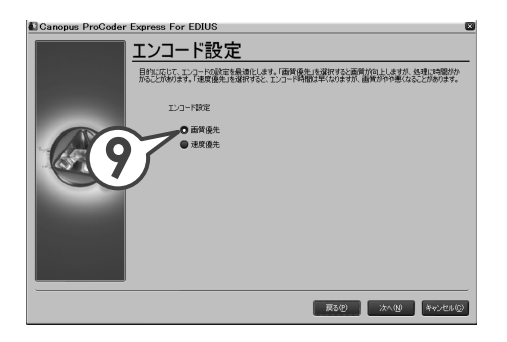

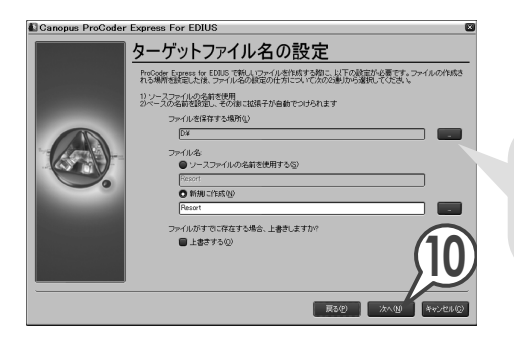

7 〈Constant bitrate (CBR)〉を 選び、[次へ] をクリックします

| . 14 | 応用編 |
|------|-----|
|      | 基礎編 |
| -    | 概要  |

ſ

8 記録されるビデオの長さを選び、 [次へ] をクリックします

9 エンコード設定を選び、[次へ] をクリックします

10 [次へ] をクリックします

作品を複数の DVD に書き込みたい場合は、 ファイルの保存場所を確認しておきます。 ここをクリックして場所を指定できます。

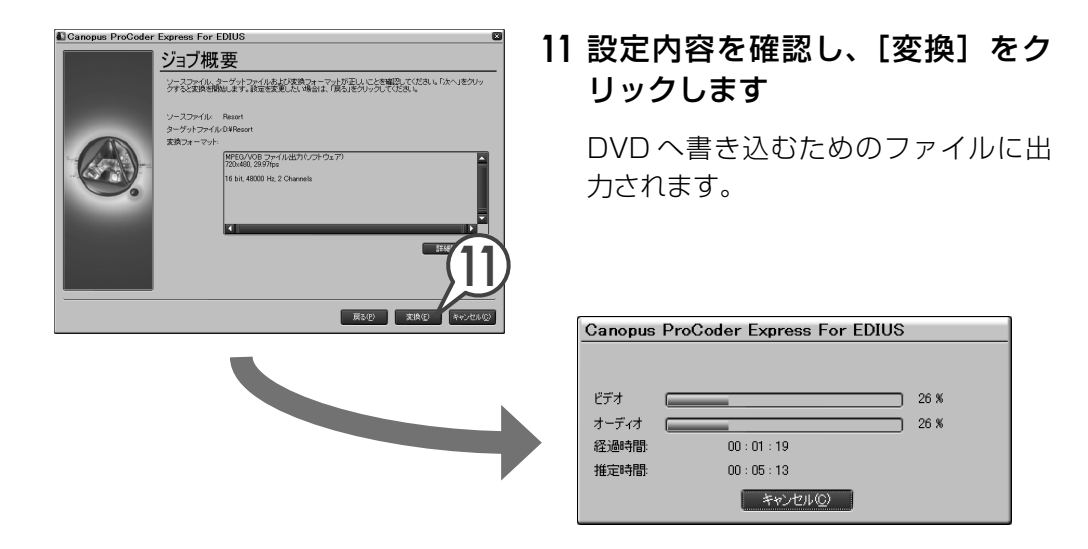

### 12 パソコンに書き込み可能な DVD を挿入します

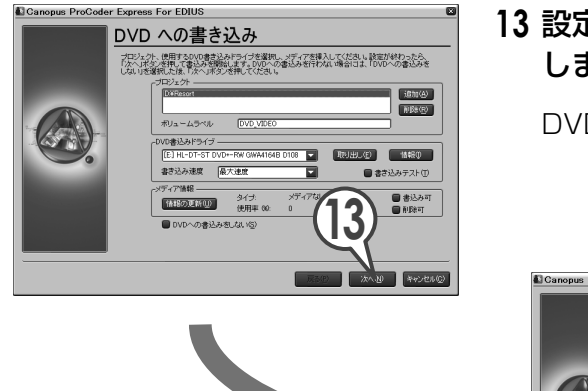

**13** 設定を確認し、[次へ] をクリック します

DVD への書き込みが始まります。

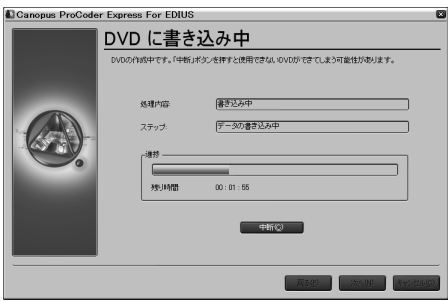

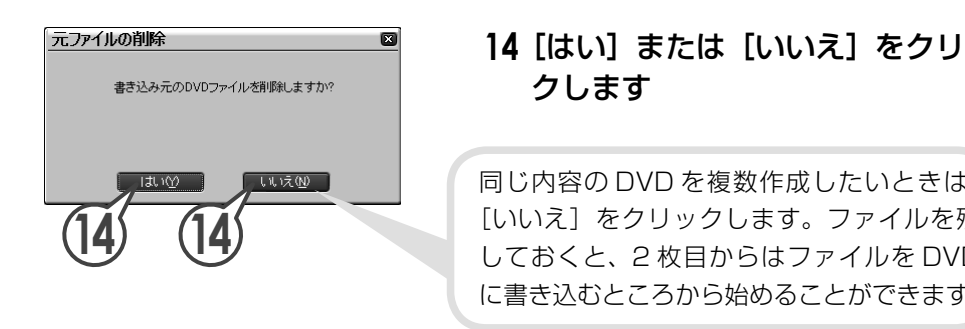

|   | 応用編 |
|---|-----|
| - |     |
| D |     |
| 浅 | 基礎編 |
|   |     |
|   |     |
| - | 概要  |
| ッ |     |
|   |     |

### 15 [次へ] をクリックします

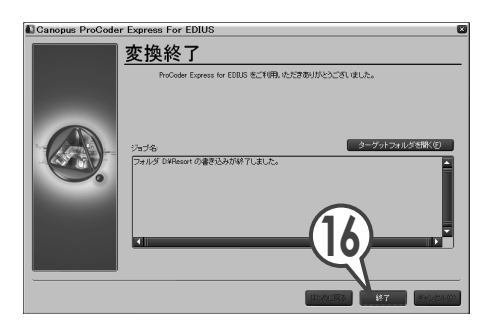

#### 16 [終了] をクリックします

#### 同じ内容のDVDを複数枚作成するには

先ほど保存したファイルを使用して、2枚目以降の DVD 書き込みが行えます。ただし、そのためには「作品を DVD に書き込もう」の手順6で直接 DVD 書き込みのできる形式(VOB)に保存し、手順14でファイルを削除しないようにしておく必要があります。手順6、14で違う項目を選んだ場合は、ファイル出力から行ってください。

- 】 パソコンに新しく書き込み可能な DVD を挿入します
- 2 [スタート]をクリックし、〈Canopus〉→〈ProCoder Express For EDIUS〉→ 〈Canopus ProCoder Express For EDIUS DVD 作成〉をクリックします

〈Canopus ProCoder Express For EDIUS〉が起動します。

次ページへ続く⇒

<u>Colu</u>mr

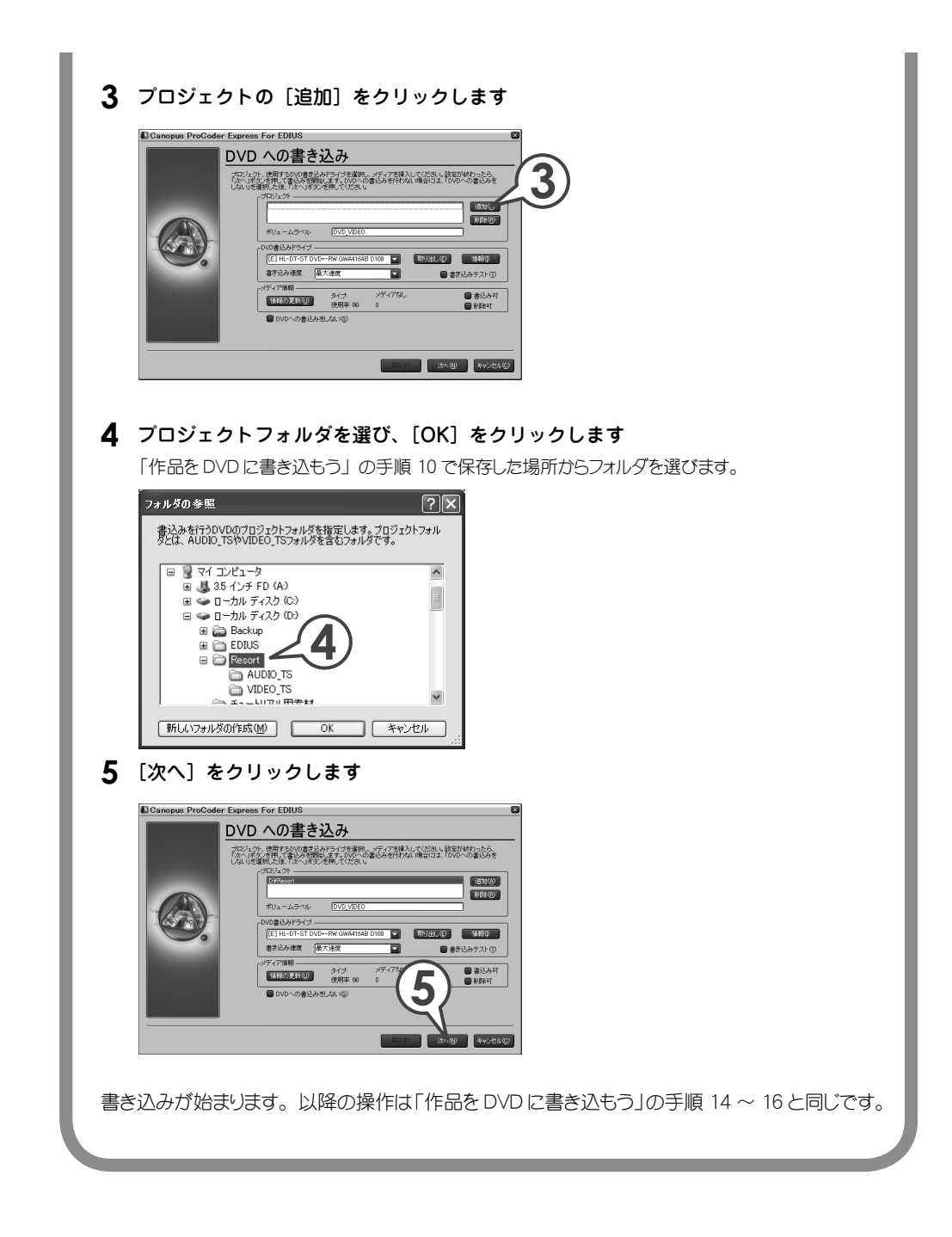